# **UNISYS**

AP 9215-1 Printer LaserJet +™ Emulation Programming Reference Manual

> **Distribution Code EQ** Printed in Japan

August 1987

Priced Item

## UNİSYS

AP 9215-1 Printer LaserJet +™ Emulation

## Programming Reference Manual

Copyright © 1987 Unisys Corporation All Rights Reserved Unisys is a Trademark of Unisys Corporation LaserJet+ is a Trademark of Hewlett Packard Company

> August 1987 Distribution Code EQ Printed in Japan 1205713

Priced Item

NO WARRANTIES OF ANY NATURE ARE EXTENDED BY THIS DOCUMENT. Any product and related material disclosed herein are only furnished pursuant and subject to the terms and conditions of a duly executed Program Product License or Agreement to purchase or lease equipment. The only warranties made by Unisys, if any, with respect to the products described in this document are set forth in such License or Agreement. Unisys cannot accept any financial or other responsibility that may be the result of your use of the information or software material, including direct, indirect, special or consequential damages.

You should be very careful to ensure that the use of this information and/or software material complies with the laws, and regulations of the jurisdictions with respect to which it is used.

The information contained herein is subject to change without notice. Revisions may be issued to advise of such changes and/or additions.

## **Errata Sheet**

.

Errata Sheet for document:

AP 9215-1 Printer LaserJet+<sup>™</sup> Emulation Programming Reference Manual Form Number 1205713 August 1987

Please change the following information in your copy of the manual described above.

Change Table 3-1 to read as follows:

|       | Lines Per Page                |  |  |
|-------|-------------------------------|--|--|
| 6 lpi | 8 lpi                         |  |  |
| 1-66  | 1-83                          |  |  |
| 1-70  | 1-93                          |  |  |
| 1-84  | 1-112                         |  |  |
|       | 6 lpi<br>1-66<br>1-70<br>1-84 |  |  |

#### 

Change the Set Top Margin command Function to read as follows:

This command sets the location of the top margin in terms of lines down from the top of the paper edge.

Change the first paragraph of the Example to read as follows:

This example tells the printer to skip 6 lines at the top of each page. If the line pitch is set to 6 lines per inch (lpi), the resulting top margin will be 1 inch.

Delete Note 1 of the Set Top Margin command.

Change the second sentence of the Set Left Margin command Function to read as follows:

The column position is calculated from the left edge of the printable area.

Change the first paragraph of the Set Left Margin command Example to read as follows:

This example sets the left margin so the first character in each line will print in column 12. If you are using a 12 character-per-inch (cpi) font, the actual width of the margin will be 1 1/6 inches.

Delete Note 1 of the Set Left Margin command.

Change the second sentence of the Set Right Margin command Example to read as follows:

The actual distance of the right margin from the left paper edge will depend on the width of the left margin.

Delete Note 1 of the Clear Left and Right Margins command.

At the bottom of Figure 7-3, change "16+" to "16".

In Figure 9-2, change pattern #1 to the following:

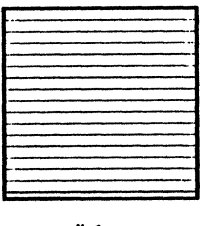

#1

Change the caption of Table B-1 to "Roman-8 Symbol Set."

Change Table B-2 to "Table B-1. Roman-8 Symbol Set (continued)."

Change the Note to read as follows:

Locations in Table B-1 that are blank do not have characters assigned to them.

For the Page Origin mode, delete the second value, "Paper Edge."

In Note 2, delete the words "Page Origin."

Add the following note to the bottom of the page:

3 In the LaserJet + emulation mode, the Page Origin mode is always set to "Printable Area." You do not have the option of setting the Page Origin to "Paper Edge" as you do in the Diablo 630 mode.

\*\*\*\*\*\*\*

## **About This Manual**

This manual is the Programming Reference Manual for the AP 9215-1 printer LaserJet+ emulation. The emulation program is contained in a card which can be inserted in the back of your printer. The style number for the LaserJet+ emulation card is B 9968-52.

## **Purpose**

This manual explains how to install and use the emulation card that makes your AP 9215-1 printer emulate the Hewlett-Packard LaserJet+ printer.

## Scope

This document includes instructions for the installation and removal of the emulation card, and information necessary to use the available features. Also included is information about the resident command set, fonts, interface, and other reference information.

This manual does not describe the special features of your laser printer or the way in which to control its functions from the operation panel. These are described in the *AP 9215-1 Printer Installation and Operations Guide*. Refer to that guide for details on setting the printer modes, interpreting error messages, replacing parts, and so forth.

## Audience

This manual is intended for use by system administrators, programmers, and others who will use the AP 9215-1 printer with software written for the LaserJet+.

## **Prerequisites**

Before using this manual, you should be familiar with the operation of the AP 9215-1 printer and should have read the AP 9215-1 Printer Installation and Operations Guide.

#### How to Use This Document

The reader should use this manual for installation of the AP 9215-1 printer LaserJet+ emulation card. After installation, consult various sections of this manual for reference information.

This manual is intended to be used as a supplement to your printer's installation and operations guide. This manual does not describe the special features of your laser printer, or the way in which to control its functions from the operation panel.

## Organization

#### Section 1: Introduction to the LaserJet+ Emulation

Briefly describes printer emulations in general and the LaserJet+ emulation in particular; reviews the procedure for installing and removing the emulation card; and describes how to activate the LaserJet+ emulation mode.

#### Section 2: Using Control Codes and Escape Sequences

Explains how control codes and escape sequences are used, describes the available control codes, and explains the formatting and other conventions used with the escape sequences.

#### Section 3: Page Formatting Commands

Describes the commands which perform page formatting functions, such as setting margins and adjusting character and line spacing.

#### **Section 4: Active Position Movement Commands**

Describes commands which control the movement of the "active position," a numerical pointer that at any given time indicates the location of one dot within the maximum print area.

#### Section 5: Word Processing Commands

Explains how to use the commands which activate or control certain word processing functions such as underlining and printing multiple copies.

#### Section 6: Font Control and Management Commands

Describes commands for selecting and managing character fonts.

#### **Section 7: Font Definition Commands**

Describes the commands used to create and download fonts.

#### Section 8: Raster Graphics Commands

Describes the four commands that are used to produce graphics by controlling the printing of individual dots.

#### Section 9: Advanced Graphics Commands

Describes commands which allow the user to print ruled lines, predefined patterns, or shading.

#### Section 10: Macro Commands

Provides a detailed explanation of the commands used to create macros.

#### Section 11: Diagnostic Commands

Describes the commands used to reset the printer, perform an interface self-test, and print control codes.

Appendixes provide a summary of the commands; tables of the Roman-8 symbol set characters and locations; a description of the mode settings supported in the LaserJet+ emulation mode; and samples of the LaserJet+ emulation mode resident fonts.

## Results

This manual should provide readers with the information they need to use the AP 9215-1 printer with most software written for the LaserJet+ printer.

## **Related Product Information**

AP 9215-1 Printer Installation and Operations Guide (form 1205796).

#### **Conventions Used in This Manual**

In this manual, hexadecimal (or hex) numbers are indicated by angle brackets:

<1D>

When examples of commands are given, the hex code is shown on the first line and the equivalent ASCII character or control code is shown on the second line:

> <1B> <26> <6C> <33> <44> ESC & I 3 D

The angle brackets surrounding the hex values are used as a visual aid to separate each component of a command. Do not enter the angle brackets.

The symbol "#" refers to a variable field whose value is represented by a string of ASCII numbers.

## **Contents**

| About This Manual                                          | v    |
|------------------------------------------------------------|------|
| Purpose                                                    | v    |
| Scope                                                      | v    |
| Audience                                                   | v    |
| Prerequisites                                              | v    |
| How to Use This Document                                   | vi   |
| Organization                                               | vi   |
| Results                                                    | vii  |
| Related Product Information                                | vii  |
| Conventions Used in This Manual                            | viii |
|                                                            |      |
| Section 1: Introduction to the LaserJet + Emulation        | 1-1  |
| What Is a Printer Emulation?                               | 1-1  |
| Things To Be Aware of when Using the LaserJet + Emulation  | 1-2  |
| Installing the Emulation Card                              | 1-2  |
| Activating the LaserJet + Emulation Mode                   | 1-3  |
| Removing the Emulation Card                                | 1-4  |
|                                                            |      |
| Section 2: Using Control Codes and Escape Sequences        | 2-1  |
| Entering Control Codes and Escape Sequences                | 2-1  |
| General Information                                        | 2-1  |
| Single-Byte ASCII Control Codes                            | 2-2  |
| Escape Sequences                                           | 2-3  |
| Combining Escape Sequences                                 | 2-4  |
| Example                                                    | 2-4  |
| Section 3: Page Formatting Commands                        | 3-1  |
| Paper Size and Default Margins                             | 3-1  |
| Set Page Length (Paper Size)                               | 3-4  |
| Set Top Margin                                             | 3-5  |
| Set Text Length                                            | 3-6  |
| Set Left Margin                                            | 3-6  |
| Set Right Margin                                           | 3-7  |
| Clear Left and Right Margins                               | 3-8  |
| Perforation Skip Mode ON/OFF (Disable Text Length Setting) | 3-8  |
| Set HMI                                                    | 3-9  |
| Vertical Spacing: Set Lines Per Inch                       | 3-10 |
| Vertical Spacing: Set VMI                                  | 3-10 |
| Set Page Orientation                                       | 3-11 |
|                                                            |      |
| Section 4: Movement Commands                               | 4-1  |
| Move AP Horizontally (By Columns)                          | 4-2  |
| Move AP Horizontally (By Decipoints)                       | 4-3  |
| Move AP Horizontally (By Dots)                             | 4-4  |

| Move AP Vertically (By Lines)                   | 4-5                |
|-------------------------------------------------|--------------------|
| Move AP Vertically (By Decipoints)              | 4-6                |
| Move AP Vertically (By Dots)                    | 4-7                |
| Half-Line Feed                                  | 4-8                |
| Puch /Dan Desition                              | 1 9                |
| rusii/rup rusiiluu                              | 4-0                |
| Section 5: Word Processing Commands             | 5-1                |
| Set Line Termination Mode                       | 5-2                |
| Enable/Disable Automatic End-of-Line Wrap       | 5-2                |
| Start Automatic Underlining                     | 5-3                |
| End Automatic Underlining                       | 5-3                |
| Set Number of Conjes                            | 5-3                |
| Paner Innut Control                             | 5-4                |
|                                                 | 01                 |
| Section 6: Font Control and Management Commands | 6-1                |
| Set Page Orientation                            | 6-3                |
| Select Symbol Set (Character Set)               | 6-3                |
| Select Proportional/Fixed Spacing               | 6-4                |
| Set Character Pitch                             | 6-5                |
| Set/Cancel Compressed Pitch                     | 6-5                |
| Set Character Height (Point Size)               | 6-6                |
| Salact Character Style (Illnright/Italie)       | 6.7                |
| Select Stroke Weight                            | 67                 |
| Select Subre Weight                             | 6.8                |
| Examples of East Calestian                      | 0-0<br>6 0         |
| Examples of Four Selection                      | 0-9<br>6 10        |
| Specify Full ID                                 | 0-10               |
| Pont and Unaracter Control                      | 0-11               |
| Designate Download Font as Primary              | 0-12               |
| Designate Download Font as Secondary            | 6-13               |
| Set Primary Font Defaults                       | 6-14               |
| Set Secondary Font Defaults                     | 6-15               |
| Section 7: Font Definition Commands             | 7-1                |
| Create Font Descriptor                          | 7-2                |
| Snarify Character Code                          | 7-2                |
| Download Character                              | י-י<br>ר ר         |
|                                                 | <i>ו-ו</i><br>10 ד |
|                                                 | 7-13               |
| Section 8: Raster Graphics Commands             | 8-1                |
| Select Raster Graphics Resolution               | 8-3                |
| Start Raster Graphics                           | 8-4                |
| Transfer Raster Graphics                        | 8-5                |
| End Raster Granhics                             | 8-5                |
| Example                                         | 8-6                |
|                                                 | 0-0                |
| Section 9: Advanced Graphics Commands           | 9-1                |
| Set Horizontal Rule/Pattern Size (in Dots)      | 9-2                |

| Set Vertical Rule/Pattern Size (in Dots)       9         Set Vertical Rule/Pattern Size (in Decipoints)       9         Print Rule/Pattern ID       9         Print Rule/Pattern       9         Section 10: Macro Commands       10         Designate Macro ID       10         Macro Control       10         Descriptions of the Macro Control Functions       10         Start/End Macro Definition (# = 0 or 1)       10         Execute Macro (# = 2)       10         Call Macro (# = 3)       10         Enable Automatic Macro Overlay (# = 4)       10         Disable Automatic Macro Overlay (# = 5)       10         Delete All Temporary Macros (# = 7)       10         Designate Specified Macro as "Temporary" (# = 9)       10         Designate Specified Macro as "Permanent" (# = 10)       10         Example       10         Section 11: Diagnostic Commands       11         Interface Self-Test       11         Start Display Functions Mode       11         Ingnore Control Codes and Escape Sequences (Transparent Print       11         Appendix A: Command Summary       A         Appendix B: Roman-8 Symbol Set Characters and Locations       B         Appendix D: LaserJet + Emulation Card Fonts       D </th <th>Set Horizontal Rule/Pattern Size (in Decipoints)</th> <th>9-2</th> | Set Horizontal Rule/Pattern Size (in Decipoints)             | 9-2        |
|----------------------------------------------------------------------------------------------------|--------------------------------------------------------------|------------|
| Set Vertical Rule/Pattern Size (in Decipoints)       9         Designate Pattern ID       9         Print Rule/Pattern       9         Section 10: Macro Commands       10         Designate Macro ID       10         Macro Control       10         Descriptions of the Macro Definition (# = 0 or 1)       10         Execute Macro (# = 2)       10         Call Macro (# = 3)       10         Enable Automatic Macro Overlay (# = 4)       10         Disable Automatic Macro Overlay (# = 5)       10         Delete All Macros (# = 6)       10         Delete All Macros (# = 6)       10         Delete Specified Macro as "Temporary" (# = 9)       10         Designate Specified Macro as "Temporary" (# = 10)       10         Example       10         Section 11: Diagnostic Commands       11         Interface Self-Test       11         Interface Self-Test       11         Interface Self-Test       11         Interface Self-Test       11         Appendix A: Command Summary       A         Appendix B: Roman-8 Symbol Set Characters and Locations       B         Appendix C: Mode Setting Table       C         Appendix D: LaserJet + Emulation Card Fonts       D <th>Set Vertical Rule/Pattern Size (in Dots)</th> <th>9-3</th>                                                            | Set Vertical Rule/Pattern Size (in Dots)                     | 9-3        |
| Designate Pattern ID       9         Print Rule/Pattern       9         Section 10: Macro Commands       10         Designate Macro ID       10         Macro Control       10         Descriptions of the Macro Control Functions       10         Start/End Macro Definition (# = 0 or 1)       10         Execute Macro (# = 2)       10         Call Macro (# = 3)       10         Enable Automatic Macro Overlay (# = 4)       10         Disable Automatic Macro Overlay (# = 5)       10         Delete All Temporary Macros (# = 7)       10         Delete All Temporary Macros (# = 7)       10         Designate Specified Macro as "Temporary" (# = 9)       10         Designate Specified Macro as "Permanent" (# = 10)       10         Example       10         Section 11: Diagnostic Commands       11         Interface Self-Test       11         Interface Self-Test       11         Interface Self-Test       11         Appendix A: Command Summary       A         Appendix B: Roman-8 Symbol Set Characters and Locations       B         Appendix C: Mode Setting Table       C         Appendix D: LaserJet + Emulation Card Fonts       D         Glossary       Glossary                                                                                                    | Set Vertical Rule/Pattern Size (in Decipoints)               | 9-3        |
| Print Rule/Pattern       9         Section 10: Macro Commands       10         Designate Macro ID       10         Macro Control       10         Descriptions of the Macro Control Functions       10         Start/End Macro Definition (# = 0 or 1)       10         Execute Macro (# = 2)       10         Call Macro (# = 3)       10         Enable Automatic Macro Overlay (# = 4)       10         Disable Automatic Macro Overlay (# = 5)       10         Delete All Macros (# = 6)       10         Delete All Macros (# = 6)       10         Delete Specified Macro as "Temporary" (# = 9)       10         Designate Specified Macro as "Permanent" (# = 10)       10         Example       10         Section 11: Diagnostic Commands       11         Interface Self-Test       11         Interface Self-Test       11         Interface Self-Test       11         Ingore Control Codes and Escape Sequences (Transparent Print       11         Appendix A: Command Summary       A         Appendix B: Roman-8 Symbol Set Characters and Locations       B         Appendix C: Mode Setting Table       C         Appendix D: LaserJet + Emulation Card Fonts       D         Glossary       <                                                                                                    | Designate Pattern ID                                         | 9-4        |
| Section 10: Macro Commands       10         Designate Macro ID       10         Macro Control       10         Descriptions of the Macro Control Functions       10         Start/End Macro Definition (# = 0 or 1)       10         Execute Macro (# = 2)       10         Call Macro (# = 3)       10         Enable Automatic Macro Overlay (# = 4)       10         Disable Automatic Macro Overlay (# = 5)       10         Delete All Macros (# = 6)       10         Delete All Temporary Macros (# = 7)       10         Designate Specified Macro as "Temporary" (# = 9)       10         Designate Specified Macro as "Permanent" (# = 10)       10         Example       10         Section 11: Diagnostic Commands       11         Interface Self-Test       11         Start Display Functions Mode       11         Ignore Control Codes and Escape Sequences (Transparent Print       11         Appendix A: Command Summary       A         Appendix B: Roman-8 Symbol Set Characters and Locations       B         Appendix D: LaserJet + Emulation Card Fonts       D         Glossary       Glossary       Glossary                                                                                                    | Print Rule/Pattern                                           | 9-7        |
| Designate Macro ID       10         Macro Control       10         Descriptions of the Macro Control Functions       10         Start/End Macro Definition (# = 0 or 1)       10         Execute Macro (# = 2)       10         Call Macro (# = 3)       10         Enable Automatic Macro Overlay (# = 4)       10         Disable Automatic Macro Overlay (# = 5)       10         Delete All Macros (# = 6)       10         Delete All Temporary Macros (# = 7)       10         Designate Specified Macro as "Temporary" (# = 9)       10         Designate Specified Macro as "Permanent" (# = 10)       10         Example       10         Section 11: Diagnostic Commands       11         Interface Self-Test       11         Start Display Functions Mode       11         Ignore Control Codes and Escape Sequences (Transparent Print       11         Appendix A: Command Summary       A         Appendix B: Roman-8 Symbol Set Characters and Locations       B         Appendix C: Mode Setting Table       C         Appendix D: LaserJet + Emulation Card Fonts       D         Glossary       Glossary       Glossary                                                                                                    | Section 10: Macro Commands                                   | 10-1       |
| Macro Control       10         Descriptions of the Macro Control Functions       10         Start/End Macro Definition (# = 0 or 1)       10         Execute Macro (# = 2)       10         Call Macro (# = 3)       10         Enable Automatic Macro Overlay (# = 4)       10         Disable Automatic Macro Overlay (# = 5)       10         Delete All Macros (# = 6)       10         Delete All Temporary Macros (# = 7)       10         Delete Specified Macro (# = 8)       10         Designate Specified Macro as "Temporary" (# = 9)       10         Designate Specified Macro as "Permanent" (# = 10)       10         Example       10         Section 11: Diagnostic Commands       11         Interface Self-Test       11         Start Display Functions Mode       11         Ignore Control Codes and Escape Sequences (Transparent Print       11         Appendix A: Command Summary       A         Appendix B: Roman-8 Symbol Set Characters and Locations       B         Appendix C: Mode Setting Table       C         Appendix D: LaserJet + Emulation Card Fonts       D         Glossary       Glossary       Glossary                                                                                                    | Designate Macro ID                                           | 10-2       |
| Descriptions of the Macro Control Functions 10<br>Start/End Macro Definition (# = 0 or 1) 10<br>Execute Macro (# = 2) 10<br>Call Macro (# = 3) 10<br>Enable Automatic Macro Overlay (# = 4) 10<br>Disable Automatic Macro Overlay (# = 5) 10<br>Delete All Macros (# = 6) 10<br>Delete All Temporary Macros (# = 7) 10<br>Delete Specified Macro as "Temporary" (# = 9) 10<br>Designate Specified Macro as "Permanent" (# = 10) 10<br>Example 10<br>Section 11: Diagnostic Commands 11<br>Reset 11<br>Interface Self-Test 11<br>Start Display Functions Mode 11<br>Ignore Control Codes and Escape Sequences (Transparent Print Data) 11<br>Appendix A: Command Summary A<br>Appendix B: Roman-8 Symbol Set Characters and Locations B<br>Appendix C: Mode Setting Table C<br>Appendix D: LaserJet + Emulation Card Fonts D                                                                                                    | Macro Control                                                | 10-2       |
| Start/End Macro Definition (# = 0 or 1)       10         Execute Macro (# = 2)       10         Call Macro (# = 3)       10         Enable Automatic Macro Overlay (# = 4)       10         Disable Automatic Macro Overlay (# = 5)       10         Delete All Macros (# = 6)       10         Delete All Temporary Macros (# = 7)       10         Delete All Temporary Macros as "Temporary" (# = 9)       10         Designate Specified Macro as "Temporary" (# = 9)       10         Designate Specified Macro as "Permanent" (# = 10)       10         Example       10         Section 11: Diagnostic Commands       11         Interface Self-Test       11         Interface Self-Test       11         Interface Self-Test       11         Ignore Control Codes and Escape Sequences (Transparent Print       11         Appendix A: Command Summary       A         Appendix B: Roman-8 Symbol Set Characters and Locations       B         Appendix C: Mode Setting Table       C         Appendix D: LaserJet + Emulation Card Fonts       D         Glassary       Glassary                                                                                                    | Descriptions of the Marro Control Functions                  | 10-3       |
| Call Macro (# = 2)       10         Call Macro (# = 3)       10         Enable Automatic Macro Overlay (# = 4)       10         Disable Automatic Macro Overlay (# = 4)       10         Disable Automatic Macro Overlay (# = 5)       10         Delete All Macros (# = 6)       10         Delete All Temporary Macros (# = 7)       10         Delete All Temporary Macros (# = 7)       10         Delete Specified Macro as "Temporary" (# = 9)       10         Designate Specified Macro as "Permanent" (# = 10)       10         Example       10         Section 11: Diagnostic Commands       11         Reset       11         Interface Self-Test       11         Interface Self-Test       11         Interface Self-Test       11         Interface Self-Test       11         Interface Self-Test       11         Interface Self-Test       11         Ingnore Control Codes and Escape Sequences (Transparent Print       11         Appendix A: Command Summary       A         Appendix B: Roman-8 Symbol Set Characters and Locations       B         Appendix C: Mode Setting Table       C         Appendix D: LaserJet + Emulation Card Fonts       D         Glassary       Glassary<                                                                                                    | Start/End Macro Definition $(\# - 0 \text{ or } 1)$          | 10-3       |
| Call Macro (# = 2)       10         Call Macro (# = 3)       10         Enable Automatic Macro Overlay (# = 4)       10         Disable Automatic Macro Overlay (# = 5)       10         Delete All Macros (# = 6)       10         Delete All Temporary Macros (# = 7)       10         Delete All Temporary Macros (# = 7)       10         Delete Specified Macro as "Temporary" (# = 9)       10         Designate Specified Macro as "Permanent" (# = 10)       10         Example       10         Section 11: Diagnostic Commands       11         Interface Self-Test       11         Interface Self-Test       11         Interface Self-Test       11         Interface Self-Test       11         Interface Self-Test       11         Interface Self-Test       11         Interface Self-Test       11         Interface Self-Test       11         Interface Self-Test       11         Interface Self-Test       11         Appendix A: Command Summary       A         Appendix B: Roman-8 Symbol Set Characters and Locations       B         Appendix C: Mode Setting Table       C         Appendix D: LaserJet + Emulation Card Fonts       D         Glassary<                                                                                                    | Evolute Moreo $/\#$ 2)                                       | 10-3       |
| Call Watto (# = 5)       10         Enable Automatic Macro Overlay (# = 4)       10         Disable Automatic Macro Overlay (# = 5)       10         Delete All Macros (# = 6)       10         Delete All Temporary Macros (# = 7)       10         Delete Specified Macro as "Temporary" (# = 9)       10         Designate Specified Macro as "Permanent" (# = 10)       10         Example       10         Section 11: Diagnostic Commands       11         Interface Self-Test       11         Start Display Functions Mode       11         Ignore Control Codes and Escape Sequences (Transparent Print       11         Appendix A: Command Summary       A         Appendix B: Roman-8 Symbol Set Characters and Locations       B         Appendix C: Mode Setting Table       C         Appendix D: LaserJet + Emulation Card Fonts       D                                                                                                    | $\begin{array}{llllllllllllllllllllllllllllllllllll$         | 10-3       |
| Enable Automatic Macro Overlay (# = 4)       10         Disable Automatic Macro Overlay (# = 5)       10         Delete All Macros (# = 6)       10         Delete All Temporary Macros (# = 7)       10         Delete All Temporary Macros (# = 7)       10         Delete Specified Macro as "Temporary" (# = 9)       10         Designate Specified Macro as "Permanent" (# = 10)       10         Example       10         Section 11: Diagnostic Commands       11         Interface Self-Test       11         Interface Self-Test       11         Interface Self-Test       11         Ignore Control Codes and Escape Sequences (Transparent Print Data)       11         Appendix A: Command Summary       A         Appendix B: Roman-8 Symbol Set Characters and Locations       B         Appendix C: Mode Setting Table       C         Appendix D: LaserJet + Emulation Card Fonts       D                                                                                                    | $\begin{array}{llllllllllllllllllllllllllllllllllll$         | 10-4       |
| Disable Automatic Macro Overlay (# = 5)       10         Delete All Macros (# = 6)       10         Delete All Temporary Macros (# = 7)       10         Delete Specified Macro (# = 8)       10         Designate Specified Macro as "Temporary" (# = 9)       10         Designate Specified Macro as "Permanent" (# = 10)       10         Example       10         Section 11: Diagnostic Commands       11         Reset       11         Interface Self-Test       11         Start Display Functions Mode       11         Ignore Control Codes and Escape Sequences (Transparent Print Data)       11         Appendix A: Command Summary       A         Appendix B: Roman-8 Symbol Set Characters and Locations       B         Appendix C: Mode Setting Table       C         Appendix D: LaserJet + Emulation Card Fonts       D                                                                                                    | Enable Automatic Macro Uverlay ( $\# = 4$ )                  | 10-4       |
| Delete All Macros (# = 6)       10         Delete All Temporary Macros (# = 7)       10         Delete Specified Macro (# = 8)       10         Designate Specified Macro as "Temporary" (# = 9)       10         Designate Specified Macro as "Permanent" (# = 10)       10         Example       10         Section 11: Diagnostic Commands       11         Reset       11         Interface Self-Test       11         Start Display Functions Mode       11         Ignore Control Codes and Escape Sequences (Transparent Print       11         Appendix A: Command Summary       A         Appendix B: Roman-8 Symbol Set Characters and Locations       B         Appendix C: Mode Setting Table       C         Appendix D: LaserJet + Emulation Card Fonts       D                                                                                                    | Disable Automatic Macro Uverlay ( $\# = 5$ )                 | 10-5       |
| Delete All Temporary Macros (# = 7)       10         Delete Specified Macro (# = 8)       10         Designate Specified Macro as "Temporary" (# = 9)       10         Designate Specified Macro as "Permanent" (# = 10)       10         Example       10         Section 11: Diagnostic Commands       11         Reset       11         Interface Self-Test       11         Start Display Functions Mode       11         Ignore Control Codes and Escape Sequences (Transparent Print       11         Appendix A: Command Summary       A         Appendix B: Roman-8 Symbol Set Characters and Locations       B         Appendix C: Mode Setting Table       C         Appendix D: LaserJet + Emulation Card Fonts       D                                                                                                    | Delete All Macros ( $\# = 6$ )                               | 10-6       |
| Delete Specified Macro (# = 8)       10         Designate Specified Macro as "Temporary" (# = 9)       10         Designate Specified Macro as "Permanent" (# = 10)       10         Example       10         Section 11: Diagnostic Commands       11         Reset       11         Interface Self-Test       11         Start Display Functions Mode       11         Ignore Control Codes and Escape Sequences (Transparent Print       11         Appendix A: Command Summary       A         Appendix B: Roman-8 Symbol Set Characters and Locations       B         Appendix C: Mode Setting Table       C         Appendix D: LaserJet + Emulation Card Fonts       D                                                                                                    | Delete All Temporary Macros ( $\# = 7$ )                     | 10-6       |
| Designate Specified Macro as "Temporary" (# = 9)       10         Designate Specified Macro as "Permanent" (# = 10)       10         Example       10         Section 11: Diagnostic Commands       11         Reset       11         Interface Self-Test       11         Start Display Functions Mode       11         Ignore Control Codes and Escape Sequences (Transparent Print       11         Appendix A: Command Summary       A         Appendix B: Roman-8 Symbol Set Characters and Locations       B         Appendix C: Mode Setting Table       C         Appendix D: LaserJet + Emulation Card Fonts       D                                                                                                    | Delete Specified Macro ( $\# = 8$ )                          | 10-6       |
| Designate Specified Macro as "Permanent" (# = 10)       10         Example       10         Section 11: Diagnostic Commands       11         Reset       11         Interface Self-Test       11         Start Display Functions Mode       11         Ignore Control Codes and Escape Sequences (Transparent Print       11         Appendix A: Command Summary       A         Appendix B: Roman-8 Symbol Set Characters and Locations       B         Appendix C: Mode Setting Table       C         Appendix D: LaserJet + Emulation Card Fonts       D                                                                                                    | Designate Specified Macro as "Temporary" ( $\# = 9$ )        | 10-6       |
| Example       10         Section 11: Diagnostic Commands       11         Reset       11         Interface Self-Test       11         Start Display Functions Mode       11         End Display Functions Mode       11         Ignore Control Codes and Escape Sequences (Transparent Print       11         Data)       11         Appendix A: Command Summary       A         Appendix B: Roman-8 Symbol Set Characters and Locations       B         Appendix C: Mode Setting Table       C         Appendix D: LaserJet + Emulation Card Fonts       D         Glossary       Glossary                                                                                                    | Designate Specified Macro as "Permanent" ( $\# = 10$ )       | 10-6       |
| Section 11: Diagnostic Commands       11         Reset       11         Interface Self-Test       11         Start Display Functions Mode       11         End Display Functions Mode       11         Ignore Control Codes and Escape Sequences (Transparent Print       11         Data)       11         Appendix A: Command Summary       A         Appendix B: Roman-8 Symbol Set Characters and Locations       B         Appendix C: Mode Setting Table       C         Appendix D: LaserJet + Emulation Card Fonts       D         Glossary       Glossary                                                                                                    | Example                                                      | 10-7       |
| Reset       11         Interface Self-Test       11         Start Display Functions Mode       11         End Display Functions Mode       11         Ignore Control Codes and Escape Sequences (Transparent Print       11         Data)       11         Appendix A: Command Summary       A         Appendix B: Roman-8 Symbol Set Characters and Locations       B         Appendix C: Mode Setting Table       C         Appendix D: LaserJet + Emulation Card Fonts       D         Glossary       Glossary                                                                                                    | Section 11: Diagnostic Commands                              | 11-1       |
| Interface Self-Test       11         Start Display Functions Mode       11         End Display Functions Mode       11         Ignore Control Codes and Escape Sequences (Transparent Print       11         Data)       11         Appendix A: Command Summary       A         Appendix B: Roman-8 Symbol Set Characters and Locations       B         Appendix C: Mode Setting Table       C         Appendix D: LaserJet + Emulation Card Fonts       D         Glossary       Glossary                                                                                                    | Reset                                                        | 11-2       |
| Start Display Functions Mode       11         End Display Functions Mode       11         Ignore Control Codes and Escape Sequences (Transparent Print       11         Data)       11         Appendix A: Command Summary       A         Appendix B: Roman-8 Symbol Set Characters and Locations       B         Appendix C: Mode Setting Table       C         Appendix D: LaserJet + Emulation Card Fonts       D         Glossary       Glossary                                                                                                    | Interface Self-Test                                          | 11-2       |
| End Display Functions Mode       11         Ignore Control Codes and Escape Sequences (Transparent Print       11         Data)       11         Appendix A: Command Summary       A         Appendix B: Roman-8 Symbol Set Characters and Locations       B         Appendix C: Mode Setting Table       C         Appendix D: LaserJet + Emulation Card Fonts       D         Glossary       Glossary                                                                                                    | Start Display Functions Mode                                 | 11-2       |
| Ignore Control Codes and Escape Sequences (Transparent Print         Data)       11         Appendix A: Command Summary       A         Appendix B: Roman-8 Symbol Set Characters and Locations       B         Appendix C: Mode Setting Table       C         Appendix D: LaserJet + Emulation Card Fonts       D         Glossary       Glossary                                                                                                    | End Display Functions Mode                                   | 11-2       |
| Data)       11         Appendix A: Command Summary       A         Appendix B: Roman-8 Symbol Set Characters and Locations       B         Appendix C: Mode Setting Table       C         Appendix D: LaserJet + Emulation Card Fonts       D         Glossary       Glossary                                                                                                    | Ignore Control Codes and Escape Sequences (Transparent Print | 112        |
| Appendix A: Command Summary       A         Appendix B: Roman-8 Symbol Set Characters and Locations       B         Appendix C: Mode Setting Table       C         Appendix D: LaserJet + Emulation Card Fonts       D         Glossary       Glossary                                                                                                    | Data)                                                        | 11-3       |
| Appendix B: Roman-8 Symbol Set Characters and Locations       B         Appendix C: Mode Setting Table       C         Appendix D: LaserJet + Emulation Card Fonts       D         Glossary       Glossary                                                                                                    | Appendix A: Command Summary                                  | A-1        |
| Appendix C: Mode Setting Table       C         Appendix D: LaserJet + Emulation Card Fonts       D         Glossary       Glossary                                                                                                    | Appendix B: Roman-8 Symbol Set Characters and Locations      | B-1        |
| Appendix D: LaserJet + Emulation Card FontsD                                                                                                    | Appendix C: Mode Setting Table                               | C-1        |
| Glossary Glossary                                                                                                    | Appendix D: LaserJet + Emulation Card Fonts                  | D-1        |
| dioboury                                                                                                    | Glossary                                                     | Glossary-1 |
| Indev Indev                                                                                                    | Index                                                        | Inday_1    |

## Illustrations

| 3-1 | Printable Area                                | 3-3  |
|-----|-----------------------------------------------|------|
| 7-1 | Font Descriptor Format                        | 7-2  |
| 7-2 | Font Descriptor Information                   | 7-3  |
| 7-3 | Character Descriptor Format                   | 7-8  |
| 7-4 | Character Descriptor Information - Portrait   | 7-9  |
| 7-5 | Character Descriptor Information - Landscape  | 7-10 |
| 7-6 | Arrangement of Bytes for Character Data       | 7-12 |
| 9-1 | Gray Scale Shading Densities                  | 9-5  |
| 9-2 | Predefined Patterns                           | 9-6  |
| D-1 | LaserJet + Emulation Card Fonts (Part 1 of 2) | D-1  |

## Tables

| Allowable Lines Per Page                            | 3-4                                                                                                    |
|-----------------------------------------------------|----------------------------------------------------------------------------------------------------|
| Line Termination Modes                              | 5-2                                                                                                    |
| Select Symbol Set Commands                          | 6-4                                                                                                    |
| Typeface Codes                                      | 6-8                                                                                                    |
| Font Selection Commands for Use with Resident Fonts | 6-9                                                                                                    |
| Font and Character Control Parameter Values         | 6-11                                                                                                    |
| Primary Font Defaults                               | 6-14                                                                                                    |
| Secondary Font Defaults                             | 6-15                                                                                                    |
| Macro Control Functions                             | 10-2                                                                                                    |
| Default Settings During Macro Operation             | 10-5                                                                                                    |
| Roman-8 Symbol Set (Primary)                        | B-2                                                                                                    |
| Roman-8 Symbol Set (Secondary)                      | B-3                                                                                                    |
| LaserJet + Emulation Mode Settings                  | C-1                                                                                                    |
|                                                     | Allowable Lines Per Page         Line Termination Modes         Select Symbol Set Commands         Typeface Codes         Font Selection Commands for Use with Resident Fonts         Font and Character Control Parameter Values         Primary Font Defaults         Secondary Font Defaults         Macro Control Functions         Default Settings During Macro Operation         Roman-8 Symbol Set (Primary)         Roman-8 Symbol Set (Secondary)         LaserJet + Emulation Mode Settings |

## Introduction to the LaserJet+ Emulation

This section briefly describes printer emulations in general and the LaserJet+ emulation in particular; reviews the procedure for installing and removing the emulation card; and describes how to activate the LaserJet+ emulation mode.

## What Is a Printer Emulation?

A printer emulation is a program which allows one printer to imitate another. The first printer is then able to work with most software written for the second printer. An emulation program will **not** make one printer **identical** to another. Small differences in printer design usually prevent the emulating printer from functioning in the exact same way as the original printer. These small differences should not prevent you from using the printer emulation for most purposes.

The emulation program that comes with the printer is called the resident emulation. In the AP 9215-1 printer, the resident emulation imitates a Diablo<sup>®</sup> 630 printer.

The AP 9215-1 is able to emulate other printers through the use of emulation cards. The emulation card is contained in a small, flat plastic package about the size of a credit card. At one end of the package is a connector that has two rows of holes. When the emulation card is inserted in the back of the printer and the Emulation Mode is set to "Option," the AP 9215-1 will emulate the emulation card's printer rather than the Diablo 630. (Instructions for inserting the emulation card and setting the emulation mode appear later in this section.)

Diablo is a registered trademark of XEROX Corporation.

# Things To Be Aware of when Using the LaserJet + Emulation

In general, procedures for controlling printer functions from the indicator panel are the same in the LaserJet+ emulation mode as in the resident Diablo 630 mode. However, you should be aware of the following differences:

- □ The LaserJet+ mode supports only two print orientation modes, word processing portrait and landscape. There is no provision for a separate data processing mode such as the one supported by the Diablo 630 emulation.
- With the LaserJet+ mode, line pitch depends on the selected font; it cannot be selected by changing the mode setting.
- □ The LaserJet+ mode does not support the AP 9215-1 printer's optional font cartridges.

Consult Appendix C of this manual for the indicator panel mode settings that are supported in the LaserJet+ emulation mode.

Generally speaking, if a mode setting and a command apply to the same function (for example, the Auto Wrap Around mode setting and the ENABLE/DISABLE AUTOMATIC END-OF-LINE WRAP command), the command will take precedence over (override) the mode setting.

## **Installing the Emulation Card**

**Caution:** Make sure the power to your printer is completely off before installing the emulation card. Installing the card while the power is on may damage the card.

- **1** Set the power switch on the left side of the printer to the OFF (O) position and wait until the indicator panel lights are completely off.
- **2** As you face the back of the printer, you will see a slot for the emulation card in the lower left corner. Slide the emulation card into the slot, making sure that the label side of the card is facing right. The end of the card will protrude slightly from the slot.

#### Activating the LaserJet + Emulation Mode

To activate the LaserJet+ emulation, set the Emulation Mode to "Option." Instructions for doing this follow. For details about setting other printer modes, consult the *AP 9215-1 Printer Installation and Operations Guide*.

- **1** Set the printer power switch to the ON (I) position.
- **2** Press the On/Off Line button to place the printer in the off-line mode. The On-line indicator will go out and the message "Off Line" will appear in the display panel.
- **3** Press the Shift and Form Feed buttons simultaneously. The message "Mode Set" will appear in the display panel.
- **4** Press the Shift and Reset buttons simultaneously. The name of one of the printer modes will appear in the display panel.
- **5** Press the Form Feed button until "Emulation Mode" appears in the display panel.
- **6** Press the Test button until "Option" appears in the display panel.
- **7** Press the Form Feed button to return to the list of default modes.
- 8 Press the Shift and Form Feed buttons simultaneously. The message "Mode Set: Saved" will appear in the display panel.
- **9** Press the On/Off Line button to return the printer to on-line mode. The On-line indicator will light. The printer will now use the emulation specified by the emulation card instead of the resident (Diablo 630) emulation. The printer will also default to the emulation card emulation after turning on the printer or performing a hard reset.

#### **Removing the Emulation Card**

**Caution:** Make sure the power to your printer is completely off before removing the emulation card. Removing the card while the power is on may damage the card.

- 1 Set the printer power switch to the OFF (0) position and wait until the indicator panel lights are completely off.
- **2** Pull the card out of the slot in the back of the printer.

To return the printer to its resident Diablo 630 emulation mode, follow the procedure for "Activating the LaserJet+ Emulation Mode," except at Step 6 press the Test button until "Internal (D630)" appears in the display panel.

# Using Control Codes and Escape Sequences

The AP 9215–1 printer uses special command sequences to select the various features available. This section explains how control codes and escape sequences are used, describes the available control codes, and explains the formatting and other conventions used with the escape sequences.

#### **Entering Control Codes and Escape Sequences**

The method for entering control codes and escape sequences varies depending on the keyboard, programming language, and software package you are using. Consult your computer or terminal documentation for instructions on entering control codes and escape sequences.

Control codes are embedded in your files by using the Control key, or its equivalent, with an ASCII character. Some keyboards are equipped with keys that already perform these functions. See "Control Codes" later in this section for a description of the available control codes.

The escape control code (ESC) is used with an ASCII character to form an escape sequence. Most escape sequences also include a parameter field whose value determines how the sequence operates. See "Escape Sequences" later in this section for the organization of the commands in this document.

## **General Information**

Any feature that is activated will remain enabled until it is either disabled with an escape sequence or the printer is reset or turned off. For example, if the automatic underline feature is enabled, it will remain active until it is disabled with the appropriate escape sequence.

The printer ignores control codes and escape sequences that are not supported or not recognized.

#### Single-Byte ASCII Control Codes

**BS (Backspace).** This code moves the active position one column width to the left. The column width is determined by the current horizontal motion index (HMI) setting. The corresponding hexadecimal code is <08>.

**CR (Carriage Return).** This character moves the active position to the left margin of the same line. If the Line Termination mode has been set for CR=NL or the SET LINE TERMINATION MODE command has been set to 1 or 3, the active position also moves to the next line. The corresponding hexadecimal code for the carriage return is <0D>. For more information about the printer modes used with the LaserJet+ emulation, refer to Appendix C of this manual. The SET LINE TERMINATION MODE command is described in Section 5.

**ESC (Escape).** This code initiates an escape sequence. The corresponding hexadecimal code is <1B>.

**FF (Form Feed).** When the printer receives this code it prints out any data in the print buffer, ejects the sheet of paper, and advances the active position to the top margin on the next page. If the Line Termination mode has been set for LF=NL or the SET LINE TERMINATION MODE command has been set to 2 or 3, the active position also moves to the left margin. The corresponding hexadecimal code for the form feed is <0C>. The SET LINE TERMINATION MODE TERMINATION MODE command is described in Section 5.

**LF (Line Feed).** This command moves the active position down to the next print line without changing the horizontal position. If the Line Termination mode has been set for LF=NL or the SET LINE TERMINATION MODE command has been set to 2 or 3, the active position also moves to the left margin. The corresponding hexadecimal code is <0A>. For more information about the printer modes used with the LaserJet+ emulation, refer to Appendix C of this manual. The SET LINE TERMINATION MODE command is described in Section 5.

**SI (Shift In).** This code switches printing to the primary character font. The corresponding hexadecimal code is <0F>.

**SO (Shift Out).** This code switches printing to the secondary character font. The corresponding hexadecimal code is <0E>.

#### **Escape Sequences**

The LaserJet+ emulation uses two kinds of escape sequences: those with parameters and those without parameters. Sequences with parameters include a variable field whose value determines how the sequence operates. Sequences without parameters consist entirely of character constants and always operate in the same way. Both types of sequences begin with the Escape character (hexadecimal <1B>, or 27 decimal).

Sequences with parameters have the following general format:

ESC X y # Z binary data

The individual fields in this format have the following meanings:

| ESC:         | The Escape character (hex ${<}1B{>}$ or 27 decimal) which begins all escape sequences.                                                                                                    |
|--------------|----------------------------------------------------------------------------------------------------|
| <b>X</b> :   | Sequence with parameter character. This field consists of a single ASCII character ranging from ! (hex $<21>$ ) to / (hex $<2F>$ ). The presence of a character in this field indicates that the escape sequence includes a parameter.                                                                                                    |
| у:           | Group character. This field consists of a single ASCII character ranging from " (hex $<\!22\!>$ ) to $\sim$ (hex $<\!7E\!>$ ). This character indicates the type of control function performed by the escape sequence.                                                                                                    |
| #:           | Value field. This field consists of an ASCII representation of a numeric decimal value. The field length is variable, depending on the number being specified, and may include the characters <b>0</b> (hex <30>) to <b>9</b> (hex <39>), + (hex <2B>), - (hex <2D>), and the decimal point (hex <2E>). The + and - signs are added in front of the numeric characters to indicate positive or negative values, and the decimal point is inserted in the string of numeric characters to show that the value includes a decimal fraction. |
| Ζ:           | Terminating character.<br>This field consists of a single ASCII character which<br>determines the meaning of the value specified in the value field.                                                                                                    |
| binary data: | Some escape sequences with parameters are followed by binary data. With such sequences, the number of bytes of binary data is specified in the value field.                                                                                                    |

All of the escape sequences for the LaserJet+ emulation are described in the following sections. Each description includes the command name, function, and format. Examples are provided where applicable.

The command format is represented in its ASCII form. Commands must be sent to the printer in hexadecimal form.

Examples are given in hexadecimal format. Each value is surrounded by angle brackets ( <> ). The angle brackets are used as a visual aid to separate the components of a command. Do not enter the angle brackets.

#### **Combining Escape Sequences**

To reduce the number of bytes sent to the printer from the host computer, you can combine related escape sequences into one string. The following rules apply:

- □ The first two characters following the ESC must be the same. The ESC and the first two characters are entered only once in the string.
- The last value for each individual escape sequence must be entered in lower case. The last value for the entire string must be entered in upper case.
- □ The string is executed in sequence from left to right.

The following is an example of combining two related escape sequences into a single string.

#### Example

Combining ESC & l 1 0 E and ESC & l 7 0 F results in the following single string:

ESC & 1 1 0 e 7 0 F

## **Page Formatting Commands**

Laser printers, as you know, print text one page at a time. These pages are printed in a given format, which includes such parameters as top and side margins, text length, vertical and horizontal spacing, and print orientation. This section of the manual describes the commands which perform these page formatting functions.

## **Paper Size and Default Margins**

When the LaserJet+ emulation card is installed in the AP 9215-1 printer, the printer responds to all of the LaserJet+ formatting commands. Therefore, you can set paper size and page parameters for the AP 9215-1 in the same way as you would on the LaserJet+.

Keep in mind, however, that the printable areas of the LaserJet+ and AP 9215-1 printers differ slightly in width and height. Ordinarily, this will be of little practical importance. However, if the software you are using is designed specifically for the LaserJet+, the difference may result in improperly formatted pages.

First of all, the default left margin is slightly narrower with the LaserJet+ than it is with the AP 9215-1. The LaserJet+'s left margin is .157 inch; the AP 9215-1's left margin is .167 inch (approximately 1/6 inch).

Secondly, the printable area of the LaserJet+ is slightly wider than that of the AP 9215-1. If you are using the default margin settings, this difference will have no effect, because the AP 9215-1's right margin has been set to provide the same line length given with the LaserJet+'s default margins. However, the maximum possible line length for the LaserJet+ is greater than that for the AP 9215-1. If you try to use the LaserJet+'s maximum line length, you will move into the unprintable margin area of the AP 9215-1 and you may lose data. Finally, the width of the unprintable areas at the top and bottom of the page is slightly greater with the LaserJet+ than with the AP 9215-1. This means that it is possible to print more lines per page with AP 9215-1 than with the LaserJet+. To do so, however, you must change the default top margin and text length settings. (Text length is the number of lines that can be printed between the top margin and the point at which printing moves to the next page. The LaserJet+ and the AP 9215-1 resident emulation modes provide the same default top margin and text length settings.)

Figure 3-1 illustrates the relationship between the margins, text length, and printable area.

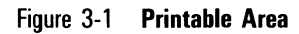

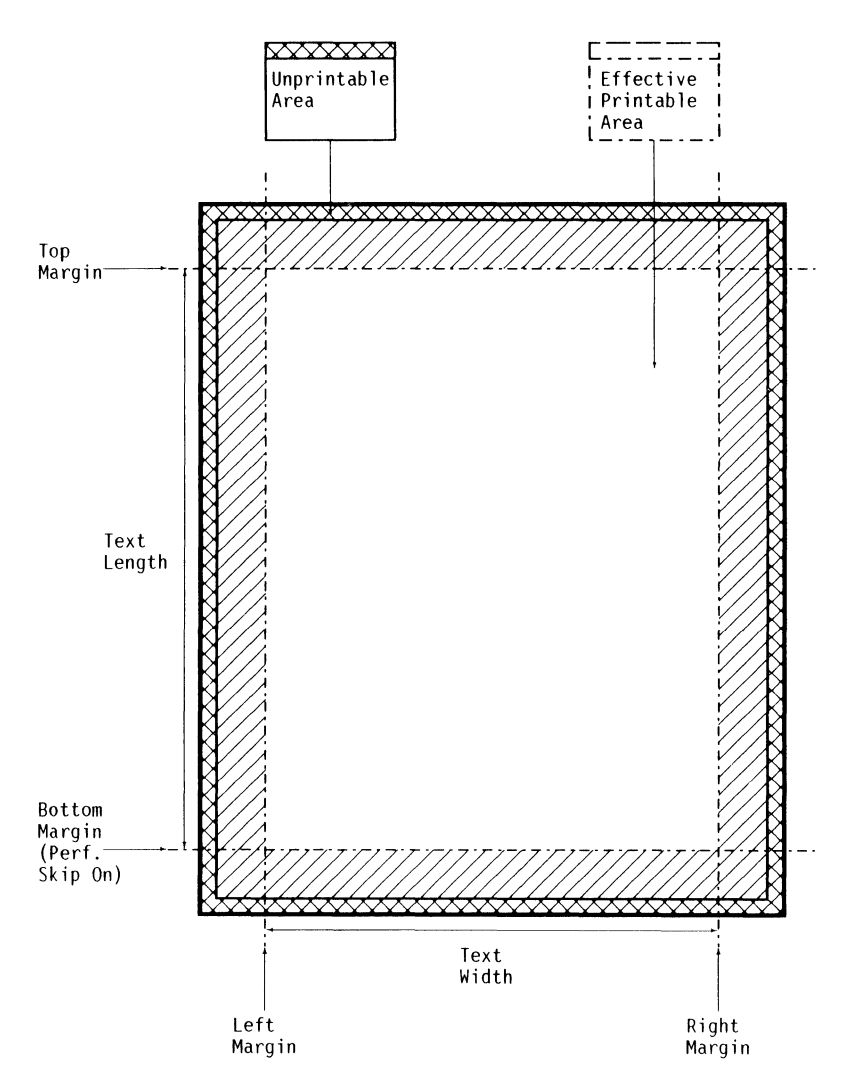

#### Set Page Length (Paper Size)

| Function  |     | This command sets the page length (paper size). When this<br>command is used, the text length and top, left, and right<br>margins are set to their default values. |                                                              |                                                            |                                                      |                                                   |                                                           |                                  |
|-----------|-----|----------------------------------------------------------------------------------------------------|--------------------------------------------------------------|------------------------------------------------------------|------------------------------------------------------|---------------------------------------------------|-----------------------------------------------------------|----------------------------------|
| Format    | -   | ESC & I                                                                                                    | # P                                                          |                                                            |                                                      |                                                   |                                                           |                                  |
| Parameter |     |                                                                                                    |                                                              |                                                            |                                                      |                                                   |                                                           |                                  |
|           | # - | The num<br>lines-per<br>AP 9215<br>If this pa<br>the maxin                                                                                                    | ber of lin<br>-page val<br>-1 printe<br>arameter<br>num, the | es per pa<br>ues for ea<br>r.<br>is specifie<br>default va | ige. Table<br>ach paper<br>ed as O, c<br>lue for the | 3-1 lists<br>size usat<br>or as a va<br>current p | s the allow<br>ble for the<br>alue that o<br>aper size is | vable<br>e<br>exceeds<br>s used. |
| Example   |     | This exa<br>per inch<br>Note tha<br>results in                                                                                                    | mple sets<br>(lpi) is ir<br>t with th<br>1 60 prin           | s the pape<br>n effect. (<br>e default<br>ted lines        | er size to<br>11 inches<br>top marg<br>per page.     | 11 inche<br>s x 6 lpi<br>in and te:               | s when 6<br>– 66 line<br>xt length,                       | lines<br>es.)<br>this            |
|           |     | <1B>                                                                                                    | <26>                                                         | <6C>                                                       | <36>                                                 | <36>                                              | <50>                                                      |                                  |
|           |     | ESC                                                                                                    | &                                                            | 1                                                          | 6                                                    | 6                                                 | Р                                                         |                                  |

#### Table 3-1 Allowable Lines Per Page

| Paper Size | Lines Per P | age    |
|------------|-------------|--------|
|            | 6 lpi       | 8 lpi  |
| Letter     | 61-66       | 81-83  |
| A4         | 67-70       | 89-93  |
| Legal      | 71-84       | 94-112 |

#### Notes:

- 1 If the value of # does not fall in the allowable range of lines per page for the currently installed paper size, an error message will appear on the indicator panel when the first page is printed.
- **2** The value of *#* is determined relative to the current line spacing. Therefore, set the line spacing before setting the paper size. If you set the line spacing after setting the paper size, the paper size will not be affected.
- **3** When the printer receives this command, it prints out any data in the buffer before resetting the paper size. Therefore, send this command before sending any printable text on the page.
- 4 You can change the line spacing setting using the vertical spacing commands discussed later in this section.

#### Set Top Margin

| Function  |     | This command sets the location of the top margin in terms<br>of lines down from either the top edge of the actual page or<br>the top of the printable area, depending on the setting of the<br>Page Origin mode.                                                                                                    |                                                     |  |
|-----------|-----|----------------------------------------------------------------------------------------------------|-----------------------------------------------------|--|
| Format    |     | ESC & I # E                                                                                                    |                                                     |  |
| Parameter |     |                                                                                                    |                                                     |  |
|           | # - | The number of lines to skip at the top of<br>range from 0 to the page length. The ac<br>margin is dependent on the current line                                                                                                    | of the page in the<br>ctual size of the<br>spacing. |  |
| Example   |     | This example tells the printer to skip 6 lines at the top<br>each page. If the line pitch is set to 6 lines-per-inch (lpi<br>the Page Origin is set at "Paper Edge," the resulting top<br>margin will be 1 inch. If the Page Origin is set at "Print<br>Area," the resulting top margin will be 1 1/6 inches (1,<br>inch for the unprintable area $+$ 6 lines at 6 lpi). |                                                     |  |
|           |     | <1B> <26> <6C> <36> <4                                                                                                    | 45>                                                 |  |
|           |     | ESC & I 6                                                                                                    | E                                                   |  |

#### Notes:

- 1 If the Page Origin is set for "Paper Edge," do not specify a top margin of 0 or 1. If you do, the first line of data on each page will fall in the unprintable area and data will be lost.
- **2** When the top margin is set, the text length is automatically adjusted. (For example, if the top margin is moved down by five lines, the text length is automatically reduced by five lines.)
- **3** This command can be initiated from any position on the page. Printing of the current page, however, will start from the active position at the time this command was sent, unless you also send a command to move the active position back to the new top margin. Therefore, send the top margin command only when the active position is on the same line as the new top margin.

## Set Text Length

| Function  |     | This command sets the length of the page area in terms of<br>number of lines from the top margin. The actual size of the<br>text length in inches is relative to the top margin and curren<br>line spacing. |  |  |
|-----------|-----|----------------------------------------------------------------------------------------------------|--|--|
| Format    |     | ESC & I # F                                                                                                    |  |  |
| Parameter |     |                                                                                                    |  |  |
|           | # - | The number of lines per page.                                                                                                    |  |  |
| Example   |     | This example sets the page length to 9 inches at 6 lpi. 1. 9 inches x 6 lpi = 54 lines per page 2. Convert 54 into hex = $<35>$ $<34>$                                                                      |  |  |
|           |     | <1B> <26> <6C> <35> <34> <46>                                                                                                    |  |  |
|           |     | ESC & I 5 4 F                                                                                                    |  |  |

#### Notes:

- 1 The text length is automatically adjusted whenever the top margin is changed. Therefore, set the top margin before setting the text length.
- 2 If a text length greater than the page length is set, the command is ignored.

## Set Left Margin

| Function  |     | This command sets the left margin at the column position<br>specified by parameter #. The column position is calculated<br>from either the left paper edge or the left edge of the<br>printable area, depending on the setting of the "Page Origin"<br>mode.<br>Column width depends on the pitch of the selected font.<br>With proportional fonts, column width is defined as the width<br>of the space character. |
|-----------|-----|----------------------------------------------------------------------------------------------------|
| Format    |     | ESC & a # L                                                                                                    |
| Parameter |     |                                                                                                    |
|           | # - | The column number where the first character in each line of text prints. The value for $\#$ can be any column number within the maximum number of columns for the current paper size. (To determine the maximum number of columns, take the width of the paper, subtract $1/6$ inch for each of the two side unprintable areas, and multiply the result by the character pitch.) The default value for $\#$ is 1.   |

**Example** This example sets the left margin so the first character in each line will print in column 12. If you are using a 12 character per inch (cpi) font and the Page Origin is set to "Paper Edge," the actual width of the left margin will be 1 inch. If the Page Origin is set to "Printable Area," the actual width will be 1 1/6 inches.

#### Notes:

- 1 If the Page Origin is set for "Paper Edge," do not specify a left margin of 1, 2, or 3, depending on the character spacing. If you do, the first few characters of each line, which cannot print in the paper's unprintable area, will overprint at the left edge of the printable area and data will be lost.
- 2 If the value for # exceeds the maximum number of columns or specifies a position to the right of the currently specified right margin, the command is ignored.

#### Set Right Margin

| Function  | This command sets the right margin as number of columns<br>from the left edge of the printable area.<br>Column width depends on the pitch of the selected font.<br>With proportional fonts, column width is defined as the width<br>of the space character.                                                                                                    |  |  |  |  |  |
|-----------|----------------------------------------------------------------------------------------------------|--|--|--|--|--|
| Format    | ESC & a # M                                                                                                    |  |  |  |  |  |
| Parameter |                                                                                                    |  |  |  |  |  |
| #         | <ul> <li>The column number where the last character in each line of<br/>text prints. The value for # can be any column number<br/>within the maximum number of columns for the current paper<br/>size. (To determine the maximum number of columns, take<br/>the width of the paper, subtract 1/6 inch for each of the<br/>two side unprintable areas, and multiply the result by the<br/>character pitch.)</li> </ul> |  |  |  |  |  |
| Example   | This example sets the right margin so the last character in<br>each line will print in column 78. The actual distance of the<br>right margin from the left paper edge will depend on the<br>Page Origin setting and the width of the left margin.                                                                                                    |  |  |  |  |  |
|           | <1B> <26> <61> <37> <38> <4D>                                                                                                    |  |  |  |  |  |
|           | ESC & a 7 8 M                                                                                                    |  |  |  |  |  |

#### Notes:

- 1 If the value for # exceeds the maximum number of columns or specifies a position to the left of the currently specified left margin, the command is ignored.
- 2 In portrait orientation, the default right margin is 8 inches to the right of the default left margin. This distance does not depend on the currently selected character pitch; when a new pitch is selected, the physical location of the margin remains unchanged, although this distance in terms of columns is internally redefined.

## **Clear Left and Right Margins**

ESC 9

#### Function

This command clears the left and right margins and resets them to their default values (that is, column 1 for the left margin and 8 inches to the right of the left margin for the right margin).

Format

#### Notes:

- 1 If the Page Origin is set to "Paper Edge," the default left margin will be in the unprintable area of the page. Therefore, after sending the ESC 9 command, either reset the Page Origin to "Printable Area" or reset the left margin.
- 2 To move the active position to the new left margin, send a CR control code (hex<0D>) after sending ESC 9.

# **Perforation Skip Mode ON/OFF (Disable Text Length Setting)**

Function

This command controls the perforation skip mode. If set to ON, the page is ejected when a line feed or half-line feed moves the active position past the text length. If set to OFF, the text length is ignored and the page is ejected when the active position moves into the unprintable area of the page. ESC & I # L

Format Parameter

# - Perforation skip mode.
 # = 1: ON
 # = 0: OFF
 Default = 1

**Note:** If you turn the perforation skip mode OFF, the text length setting will not become effective again until you turn the mode back ON. This applies even if you change the text length after turning perforation skip OFF.

## Set HMI

| Function  |     | This comm<br>HMI detent<br>the page a<br>This comm<br>currently s<br>use this co<br>font will b<br>is used wi<br>character i                                                                                                    | nand sets<br>mines the<br>fter eacl<br>nand ove<br>elected f<br>command<br>the printed<br>th a pro<br>s change | s the hori<br>e distance<br>n characte<br>rrides the<br>font is 12<br>to reset 1<br>d at 10 c<br>portional<br>ed. | zontal mo<br>e the acti<br>er.<br>default H<br>2 cpi (HM<br>the HMI 1<br>pi. Howev<br>font, only | tion index (HMI). The<br>ve position moves acro<br>HMI. For example, if the<br>II = 1/12 inch) and y<br>to $1/10$ inch, the $12$<br>ver, when this comman<br>y the HMI for the space | bss<br>he<br>/ou<br>cpi<br>nd<br>ce |
|-----------|-----|----------------------------------------------------------------------------------------------------|----------------------------------------------------------------------------------------------------|----------------------------------------------------------------------------------------------------|--------------------------------------------------------------------------------------------------|----------------------------------------------------------------------------------------------------|-------------------------------------|
| Format    |     | ESC & k #                                                                                                    | ≠ H                                                                                                    |                                                                                                    |                                                                                                  |                                                                                                    |                                     |
| Parameter |     |                                                                                                    |                                                                                                    |                                                                                                    |                                                                                                  |                                                                                                    |                                     |
|           | # - | The amount of horizontal movement in increments of 1/120<br>inch. The value of # can range from 0 to 126 and can<br>include up to 4 decimal places.<br>The default HMI is the width of the space character of the<br>selected font. |                                                                                                    |                                                                                                    |                                                                                                  |                                                                                                    |                                     |
| Example   |     | This example sets the HMI to $1/15$ inch. The active position will move $1/15$ inch for every character. You must first convert $1/15$ inch into a multiple of $1/120$ inch $(1/15 = 8/120)$ .                                      |                                                                                                    |                                                                                                    |                                                                                                  |                                                                                                    |                                     |
|           |     | <1B><br>ESC                                                                                                    | <26><br>&                                                                                                    | <6B><br>k                                                                                                    | <38><br>8                                                                                        | <48><br>H                                                                                                    |                                     |

**Note:** The new HMI is canceled when you set a different orientation or symbol set; change the character pitch, height, or spacing (proportional/ non-proportional); or switch between primary and secondary fonts using Shift In or Shift Out.

## Vertical Spacing: Set Lines Per Inch

| Function  |     | This command sets the vertical spacing in lines per inch (lpi).<br>When this setting is in effect, it is used to compute the page<br>length, text length, and size of the top margin.<br>The lpi setting remains in effect until a new value is set<br>using the SET VMI command or the printer is reset or turned off. |  |  |  |  |
|-----------|-----|----------------------------------------------------------------------------------------------------|--|--|--|--|
| Format    |     | ESC & I # D                                                                                                    |  |  |  |  |
| Parameter |     |                                                                                                    |  |  |  |  |
|           | # - | The line spacing increment in terms of lines per inch. Valid values are 1, 2, 3, 4, 6, 8, 12, 16, 24, 48. The default is 6 lpi. If any other value is specified, the command is ignored.                                                                                                    |  |  |  |  |
| Example   |     | This example sets the vertical spacing to 3 lpi. This is comparable to double-spacing with a typewriter.                                                                                                    |  |  |  |  |
|           |     | <1B> <26> <6C> <33> <44><br>ESC & I 3 D                                                                                                    |  |  |  |  |

#### Notes:

- 1 This setting is not affected by font selection.
- **2** The vertical motion index (VMI) can also be set directly using the SET VMI command.

## **Vertical Spacing: Set VMI**

| Function  |     | This command sets the vertical spacing directly in increments<br>of 1/48 inch. This command allows for more flexible vertical<br>spacing than is possible with the SET LPI command. This<br>setting, when in effect, is used to compute the page length,<br>text length, and size of the top margin.<br>When the printer receives a line feed (LF) command, the<br>active position moves down the page vertically the distance<br>of the current VMI setting. |
|-----------|-----|----------------------------------------------------------------------------------------------------|
| Format    |     | ESC & I # C                                                                                                    |
| Parameter |     |                                                                                                    |
|           | # - | The amount of vertical movement in increments of 1/48 inch. The value of # can range from 0 to 126 and can include up to 4 decimal places.                                                                                                    |

| Example | This example sets the VMI at 1/10 inch (that is, 10 lines per inch).<br>1. Convert 1/10 inch into a multiple of 1/48 inch (1/10 = $4.8/48$ ).<br>2. Convert 4.8 into hex = $<34>$ $<2E>$ $<38>$ |           |           |           |      |           |           |
|---------|----------------------------------------------------------------------------------------------------|-----------|-----------|-----------|------|-----------|-----------|
|         | <1B><br>ESC                                                                                                    | <26><br>& | <6C><br>I | <34><br>4 | <2E> | <38><br>8 | <43><br>C |

#### Notes:

- The vertical motion index (VMI) setting remains in effect until a new value is set using the SET LPI command or the printer is reset or turned off.
- 2 This setting is not affected by font selection.
- 3 The VMI can also be set using the SET LPI command.

#### **Set Page Orientation**

| Function  |     | This command sets the page orientation to either portrait or landscape. Characters are automatically rotated to match the selected page orientation. |
|-----------|-----|----------------------------------------------------------------------------------------------------|
| Format    |     | ESC & I # 0                                                                                                    |
| Parameter |     |                                                                                                    |
|           | # - | Page orientation.<br># = 0: Portrait<br># = 1: Landscape<br>Default = 0                                                                              |

#### Notes:

- 1 It is not possible to print in both orientations on the same page. Therefore, send this command only at the beginning of a page. Otherwise, this command will cause an immediate Form Feed and Carriage Return and move the active position to the beginning of a new page.
- 2 Changing the page orientation returns the margin and text length settings, as well as the HMI and VMI, to their default values. The active position moves to the point where the top and left margins intersect.
- **3** You can change the power-on default setting for the page orientation by changing the Printer Mode setting. For the procedure, refer to the *AP 9215-1 Printer Installation and Operations Guide*.
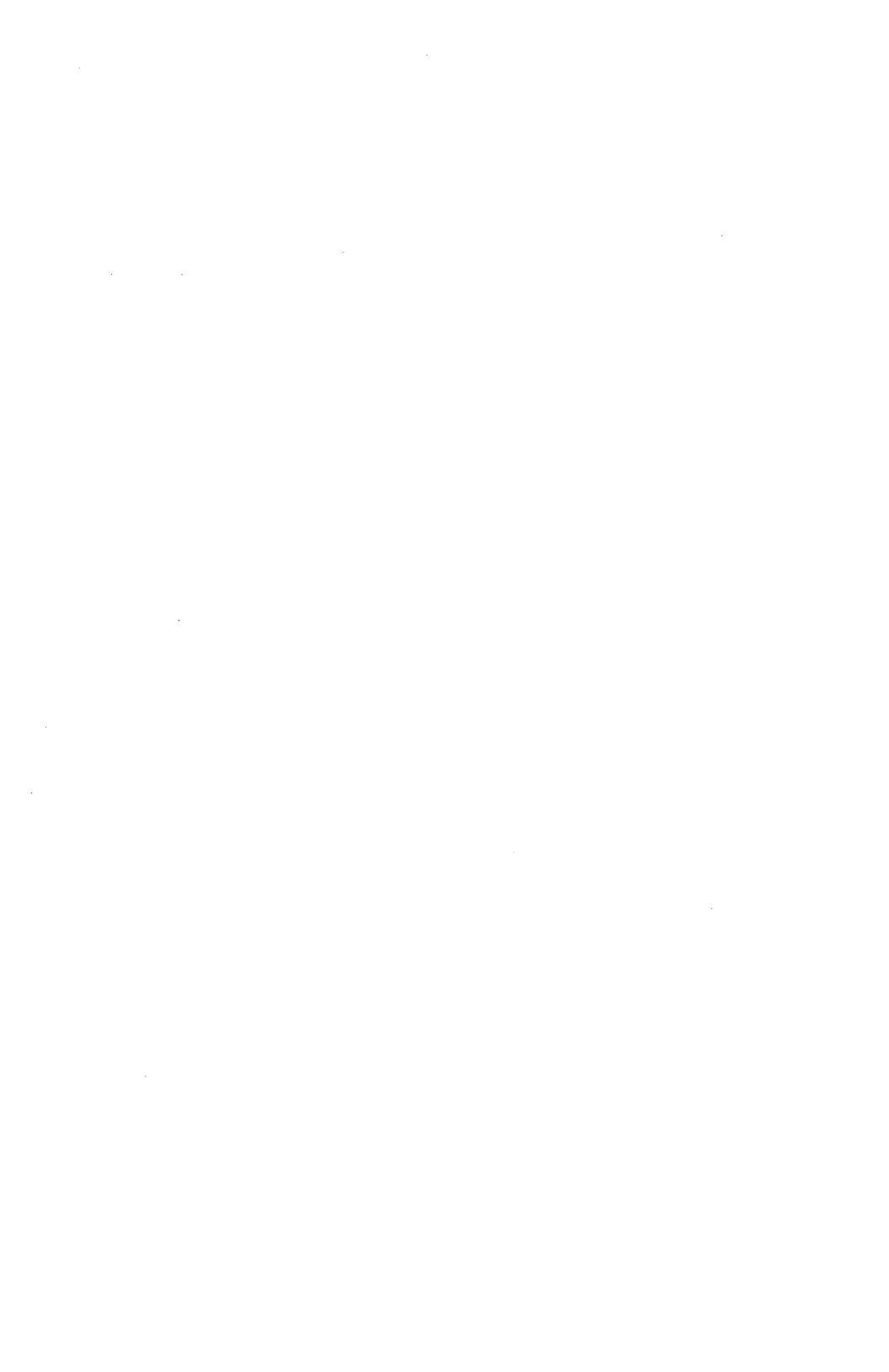

# **Movement Commands**

The active position (sometimes abbreviated "AP") is a numerical pointer that at any given time indicates the location of one dot within the maximum printable area. The active position can be moved to any point on a page. This is done within the memory of the printer, which stores all data for a given page until the page is printed. The active position can be moved vertically or horizontally. The distance by which the active position is to be moved can be expressed in terms of inches, columns, lines, or dots. The destination can be expressed in either absolute terms, or in relation to the current position.

Since these movements "take place" in the printer's memory, previous positions can be stored and recalled. This is done using the "push/pop position" command.

This section describes the use of active position movement commands. Commands for horizontal movement are presented first, followed by commands for vertical movement. The push/pop position command is discussed last.

Bear in mind that certain vertical and horizontal movement commands can be combined, since the sequences start with the same escape codes. For example, both vertical line and horizontal column positions can be defined in a single string. This is shown in the "push/pop position" program example at the end of this section.

# Move AP Horizontally (By Columns)

| Function  |     | This comm<br>of column<br>position ca<br>position or                                 | and mo<br>units; f<br>n be ex<br>the lef                  | oves the<br>the vertic<br>opressed<br>t edge o                             | active pos<br>al positior<br>in relation<br>f the print                       | ition hori<br>i is uncha<br>to eithe<br>able area                      | zontally<br>anged. 1<br>r the cu                              | in terms<br>The new<br>rrent                    |
|-----------|-----|--------------------------------------------------------------------------------------|-----------------------------------------------------------|----------------------------------------------------------------------------|-------------------------------------------------------------------------------|------------------------------------------------------------------------|---------------------------------------------------------------|-------------------------------------------------|
| Format    |     | ESC & a #                                                                            | C                                                         |                                                                            |                                                                               |                                                                        |                                                               |                                                 |
| Parameter |     |                                                                                      |                                                           |                                                                            |                                                                               |                                                                        |                                                               |                                                 |
|           | # - | The directi<br>expressed<br>string is pr<br>"-" sign to<br>represents<br>printable a | on and<br>as a st<br>receded<br>move<br>the nu<br>rea, wh | distance<br>ring of A<br>by a "+<br>left. If th<br>mber of (<br>nere the l | of active<br>SCII nume<br>" sign to<br>e sign is<br>columns fr<br>left edge i | position<br>eric chara<br>move to<br>omitted,<br>rom the l<br>s column | moveme<br>icters. T<br>the righ<br>the valu<br>eft edge<br>O. | ent,<br>This<br>nt, or a<br>ne of #<br>e of the |
| Examples  |     |                                                                                      |                                                           |                                                                            |                                                                               |                                                                        |                                                               |                                                 |
|           | 1.  | This examp<br>current line<br>(<32> <                                                | ole mov<br>e. You<br>30>).                                | ves the a<br>must firs                                                     | ctive posit<br>t convert                                                      | ion to co<br>20 into l                                                 | lumn 20<br>nexadeci                                           | ) of the<br>mal form                            |
|           |     | <1B> •                                                                               | ~26>                                                      | <61>                                                                       | < 32>                                                                         | <30>                                                                   | <43>                                                          |                                                 |
|           |     | ESC                                                                                  | &                                                         | 8                                                                          | 2                                                                             | 0                                                                      | C                                                             |                                                 |
|           | 2.  | This exampright of its                                                               | ole mov<br>curren                                         | ves the a<br>t positior                                                    | ctive posit<br>1.                                                             | ion 15 c                                                               | olumns                                                        | to the                                          |
|           |     | <1 <b>B</b> > <                                                                      | 2 <b>6</b> >                                              | <61>                                                                       | < <b>2B</b> >                                                                 | <31>                                                                   | <35>                                                          | <43>                                            |
|           |     | ESC                                                                                  | &                                                         | а                                                                          | +                                                                             | 1                                                                      | 5                                                             | C                                               |
|           |     |                                                                                      |                                                           |                                                                            |                                                                               |                                                                        |                                                               |                                                 |

- 1 The physical width of the columns is determined by the character pitch of the currently selected font.
- **2** If you specify a point outside the printable area, the active position moves to the left or right printable area edge that is closest to the point specified. Left and right margins are ignored.

# Move AP Horizontally (By Decipoints)

| Function  | This command moves the active position horizontally in 1/720 inch increments called decipoints; the vertical position is unchanged. The new position can be expressed in relation to either the current position or the left edge of the printable area.                                                                                                    |
|-----------|----------------------------------------------------------------------------------------------------|
| Format    | ESC & a # H                                                                                                    |
| Parameter |                                                                                                    |
| # -       | The direction and distance of active position movement,<br>expressed as a string of ASCII numeric characters. This<br>string is preceded by a "+" sign to move to the right, or a<br>"-" sign to move left. If the sign is omitted, the value of #<br>represents the number of decipoint columns from the left<br>edge of the printable area, where the left edge is column 0.<br>The decipoint values can be expressed to two decimal places<br>(that is, $1/72,000$ -inch units). Fractional decipoints are<br>approximated to within the 300 dots per inch resolution of<br>the printer. |
| Examples  |                                                                                                    |
| 1.        | <ul> <li>This example moves the active position to the point 2 inches from the left edge of the printable area.</li> <li>1. Convert 2 inches into decipoints ( 2 inches = 1440/720 inches = 1440 decipoints).</li> <li>2. Convert 1440 into hex = &lt;31&gt; &lt;34&gt; &lt;34&gt; &lt;30&gt;</li> </ul>                                                                                                    |
|           | <1B> <26> <61> <31> <34> <34>                                                                                                    |
|           | ESC & a 1 4 4                                                                                                    |
|           | <30> <48>                                                                                                    |
|           | 0 H                                                                                                    |
|           |                                                                                                    |
| 2.        | <ul> <li>This example moves the active position 1/480 inch to the left of the current position.</li> <li>1. Convert 1/480 inch into decipoints (1/480 inch = 1.5/720 inch = 1.5 decipoints).</li> <li>2. Convert -1.5 to hex = &lt;2D&gt; &lt;31&gt; &lt;2E&gt; &lt;35&gt;</li> </ul>                                                                                                    |
|           | <18> <26> <61> <20> <31> <2F>                                                                                                    |
|           | ESC & a - 1                                                                                                    |
|           | <pre> ~ ~ ~</pre>                                                                                                    |
|           | 5 H                                                                                                    |
|           |                                                                                                    |

#### Notes:

- 1 The new active position can be outside the left or right margins, so long as it is within the printable area.
- 2 If you specify a point outside the printable area, the active position moves to the left or right printable area edge that is closest to the point specified. Left and right margins are ignored.

### Move AP Horizontally (By Dots)

| Function  |     | This count<br>1/300<br>dots rep<br>printer.<br>either th               | nmand m<br>inch dots;<br>present th<br>The new<br>e current               | oves the<br>; the vert<br>e 300 de<br>position<br>position d                       | active po<br>tical posit<br>ots per ir<br>can be e<br>or the left            | osition ho<br>tion is un<br>nch (dpi)<br>expressed<br>edge of th           | prizontally<br>changed.<br>resolution<br>in relation<br>ne printab   | ' in<br>These<br>n of the<br>on to<br>le area. |
|-----------|-----|------------------------------------------------------------------------|---------------------------------------------------------------------------|------------------------------------------------------------------------------------|------------------------------------------------------------------------------|----------------------------------------------------------------------------|----------------------------------------------------------------------|------------------------------------------------|
| Format    |     | ESC * p                                                                | # X                                                                       |                                                                                    |                                                                              |                                                                            |                                                                      |                                                |
| Parameter |     |                                                                        |                                                                           |                                                                                    |                                                                              |                                                                            |                                                                      |                                                |
|           | # - | The dire<br>expresso<br>string is<br>"-" sign<br>represer<br>printable | ection and<br>ed as a s<br>preceded<br>to move<br>its the nu<br>e area, w | l distance<br>tring of <i>l</i><br>d by a "-<br>left. If t<br>umber of<br>here the | e of activ<br>ASCII nui<br>+" sign t<br>he sign is<br>dots fror<br>left edge | e position<br>meric cha<br>to move f<br>s omitted<br>m the left<br>s colum | n movem<br>racters.<br>to the rig<br>, the val<br>t edge of<br>in O. | ent,<br>This<br>ht, or a<br>ue of #<br>the     |
| Example   |     | This exa<br>right of<br>1. Cou<br>15,<br>2. Cou                        | ample mo<br>the curre<br>wert 1/2<br>/300 =<br>wert +1                    | ves the a<br>ent position<br>0 inch in<br>15 dots).<br>5 to hex                    | active pos<br>on.<br>nto numbo<br>= <2B                                      | sition 1/2<br>er of dot:<br>> <31>                                         | 20 inch t<br>s (1/20<br>- <35>                                       | o the<br>=                                     |
|           |     | <1B><br>ESC                                                            | <2A><br>*                                                                 | <70><br>p                                                                          | < <b>2B</b> ><br>+                                                           | <31><br>1                                                                  | <35><br>5                                                            | <58><br>X                                      |
|           |     |                                                                        |                                                                           |                                                                                    |                                                                              |                                                                            |                                                                      |                                                |

- 1 The new active position can be outside the left or right margins, so long as it is within the printable area.
- 2 If you specify a point outside the printable area, the active position moves to the left or right printable area edge that is closest to the point specified. Left and right margins are ignored.

# Move AP Vertically (By Lines)

| Function  |     | This comr<br>number of<br>new posit<br>current po                            | mand mo<br>f lines; t<br>tion can<br>osition o                           | oves the a<br>the horizo<br>be expres<br>r the top                       | active pos<br>ntal posit<br>ssed in re<br>edge of t                  | ition verf<br>ion is un<br>lation to<br>he printa           | tically in<br>changed<br>either t<br>ible area     | terms of<br>I. The<br>he<br>a.                    |
|-----------|-----|------------------------------------------------------------------------------|--------------------------------------------------------------------------|--------------------------------------------------------------------------|----------------------------------------------------------------------|-------------------------------------------------------------|----------------------------------------------------|---------------------------------------------------|
| Format    |     | ESC & a                                                                      | # R                                                                      |                                                                          |                                                                      |                                                             |                                                    |                                                   |
| Parameter |     |                                                                              |                                                                          |                                                                          |                                                                      |                                                             |                                                    |                                                   |
|           | # - | The direct<br>expressed<br>string is p<br>to move u<br>the numb<br>where the | tion and<br>as a st<br>preceded<br>up. If the<br>er of line<br>e top ede | distance<br>ring of A<br>by a "+<br>e sign is<br>es from t<br>ge is line | of active<br>SCII nume<br>" sign to<br>omitted, 1<br>he top ed<br>O. | position<br>eric chara<br>move do<br>the value<br>ge of the | movem<br>acters.<br>wn or a<br># repr<br>e printal | ent,<br>Fhis<br>a "-" sign<br>esents<br>ole area, |
| Examples  |     |                                                                              |                                                                          |                                                                          |                                                                      |                                                             |                                                    |                                                   |
|           | 1.  | This exan<br>first conv                                                      | nple mov<br>ert 20 t                                                     | ves the ac<br>o hex for                                                  | tive posit:<br>m (<32>                                               | ion to lir<br>> <30>                                        | ne 20. N<br>).                                     | lou must                                          |
|           |     | <1 <b>B</b> >                                                                | <26>                                                                     | <61>                                                                     | <32>                                                                 | <30>                                                        | <52>                                               | >                                                 |
|           |     | ESC                                                                          | &                                                                        | а                                                                        | 2                                                                    | 0                                                           | R                                                  |                                                   |
|           | 2.  | This exan<br>the currer<br>(<2B> <                                           | nple mov<br>nt positio<br><31> <                                         | ves the ac<br>on. You m<br><35>).                                        | ctive posit<br>nust first                                            | ion 15 li<br>convert                                        | nes dov<br>+15 to                                  | vn from<br>hex form                               |
|           |     | <1B>                                                                         | <26>                                                                     | <61>                                                                     | <2B>                                                                 | <31>                                                        | <35>                                               | <52>                                              |
|           |     | ESC                                                                          | &                                                                        | а                                                                        | +                                                                    | 1                                                           | 5                                                  | R                                                 |

- 1 The physical width of the lines is determined by the most recent lpi or VMI setting.
- **2** If you specify a point above the printable area, the active position moves to the top edge of the printable area.
- **3** If you specify a point below the bottom edge of the printable area using the "+" sign, the current page is printed and ejected, and the active position moves onto a new page.
- 4 If you specify a point below the bottom edge of the printable area without the "+" sign, the text length setting is ignored, and the active position moves as far as the bottom edge.

# **Move AP Vertically (By Decipoints)**

| Function  |     | This command moves the active position vertically in $1/720$ inch increments called decipoints; the horizontal position is unchanged. The new position can be expressed in relation to either the current position or the top edge of the printable area.                                                 |
|-----------|-----|----------------------------------------------------------------------------------------------------|
| Format    |     |                                                                                                    |
| Parameter | # - | The direction and distance of active position movement,<br>expressed as a string of ASCII numeric characters. This<br>string is preceded by a " $+$ " sign to move down, or a "-"                                                                                                    |
|           |     | represents the number of decipoint lines from the top edge of<br>the printable area, where the top edge is $0$ .<br>The decipoint values can be expressed to two decimal places<br>(that is, $1/72,000$ inch). Fractional decipoints are<br>approximated to within the 300 dpi resolution of the printer. |
| Examples  |     |                                                                                                    |
|           | 1.  | <ul> <li>This example moves the active position 2 inches from the top edge of the printable area.</li> <li>1. Convert 2 inches into decipoints (2 inches = 1440 decipoints).</li> <li>2. Convert 1440 to hex = &lt;31&gt; &lt;34&gt; &lt;34&gt; &lt;30&gt;</li> </ul>                                     |
|           |     | ~1B> ~26> ~61> ~31> ~34> ~34>                                                                                                    |
|           |     | $FSC & a \qquad 1 \qquad 4 \qquad 4$                                                                                                    |
|           |     | <pre>&lt;30&gt; &lt;56&gt; 0 V</pre>                                                                                                    |
|           |     |                                                                                                    |
|           | 2.  | This example moves the active position $1/20$ inch below the current position.<br>1. Convert $1/20$ inch into decipoints $(1/20 \text{ inch} = 36)$                                                                                                    |
|           |     | 2. Convert +36 to hex = $\langle 2B \rangle \langle 33 \rangle \langle 36 \rangle$                                                                                                    |
|           |     | <1B> <26> <61> <2B> <33> <36> <56>                                                                                                    |
|           |     | ESC & a + 3 6 V                                                                                                    |
|           |     |                                                                                                    |

#### Notes:

- 1 If you specify a point above the printable area, the active position moves to the top edge of the printable area.
- 2 If you specify a point below the bottom edge of the printable area using the "+" sign, the current page is printed and ejected and the active position moves onto a new page.
- **3** If you specify a point below the bottom edge of the printable area without the "+" sign, the active position moves as far as the bottom edge, and the text length setting is ignored.

### Move AP Vertically (By Dots)

| Function  |     | This command moves the active position vertically in $1/300$ inch dots; the horizontal position is unchanged. These dots represent the 300 dpi resolution of the printer. The new position can be expressed in relation to the current position or the left edge of the printable area.                                                                 |
|-----------|-----|----------------------------------------------------------------------------------------------------|
| Pormat    |     | εου μ # 1                                                                                                    |
| Parameter |     |                                                                                                    |
|           | # - | The direction and distance of active position movement,<br>expressed as a string of ASCII numeric characters. This<br>string is preceded by a " $+$ " sign to move down, or a "-"<br>sign to move up. If the sign is omitted, the value of #<br>represents the number of dots from the top edge of the<br>printable area, where the top edge is line 0. |
| Examples  |     |                                                                                                    |
|           | 1.  | This example moves the active position 2 inches from the top edge of the printable area.<br>1. Convert 2 inches into dots (2 inches = 600 dots).<br>2. Convert 600 to hex = $<36>$ $<30>$ $<30>$                                                                                                    |
|           |     | $\begin{array}{cccccccccccccccccccccccccccccccccccc$                                                                                                    |
|           | 2.  | This example moves the active position 1/20 inch below the current position.<br>1. Convert 1/20 inch into dots (1/20 inch = 15 dots).<br>2. Convert +15 into hex = $\langle 2B \rangle \langle 31 \rangle \langle 35 \rangle$                                                                                                    |
|           |     | $\begin{array}{rrrrrrrrrrrrrrrrrrrrrrrrrrrrrrrrrrrr$                                                                                                    |

#### Notes:

- 1 The new active position can be above the top margin or beyond the area set as the text length as long as it is within the printable area.
- 2 If you specify a point outside the printable area, the active position moves to the top or bottom edge of the printable area, whichever is closer to the point specified.
- **3** Moving the active position down with this command will not cause the printer to eject the current page.

### **Half-Line Feed**

| Function | This command moves the active position down by one half of<br>a line. The physical distance of this movement is one half of |
|----------|----------------------------------------------------------------------------------------------------|
|          | the line-feed distance most recently set by the lpi or VMI commands.                                                        |

Format

### ESC =

## **Push/Pop Position**

| Function  |     | This command stores and recalls up to 20 active positions in<br>the printer's memory. The last position stored (pushed) is the<br>first position recalled (popped).<br>The printer saves this information when the current page is<br>printed. Therefore, this command can store positions from<br>more than one page or can return to positions from previous<br>pages. |
|-----------|-----|----------------------------------------------------------------------------------------------------|
| Format    |     | ESC & f # S                                                                                                    |
| Parameter |     |                                                                                                    |
|           | # - | # = 0: Store the current active position.<br># = 1: Move the active position to the last position stored.                                                                                                    |
| Examples  |     |                                                                                                    |
| -         | 1.  | This example stores ("pushes") the current active position.                                                                                                    |
|           |     | <1B> <26> <66> <30> <53>                                                                                                    |
|           |     | ESC & f O S                                                                                                    |
|           | 2.  | This example moves ("pops") the active position to the last position stored in the stack.                                                                                                    |
|           |     | <1B> <26> <66> <31> <53>                                                                                                    |
|           |     | ESC & f 1 S                                                                                                    |

3. The following short program stores three active positions and recalls them in reverse order. Note that the first position stored is the last recalled and vice-versa. Also note, in lines 10, 40, 70, and 100, the way in which horizontal and vertical positioning commands can be combined.

| 10  | LPRINT | CHR\$(27);"&a100h100V"; | :'Move to position (100,100) |
|-----|--------|-------------------------|------------------------------|
| 20  | LPRINT | CHR\$(27);"&f0S";       | :'Store position 1           |
| 30  | LPRINT | "100,100";              |                              |
| 40  | LPRINT | CHR\$(27);"&a200h200V"; | :'Move to position (200,200) |
| 50  | LPRINT | CHR\$(27);"&f0S";       | :'Store position 2           |
| 60  | LPRINT | "200,200";              |                              |
| 70  | LPRINT | CHR\$(27);"&a300h300V"; | :'Move to position (300,300) |
| 80  | LPRINT | CHR\$(27);"&f0S";       | :'Store position 3           |
| 90  | LPRINT | "100,100";              |                              |
| 100 | LPRINT | CHR\$(27);"&a400h400V"; | :'Move to position (400,400) |
| 110 | LPRINT | CHR\$(27);"&f1S";       | :'Recall position 3          |
| 120 | LPRINT | "";                     |                              |
| 130 | LPRINT | CHR\$(27);"&f1S";       | :'Recall position 2          |
| 140 | LPRINT | "";                     | -                            |
| 150 | LPRINT | CHR\$(27);"&f1S";       | :'Recall position 1          |
| 160 | LPRINT | "";                     |                              |

170 LPRINT CHR\$(12)

# **Word Processing Commands**

This section explains how to use the commands which activate or control certain word-processing functions. The functions performed by these commands include:

- □ Setting the line termination mode
- $\hfill\square$  Setting the automatic end-of-line wrap
- □ Underlining
- □ Setting the number of copies

# **Set Line Termination Mode**

| Function  |     | This command sets the way the printer will respond to Line<br>Feed (LF), Carriage Return (CR), and Form Feed (FF) codes.<br>Refer to Table 5-1.  |
|-----------|-----|----------------------------------------------------------------------------------------------------|
| Format    |     | ESC & k # G                                                                                                    |
| Parameter |     |                                                                                                    |
|           | # - | Specifies the line termination mode. The valid values are 0,<br>1, 2, or 3. These values correspond with Table 5-1.<br>The default setting is 0. |
| Example   |     | This example executes both a carriage return and a line feed when a carriage return is received.                                                 |
|           |     | <1B> <26> <6B> <31> <47>                                                                                                    |
|           |     | ESC & k 1 G                                                                                                    |

Table 5-1 Line Termination Modes

| #  | LF      | CR      | FF      |
|----|---------|---------|---------|
| 0  | LF      | CR      | FF      |
| 1. | LF      | CR + LF | FF      |
| 2  | LF + CR | CR      | FF + CR |
| 3  | LF + CR | CR + LF | FF + CR |

# Enable/Disable Automatic End-of-Line Wrap

| Function  |     | This command executes a carriage return and line feed when the active position moves outside the right margin. |
|-----------|-----|----------------------------------------------------------------------------------------------------|
| Format    |     | ESC & s # C                                                                                                    |
| Parameter |     |                                                                                                    |
|           | # - | # = 0: Enable end-of-line wrap<br># = 1: Disable end-of-line wrap<br>Default = 1                               |

### **Start Automatic Underlining**

| Function | When enabled, this command automatically underlines all succeeding characters and spaces until the command is disabled with ESC & d $@$ . |
|----------|----------------------------------------------------------------------------------------------------|
| Format   | ESC & d D                                                                                                    |

**Note:** If the active position is moved to the right by a horizontal positioning command while the automatic underlining function is enabled, any intervening spaces will be underlined.

## **End Automatic Underlining**

| Function | This command disables the automatic underlining feature. The |
|----------|--------------------------------------------------------------|
|          | default setting is to have the feature disabled.             |
| Format   | ESC, & d @                                                   |

## **Set Number of Copies**

| Function  |     | This command prints multiple copies of each page until the command is disabled. The command can be sent at any point in the data stream and affects the current page as well as subsequent pages. |
|-----------|-----|----------------------------------------------------------------------------------------------------|
| Format    |     | ESC &   # X                                                                                                    |
| Parameter |     |                                                                                                    |
|           | # - | The number of copies ranging from 1 to 99.                                                                                                    |

**Note:** This command does not produce collated sets. For example, if you specify 3 copies of each page, the printer will print 3 copies of page 1, followed by 3 copies of page 2, and so on.

# **Paper Input Control**

| Function  |     | The LaserJet $+$ uses this command to control the feeding<br>and ejecting of paper to and from the printer. Because of the<br>differences in hardware between the LaserJet $+$ and the<br>AP 9215-1 printer, these commands are not needed and are<br>consequently not supported. You can control paper feed and<br>eject using the paper input trays and the Form Feed button<br>on the operation panel. |
|-----------|-----|----------------------------------------------------------------------------------------------------|
| Format    |     | ESC & I # H                                                                                                    |
| Parameter |     |                                                                                                    |
|           | # - | If the AP 9215-1 printer receives this command with the parameter $\# = 0$ , the printer executes a Carriage Return -<br>Form Feed.<br>If the AP 9215-1 printer receives this command with any value other than 0 specified for the parameter, the printer ignores the command.                                                                                                    |

# Font Control and Management Commands

The LaserJet+ emulation mode provides a number of commands for selecting and managing character fonts. This section describes these commands. For information about creating fonts and downloading them from the host computer, consult Section 7, "Font Definition Commands."

Fonts are collections of characters with uniform characteristics. With the LaserJet+ emulation, your AP 9215–1 printer has the ability to print several different fonts. The fonts are Courier 10 LJ, Prestige Elite 12 LJ, Letter Gothic 16.7 LJ, and Century PS LJ, all of which can be used in either portrait or landscape orientation. (For samples of these fonts, see Appendix D.) You can download other fonts to the printer from the host computer. You can use a maximum of 16 different fonts per page.

#### Notes:

- 1 The resident fonts that are part of the AP 9215-1 printer's resident Diablo 630 emulation cannot be used in the LaserJet + emulation mode.
- $\label{eq:contained} \mbox{ Fonts contained in font cartridges cannot be used in the LaserJet+ emulation mode.}$

You can select a font by using escape sequences to specify the font's characteristics. These characteristics, listed in order of priority, are:

- □ print orientation (portrait or landscape)
- □ symbol set (Roman-8, Line Draw, USASCII, and so on)
- proportional or fixed (non-proportional) spacing
- □ print pitch (for fixed pitch fonts only)
- □ character height (point size)
- □ character style (upright or italic)
- □ stroke weight (light, medium, or bold)
- □ typeface (Courier, Pica, Elite, and so on)

When two or more characteristics are specified by a string of escape sequences, the printer checks all fonts present for the specified characteristic that has the highest priority and drops from consideration those fonts not having this characteristic. This process of elimination continues to progressively lower levels of priority until only one font remains; this font is then selected.

A font does not have to completely match the characteristics specified by the command to be selected. If any font present has the characteristic(s) with the highest priority, it will be selected. If no font has the specified characteristic with the highest priority, the active font remains unchanged.

Commands are also available to specify characteristics for both a primary font and a secondary font. Primary and secondary fonts are explained later in this section. Once a primary and secondary font have been designated, you can switch printing back and forth between them with the Shift In and Shift Out codes.

### **Set Page Orientation**

Orientation describes the way the lines of type appear in relation to the sides of the page. There are two orientations, portrait, which is the default, and landscape. Portrait orientation prints lines of text parallel to the short side of the page; landscape orientation prints lines of text parallel to the long side of the page.

**Note:** The use of this command is explained in Section 3, "Page Formatting Commands". It is mentioned here because it affects the font selection process.

## Select Symbol Set (Character Set)

Symbol sets (known as character sets in the Diablo 630 and some other printer emulations) are sets of characters that are mapped to locations in the printer's memory. The LaserJet+ has two categories of symbol sets, 7-bit and 8-bit sets. The 7-bit set is able to print characters assigned to codes in the range <00> to <7F>. The 8-bit set is also able to print characters assigned to the codes in the range <00> to <7F>, as well as those assigned to <80> to <FF>.

Roman-8 is the symbol set for all fonts in the LaserJet+ emulation card. A table of the characters in the Roman-8 symbol set is in Appendix B.

For applications requiring typefaces or symbol sets not supported by the resident fonts, a variety of fonts are available which you can download to the printer. Table 6-1 lists these symbol sets and the commands for accessing them. For these commands to be effective, one or more fonts having the requested symbol set must be present in the printer.

| Symbol Set         | <b>Primary Font</b> | Secondary Font |
|--------------------|---------------------|----------------|
| 8-bit Symbol Sets  |                     |                |
| Roman-8            | ESC (8 U            | ESC) 8 U       |
| Kana-8             | ESC (8 K            | ESC)8K         |
| Math-8             | ESC (8 M            | ESC) 8 M       |
| ANSI-8             | ESC (9 U            | ESC ) 9 U      |
| 7-bit Symbol Sets  |                     |                |
| USASCII            | ESC ( O U           | ESC) OU        |
| Line Draw          | ESC (OB             | ESC) O B       |
| Math Symbols       | ESC ( O A           | ESC ) O A      |
| US Legal           | ESC (1 U            | ESC ) 1 U      |
| Roman Extension    | ESC ( O E           | ESC ) O E      |
| ISO Denmark/Norway | ESC ( 0 D           | ESC ) O D      |
| ISO United Kingdom | ESC (1 E            | ESC ) 1 E      |
| ISO France         | ESC (OF             | ESC ) O F      |
| ISO Germany        | ESC (OG             | ESC ) O G      |
| ISO Italy          | ESC ( O I           | ESC ) O I      |
| ISO Sweden/Finland | ESC ( O S           | ESC ) O S      |
| ISO Spain          | ESC (1 S            | ESC) 1 S       |

#### Table 6-1 Select Symbol Set Commands

### **Select Proportional/Fixed Spacing**

| - |   |   |   |    |   |   |
|---|---|---|---|----|---|---|
| ь |   | • | • | •• | n | m |
|   | u | ш |   | LI | υ |   |

This command selects proportional or fixed spacing for the primary and secondary fonts.

Format

- 1. ESC ( s # P Use this format to select spacing for the primary font.
- ESC) s # P Use this format to select spacing for the secondary font.

Parameter

# - Font spacing.
 # = 0: Fixed spacing
 # = 1: Proportional spacing
 Default = 0

### **Set Character Pitch**

| Function  |     | This command sets the pitch in characters per inch (cpi) for the primary and secondary fonts.                                                                                                    |
|-----------|-----|----------------------------------------------------------------------------------------------------|
| Format    |     |                                                                                                    |
|           | 1.  | ESC ( s # H<br>Use this format to select pitch for the primary font.                                                                                                    |
|           | 2.  | ESC ) s # H<br>Use this format to select pitch for the secondary font.                                                                                                    |
| Parameter |     |                                                                                                    |
|           | # - | Pitch value. The value specified can have up to 2 decimal<br>places. Values to specify for the resident fixed-pitch fonts are:<br>Courier 10 LJ: <b>10</b><br>Prestige Elite 12 LJ: <b>12</b><br>Letter Gothic 16.7 LJ: <b>16.66</b><br>Default pitch = 10 cpi |
| Example   |     | This example specifies 10 cpi for the primary font.                                                                                                    |
|           |     | <1B> <28> <73> <31> <30> <48>                                                                                                    |
|           |     | ESC ( s 1 0 H                                                                                                    |

#### Notes:

- 1 If no font with the specified pitch is present, the font with the next largest pitch is selected.
- 2 If a proportional font has been selected with the SELECT PROPORTIONAL/ FIXED SPACING command, these commands are ignored.

## **Set/Cancel Compressed Pitch**

| Function  |     | This command sets the compressed pitch mode. Compressed pitch is the equivalent to 16.66 cpi. This command provides an alternate method of selecting the print pitch. |
|-----------|-----|----------------------------------------------------------------------------------------------------|
| Format    |     | ESC & k # S                                                                                                    |
| Parameter |     |                                                                                                    |
|           | # - | Compressed pitch mode.<br># = 2: Set compressed pitch (16.66 cpi)<br># = 0: Set standard pitch (10 cpi)                                                               |

**Note:** The mode selected affects both the primary and secondary fonts.

# Set Character Height (Point Size)

| Function  |     | This command selects the character height for both the primary and secondary fonts.                                                                                                    |
|-----------|-----|----------------------------------------------------------------------------------------------------|
| Format    |     |                                                                                                    |
|           | 1.  | ESC (s # V<br>Use this format to select the character height for the primary font.                                                                                                    |
|           | 2.  | ESC ) s $\#$ V Use this format to select the character height for the secondary font.                                                                                                    |
| Parameter |     |                                                                                                    |
|           | # - | The character height value in points (one point $= 1/72$ inch). The value specified for $\#$ can be up to two decimal places. Values to specify for the resident fonts are:<br>Courier 10 LJ: <b>12</b><br>Prestige Elite 12 LJ: <b>10</b><br>Letter Gothic 16.7 LJ: <b>8.5</b><br>Century PS LJ: <b>10</b><br>Default $= 12$ points |
| Example   |     | This example selects a font with a height of 10 points for the primary font.                                                                                                    |
|           |     | <1B> <28> <73> <31> <30> <56>                                                                                                    |
|           |     | ESC (s 1 O V                                                                                                    |

Note: If no font with the specified character height is present, the font with the closest size is selected.

### Select Character Style (Upright/Italic)

| Function       |         | This command selects the character style, either upright or italic, of the primary and secondary fonts. |  |
|----------------|---------|----------------------------------------------------------------------------------------------------|--|
| Format         |         |                                                                                                    |  |
|                | 1.      | ESC ( s # S<br>This format selects the character style for the primary font.                            |  |
|                | 2.      | ESC)s # S<br>This format selects the character style for the secondary font.                            |  |
| Parameter      |         |                                                                                                    |  |
|                | # -     | Character style.<br># = 0: Upright<br># = 1: Italic<br>Default = 0                                      |  |
| Note: If no fo | nt with | the selected style is present, this command is ignored.                                                 |  |

## **Select Stroke Weight**

| Function  |     | This command selects the stroke weight (character boldness) for printing.                                                                                                    |
|-----------|-----|----------------------------------------------------------------------------------------------------|
| Format    |     |                                                                                                    |
|           | 1.  | ESC ( s # B<br>This format selects the stroke weight for the primary font.                                                                                                    |
|           | 2.  | ESC ) s # B<br>This format selects the stroke weight for the secondary font.                                                                                                    |
| Parameter |     |                                                                                                    |
|           | # - | Stroke weight value.<br># = -7 to -1: Light<br># = 0: Medium<br># = 1 to 7: Bold<br>Default = 0<br>Stroke weights for the resident fonts are:<br>Courier 10 LJ: 0<br>Prestige Elite 12 LJ: 0<br>Letter Gothic 16.7 LJ: -3<br>Century PS LJ: 0 |

- 1 The normal stroke weight for bold fonts is 3; that for light fonts is -3.
- 2 If no font with the selected stroke weight is present, the font with the closest weight is selected.

## **Select Typeface**

| Function  |            | These commands select the typeface for the primary and secondary fonts.         |
|-----------|------------|---------------------------------------------------------------------------------|
| Format    |            |                                                                                 |
|           | 1.         | ESC ( s # T<br>This format selects the typeface for the primary font.           |
|           | 2.         | ESC ) s # T<br>This format selects the typeface for the secondary font.         |
| Parameter |            |                                                                                 |
|           | # -        | Typeface code. (See Table 6-2 for a list of typeface codes and their meanings.) |
|           |            |                                                                                 |
| Table 6-2 | Typeface ( | Codes                                                                           |
| # 1       | ypeface    |                                                                                 |

- 0 Line printer (Letter Gothic 16.7 LJ)
- 1 Pica
- 2 Elite (Prestige Elite 12 LJ)
- 3 Courier (Courier 10 LJ)
- 4 Helvetica
- 5 Times Roman
- 6 Gothic
- 7 Script
- 8 Prestige
- 9 Caslon (Century PS LJ)
- 10 Orator

- 1 In Table 6-2, typefaces of resident fonts are indicated in parentheses. Other typefaces can only be selected if a matching font has been downloaded to the printer.
- 2 If no font of the specified typeface is present, this command is ignored.

### **Examples of Font Selection**

Table 6-3 summarizes escape sequences that can be used for selecting the resident fonts as the **primary** font in **portrait** orientation.

Table 6-3 Font Selection Commands for Use with Resident Fonts

| Characteristic | Courier<br>10 LJ | Prestige<br>Elite 12 LJ | Letter<br>Gothic 16.7 LJ | Century<br>PS LJ |
|----------------|------------------|-------------------------|--------------------------|------------------|
| Orientation    | ESC &100         | ESC &100                | ESC &100                 | ESC &IOO         |
| Symbol Set     | ESC (8U          | ESC (8U                 | ESC (8U                  | ESC (8U          |
| Prop/Fixed     | ESC (sOP         | ESC (sOP                | ESC (sOP                 | ESC (s1P         |
| Pitch          | ESC (s10H        | ESC (s12H               | ESC (s16.66H             | (None)           |
| Height         | ESC (s12V        | ESC (s10V               | ESC (s8.5V               | ESC (s10V        |
| Style          | ESC (sOS         | ESC (sOS                | ESC (sOS                 | ESC (sOS         |
| Weight         | ESC (sOB         | ESC (sOB                | ESC (s-3B                | ESC (sOB         |
| Typeface       | ESC (s3T         | ESC (s2T                | ESC (sOT                 | ESC (s9T         |

You can combine these commands for output to the printer as follows:

- To select Courier 10 LJ:
   ESC &100 ESC (8U ESC (s0p10h12v0s0b3T
- To select Prestige Elite 12 LJ: ESC &100 ESC (8U ESC (s0p12h10v0s0b2T
- To select Letter Gothic 16.7 LJ:
   ESC &100 ESC (8U ESC (s0p16.66h8.5v0s-3b0T)
- □ To select Century PS LJ: ESC &100 ESC (8U ESC (s1p10v0s0b9T

'Assign font ID number 15

### **Specify Font ID**

| Function                         |                        | This command assigns an arbitrary identification (ID) number<br>to the currently selected font. Once this number has been<br>assigned, you can select the font for printing by its number,<br>rather than by specifying font characteristics using the<br>commands described earlier in this section. |
|----------------------------------|------------------------|----------------------------------------------------------------------------------------------------|
| Format                           |                        | ESC * c # D                                                                                                    |
| Parameter                        |                        |                                                                                                    |
|                                  | # -                    | The ID number to be assigned to the font in the range from 0 to $32767$ .                                                                                                    |
| Procedure                        |                        | The general procedure for assigning a font ID number is:                                                                                                    |
|                                  | 1.                     | Designate the desired font as the primary font by specifying<br>font characteristics with the commands described earlier in<br>this section. After designating the primary font, send the<br>Shift In code to the printer to ensure that it is selected.                                              |
|                                  | 2.                     | To assign the font ID number, send the command ESC * c $\#$ D to the printer, specifying the number to be assigned in the $\#$ field.                                                                                                    |
|                                  | 3.                     | Assign the temporary or permanent attribute to the font with the FONT AND CHARACTER CONTROL command described next.                                                                                                    |
| Example                          |                        | This example designates Century PS LJ as the primary font, selects the primary font, then assigns the ID number 15 to the font.                                                                                                    |
| 110 LPRINT CHI<br>120 LPRINT CHI | R\$(27);"<br>R\$(27);" | &IOO"; : Select Century PS LJ<br>(8U";<br>(*1a10x0a0b0T";                                                                                                    |
| 140 LPRINT CHI                   | າ∌(∠7);<br>R\$(15);    | (Sipiovosober ;<br>:'Switch to primary font                                                                                                    |

### 150 LPRINT CHR\$(27);"\*c15D";

- 1 You can assign font numbers to up to 32 fonts at a time.
- 2 After assigning an ID number to a font, you can select it as primary or secondary at any time with the commands ESC ( # X (DESIGNATE DOWNLOAD FONT AS PRIMARY) or ESC ) # X (DESIGNATE DOWNLOAD FONT AS SECONDARY).

## Font and Character Control

|     | This command performs a variety of font and character control functions, depending on the value given to parameter # .                                      |
|-----|----------------------------------------------------------------------------------------------------|
|     | ESC * c # F                                                                                                    |
|     |                                                                                                    |
| # - | See Table 6-4 for valid parameter values and their meanings.                                                                                                |
|     | The following example assigns the temporary attribute to the<br>font whose ID number was specified in the immediately<br>preceding SPECIFY FONT ID command. |
|     | # -                                                                                                    |

160 LPRINT CHR\$(27); "\*c4F"; :' Assign temporary attribute

#### Table 6-4 Font and Character Control Parameter Values

| #  | Function                                                                                                    |
|----|----------------------------------------------------------------------------------------------------|
| Ο. | Deletes all fonts (both temporary and permanent).                                                                                                    |
| 1  | Deletes all temporary fonts.                                                                                                    |
| 2  | Deletes the font specified by the last preceding SPECIFY FONT ID command.                                                                                                    |
| 3  | Deletes the character specified by the last preceding SPECIFY<br>CHARACTER CODE command from the font specified by the last<br>preceding SPECIFY FONT ID command. (See Section 7 for a<br>description of the SPECIFY CHARACTER CODE command.) |
| 4  | Assigns the temporary attribute to the font specified by the last preceding SPECIFY FONT ID command.                                                                                                    |
| 5  | Assigns the permanent attribute to the font specified by the last preceding SPECIFY FONT ID command.                                                                                                    |
| •  | Oracles / and the summer front and alternative to the summer to ID another                                                                                                    |

6 Copies/assigns the current font and gives it the current ID number.

## **Designate Download Font as Primary**

| Function  |     | This command designates the font whose ID number is<br>specified in the # field as the primary font. If the specified<br>font is present, it becomes the primary font and its<br>characteristics become valid for printing characters. |               |            |           |             |                 |
|-----------|-----|----------------------------------------------------------------------------------------------------|---------------|------------|-----------|-------------|-----------------|
| Format    |     | ESC (#                                                                                                    | Х             |            |           |             |                 |
| Parameter |     |                                                                                                    |               |            |           |             |                 |
|           | # - | The ID nu                                                                                                    | umber of t    | he font to | be downlo | baded as th | e primary font. |
| Example   |     | This example designates font ID number 15 as the primary font.                                                                                                    |               |            |           |             |                 |
|           |     | <1B>                                                                                                    | < <b>28</b> > | <31>       | <35>      | <58>        |                 |
|           |     | ESC                                                                                                    | (             | 1          | 5         | Х           |                 |

- 1 If the specified font is not present or its orientation does not match the currently selected print orientation, this command is ignored.
- 2 If the font selected is a proportional font, the pitch parameter remains in effect as a primary font attribute.

### **Designate Download Font as Secondary**

| Function  |     | This command designates the font whose ID number is<br>specified in the # field as the secondary font. If the specified<br>font is present, it becomes the secondary font and its<br>characteristics become valid for printing characters. |  |  |
|-----------|-----|----------------------------------------------------------------------------------------------------|--|--|
| Format    |     | ESC) # X                                                                                                    |  |  |
| Parameter |     |                                                                                                    |  |  |
|           | # - | The ID number of the font to be downloaded as the secondary font.                                                                                                    |  |  |
| Example   |     | This example designates font ID number 1 as the secondary font.                                                                                                    |  |  |
|           |     | <1B> <29> <31> <58><br>ESC ) 1 X                                                                                                    |  |  |

- 1 If the specified font is not present or its orientation does not match the currently selected print orientation, this command is ignored.
- **2** If the font selected is a proportional font, the pitch parameter remains in effect as a secondary font attribute.

•

# **Set Primary Font Defaults**

| Function  |            | This command changes primary font characteristics according to the value specified in the # field.                                                                                                    |
|-----------|------------|----------------------------------------------------------------------------------------------------|
| Format    |            | ESC (# @                                                                                                    |
| Parameter |            |                                                                                                    |
|           | # -        | See Table 6-5 for valid parameter values and their meanings.                                                                                                    |
| Table 6-5 | Primary Fo | ont Defaults                                                                                                    |
| #         |            | Function                                                                                                    |
| 0 or 1    |            | Selects the default symbol set for the current orientation as the primary font symbol set.                                                                                                    |
| 2         |            | Selects the current primary symbol set as the symbol set for<br>the primary font in the current orientation. As a result, all<br>current font characteristics are re-evaluated and the closest<br>font is selected. |
| 3         |            | Selects the default font as the primary font for the current orientation and applies all default values to font selection.                                                                                          |

**Note:** With function 3 in Table 6-5, if the default font is proportional, the current pitch parameter remains in effect as a font attribute.

## **Set Secondary Font Defaults**

| Function  |           | This command changes secondary font characteristics according to the value specified in the # field.                         |
|-----------|-----------|----------------------------------------------------------------------------------------------------|
| Format    |           | ESC ) # @                                                                                                    |
| Parameter |           |                                                                                                    |
|           | # -       | See Table 6-6 for valid parameter values and their meanings.                                                                 |
| Table 6-6 | Secondary | Font Defaults                                                                                                    |
| #         |           | Function                                                                                                    |
| 0         |           | Selects the default symbol set for the current orientation as the secondary font symbol set.                                 |
| 1         |           | Sets the symbol set of the secondary font to that of the current orientation's default primary font.                         |
| 2         |           | Sets the symbol set of the secondary font to that of the current orientation's current primary font.                         |
| 3         |           | Selects the default font for the current orientation as the secondary font and applies all default values to font selection. |
|           |           |                                                                                                    |

**Note:** With function 3 in Table 6-6, if the default font is proportional, the current pitch parameter remains in effect as a font attribute.

·

.

# **Font Definition Commands**

The general procedure for creating a font is as follows:

- 1 Set a font ID with the SPECIFY FONT ID command.
- **2** Create a font descriptor with the CREATE FONT DESCRIPTOR command.
- **3** Specify the character to be downloaded with the SPECIFY CHARACTER CODE command.
- **4** Download character data for one character with the DOWNLOAD CHARACTER command.
- 5 Repeat Steps 3 and 4 for other characters in the font.

The SPECIFY FONT ID command is discussed in Section 6 of this manual. This section describes the other font definition commands.

# **Create Font Descriptor**

| Function        | This command creates a font descriptor (font header) for the<br>font specified by the SPECIFY FONT ID command. The font<br>descriptor describes character attributes that pertain to all<br>characters in the currently selected primary font.<br>If a descriptor is created for an ID number that belongs to a<br>currently existing font, the existing font is deleted from<br>memory, even if command execution fails due to insufficient<br>memory.                                                                                                    |
|-----------------|----------------------------------------------------------------------------------------------------|
| Format          | ESC) s # W font-descriptor                                                                                                    |
| Parameter       | ···· , ··· , ·· , ··· , ··· , ··· , ··· , ··· , ··· , ··· , ··· , ··· , ··· , ··· , ··· , ··· , ··· , ··· , ··· , ··· , ··· , ··· , ··· , ··· , ··· , ··· , ··· , ··· , ··· , ··· , ··· , ··· , ··· , ··· , ··· , ··· , ··· , ·· , ·· , ·· , ·· , ·· , ·· , |
| # -             | The number of bytes in font-descriptor. Specify the number 26.                                                                                                    |
| font-descriptor | Data specified in this parameter consists of 26 bytes.<br>Figure 7-1 shows the format of this data.                                                                                                    |

Figure 7-1 Font Descriptor Format

| 0  | (0)           | (26)               |
|----|---------------|--------------------|
| 2  | (0)           | Font Type          |
| 4  | (0)           | (0)                |
| 6  | Baseline      | Position           |
| 8  | Cell          | Width              |
| 10 | Cell          | Height             |
| 12 | Orientation   | Fixed/Proportional |
| 14 | Symbo         | l Set              |
| 16 | Pitch (De     | fault HMI)         |
| 18 | Hei           | ght                |
| 20 | (0)           | (0)                |
| 22 | (0)           | Style              |
| 24 | Stroke Weight | Typeface           |

| font-descriptor<br>(continued) | All values in the font descriptor are specified as 1- or 2-byte<br>binary numbers. With 2-byte numbers, the more significant<br>(high) byte is specified first and the less significant (low)<br>byte is specified second. Values that affect character |
|--------------------------------|----------------------------------------------------------------------------------------------------|
|                                | dimensions are shown in Figure 7-2.                                                                                                    |

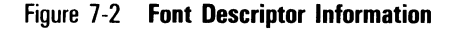

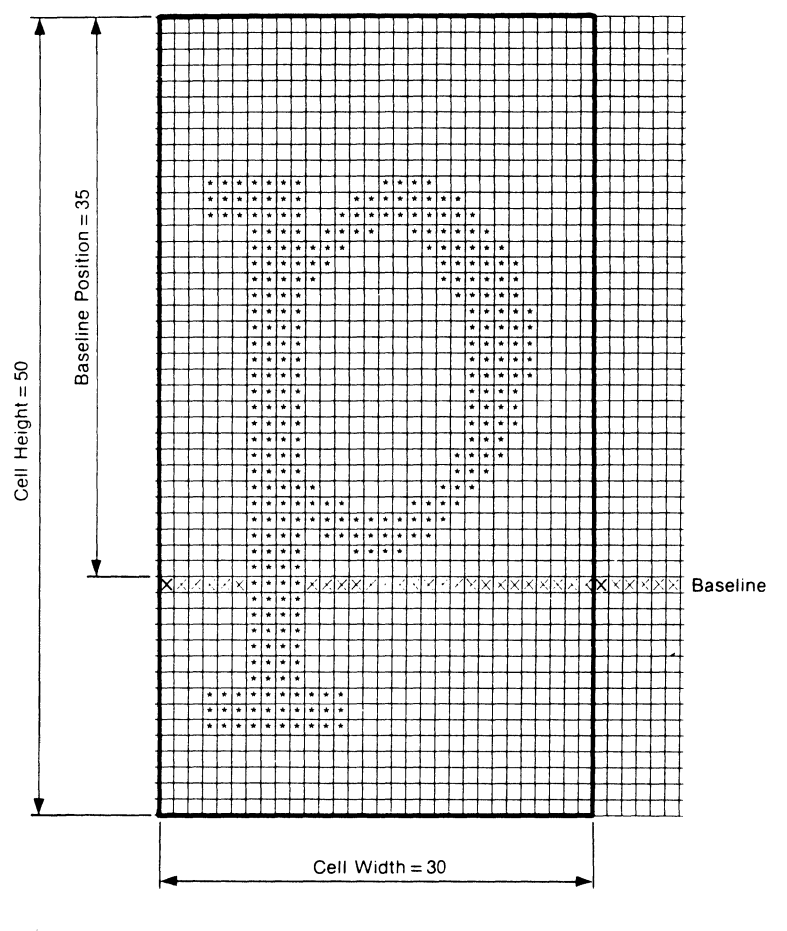

font-descriptor (continued) font type Meaning of individual fields in font-descriptor are as follows.

Font type.

 $0=7\mbox{-bit}$  font (codes in the range 33 to 127 are printable)  $1=8\mbox{-bit}$  font (codes in the ranges 33 to 127 and 160 to 255 are printable)

| baseline position  | The distance in dots from<br>baseline.                                                                                                    | the top of the                                                                     | character cell to the                                                             |  |  |
|--------------------|----------------------------------------------------------------------------------------------------|------------------------------------------------------------------------------------|-----------------------------------------------------------------------------------|--|--|
| cell width         | The character cell width in dots in the range from 1 to 255.                                                                                                    |                                                                                    |                                                                                   |  |  |
| cell height        | The character cell height in dots in the range from 1 to 255.                                                                                                    |                                                                                    |                                                                                   |  |  |
| orientation        | Font orientation.                                                                                                    |                                                                                    |                                                                                   |  |  |
|                    | 0 = Portrait<br>1 = Landscape                                                                                                    |                                                                                    |                                                                                   |  |  |
| fixed/proportional | Font spacing                                                                                                    |                                                                                    |                                                                                   |  |  |
|                    | 0 = Monospaced (fixed s<br>1 = Proportional spacing                                                                                                    | pacing)                                                                            |                                                                                   |  |  |
| symbol set         | et The symbol set by which the font is to be identified. This field consists of two bytes. The number specified in this fi is calculated according to the following expression: |                                                                                    |                                                                                   |  |  |
|                    | (value field number x 32)<br>terminator - 64) = symbo                                                                                                    | + (decimal va<br>I set value                                                       | lue of ASCII                                                                      |  |  |
|                    | If the symbol set value is<br>of the field equals 0. If th<br>256, then the first byte e                                                                                        | less than 256,<br>e value is great<br>quals 1.                                     | then the first byte<br>ter than or equal to                                       |  |  |
|                    | If the first byte of the fiel<br>equal to the symbol set va<br>the second byte equals the<br>Value field numbers and A<br>symbol sets are as follow:                            | d equals O, the<br>alue. If the first<br>e symbol set va<br>.SCII terminator<br>s. | n the second byte is<br>byte equals 1, then<br>lue minus 256.<br>s for individual |  |  |
|                    |                                                                                                    |                                                                                    |                                                                                   |  |  |
|                    | Symbol Set                                                                                                    | VFN                                                                                | ASCII                                                                             |  |  |
|                    | 8-bit Symbol Sets                                                                                                    |                                                                                    |                                                                                   |  |  |
|                    | Roman-8                                                                                                    | 8                                                                                  | U                                                                                 |  |  |
|                    | Kana-8<br>Moth 9                                                                                                    | 8                                                                                  | K                                                                                 |  |  |
|                    | Widlil-0<br>7 hit Sumhal Sata                                                                                                    | 0                                                                                  | IVI                                                                               |  |  |
|                    | 7-bit Symbol Sets                                                                                                    |                                                                                    |                                                                                   |  |  |
|                    | USASCII                                                                                                    | U                                                                                  | U                                                                                 |  |  |
|                    | Lilleuraw<br>Math Symbols                                                                                                    | 0                                                                                  |                                                                                   |  |  |
|                    | IIS Lenal                                                                                                    | 1                                                                                  | î                                                                                 |  |  |
|                    | Roman Extension                                                                                                    | O                                                                                  | Ē                                                                                 |  |  |
|                    | ISO Denmark/Norway                                                                                                    | Ō                                                                                  | D                                                                                 |  |  |
|                    | ISO United Kingdom                                                                                                    | 1                                                                                  | E                                                                                 |  |  |
|                    | ISO France                                                                                                    | 0                                                                                  | F                                                                                 |  |  |
|                    | ISO Germany                                                                                                    | 0                                                                                  | G                                                                                 |  |  |
|                    | ISO Italy                                                                                                    | 0                                                                                  | I                                                                                 |  |  |
|                    | ISU Sweden/Finland                                                                                                    | U<br>1                                                                             | 5                                                                                 |  |  |
|                    | isu spain                                                                                                    | I                                                                                  | 3                                                                                 |  |  |

#### Example of symbol set calculation

|               | For Roman-8, the value field number is 8 and the ASCII<br>terminator is U. Since the decimal value of the ASCII code<br>corresponding to U is 85, the number to specify in the font<br>descriptor's symbol set field is: |
|---------------|----------------------------------------------------------------------------------------------------|
|               | $(8 \times 32) + (85 - 64) = 277$                                                                                                    |
|               | In this example, the symbol set value is greater than 256; therefore, the value for the first byte is 1. The value for the second byte is 277 - 256; that is, 21.                                                        |
| pitch         | Font pitch. Specify the value that is four times the desired pitch in dots.                                                                                                    |
|               | You can specify the pitch to a precision of 1/4 dot. After multiplication by 4, the range of values specifiable in this field is 2 (1/2 dot) to 1260 (315 dots).                                                         |
|               | For example, a desired $1/10$ -inch character pitch corresponds to 30 dots (300 dpi/10 = 30 dots). Since 4 x 30 = 120, specify 120 in the pitch field (0 in the first byte and 120 in the second byte).                  |
| height        | Character cell height. Specify the value that is four times the desired height in dots.                                                                                                    |
|               | You can specify height to a precision of $1/4$ dot. After multiplication by 4, the range of values specifiable in this field is 0 (0 dots) to 10922 (2730.5 dots).                                                       |
| style         | Font style (upright or italic).                                                                                                    |
|               | 0 = Upright<br>1 = Italic                                                                                                    |
| stroke weight | Boldness of character in the font. The value specified must be in the range from -7 to 7, with 0 corresponding to the standard weight.                                                                                   |
| typeface      | Typeface of the font.                                                                                                    |
|               | 0 = Line printer<br>1 = Pica<br>2 = Elite<br>3 = Courier<br>4 = Helvetica<br>5 = Times Roman<br>6 = Gothic<br>7 = Scrint                                                                                                 |

- 7 = 3 Cript 8 =Prestige 9 =Caslon 10 =Orator
Example

This example illustrates creation of a typical font descriptor.

| 100 | LPRINT CHR\$(27);")s26W";   | :'Create font descriptor    |
|-----|-----------------------------|-----------------------------|
| 110 | 'Font descriptor            |                             |
| 120 | LPRINT CHR\$(0);CHR\$(26);  | :'Bytes 0 and 1             |
| 130 | LPRINT CHR\$(0);            | :'Byte 2                    |
| 140 | LPRINT CHR\$(0);            | :'Font type: 7-bit          |
| 150 | LPRINT CHR\$(0);CHR\$(0);   | :'Bytes 4 and 5             |
| 160 | LPRINT CHR\$(0);CHR\$(35);  | :'Baseline pos: 35          |
| 170 | LPRINT CHR\$(0);CHR\$(30);  | :'Cell width: 30            |
| 180 | LPRINT CHR\$(0);CHR\$(50);  | :'Cell height: 50           |
| 190 | LPRINT CHR\$(0);            | :'Orientation: Portrait     |
| 200 | LPRINT CHR\$(0);            | :'Spacing: Fixed            |
| 210 | LPRINT CHR\$(0);CHR\$(21);  | :'Symbol set: USASCII       |
| 220 | LPRINT CHR\$(0);CHR\$(120); | :'Pitch: 4 x 30 dots = 120  |
| 230 | LPRINT CHR\$(0);CHR\$(200); | :'Height: 4 x 50 dots = 200 |
| 240 | LPRINT CHR\$(0);CHR\$(0);   | :'Bytes 20 and 21           |
| 250 | LPRINT CHR\$(0);            | :'Byte 22                   |
| 260 | LPRINT CHR\$(0);            | :'Style: 0 = Upright        |
| 270 | LPRINT CHR\$(0);            | :'Stroke weight: 0 = Normal |
| 280 | LPRINT CHR\$(1);            | :'Typeface: 1 = Pica        |
|     |                             |                             |

### **Specify Character Code**

| Function  |     | This command specifies the character to be downloaded by the DOWNLOAD CHARACTER command.                                                                                                    |
|-----------|-----|----------------------------------------------------------------------------------------------------|
| Format    |     | ESC * c # E                                                                                                    |
| Parameter |     |                                                                                                    |
|           | # - | The decimal equivalent of the ASCII code to which the character is to be assigned. The code specified by the # parameter must be in the range from 0 to 255. If no character code is specified, the default is 0. |
| Example   |     | This example specifies downloading a character to code 33 ( $<21>$ ).                                                                                                    |
|           |     | <1B> <2A> <63> <33> <33> <45>                                                                                                    |
|           |     | ESC * c 3 3 E                                                                                                    |

### **Download Character**

Function This command defines a character descriptor and downloads a character to the last character code specified with the SPECIFY CHARACTER CODE command. The character is added to the last font whose ID number was specified with the SPECIFY FONT ID command. Format ESC ( s # W descriptor-and-data Parameter # -The number of bytes of data that follow in the descriptor-and-data parameter. descriptor-and-data This parameter consists of 16 bytes (0 to 15) plus an indefinite number of bytes of character data. Figure 7-3 shows the format of the character descriptor.

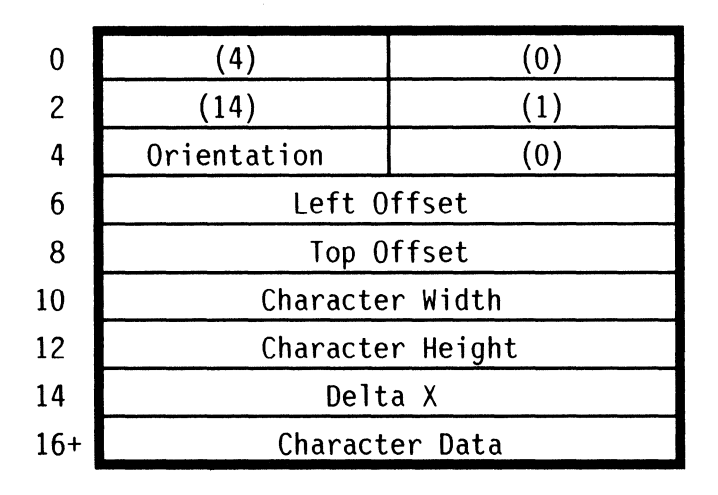

### Figure 7-3 Character Descriptor Format

descriptor-and-data

(continued)

All values in the character descriptor are specified as 1- or 2-byte binary numbers. With 2-byte numbers, the more significant (high) byte is specified first and the less significant (low) byte is specified second. Values that affect character dimensions are shown in Figures 7-4 and 7-5.

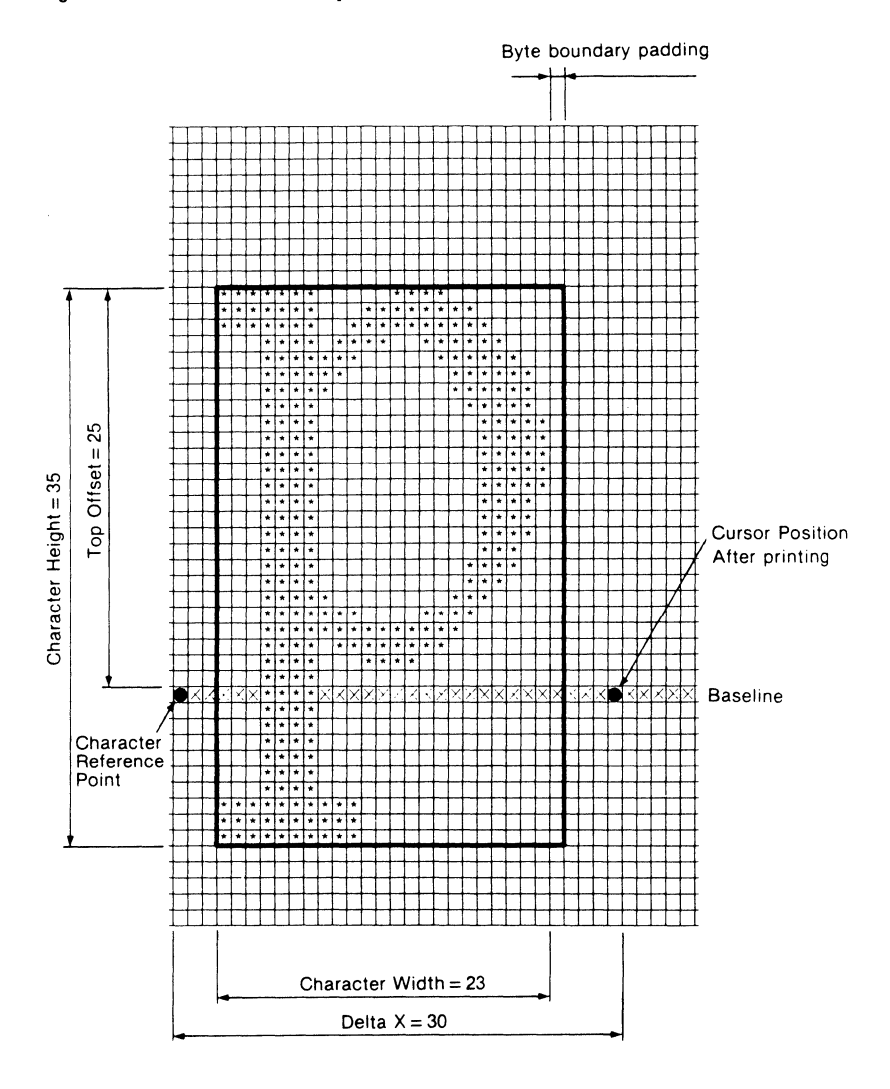

Figure 7-4 Character Descriptor Information - Portrait

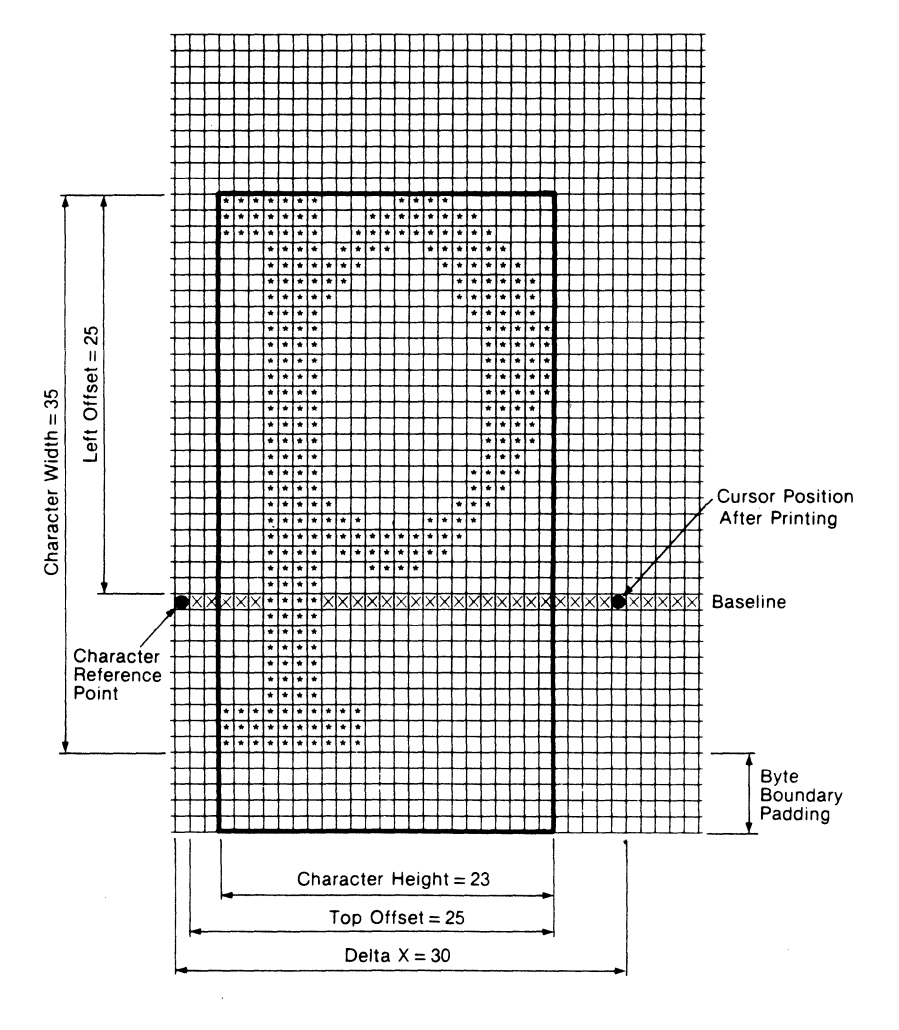

### Figure 7-5 Character Descriptor Information - Landscape

| descriptor-and-data<br>(continued) | Meaning of individual fields in descriptor-and-data are as follows.                                                                                                    |  |  |  |  |  |
|------------------------------------|----------------------------------------------------------------------------------------------------|--|--|--|--|--|
| orientation                        | Indicates whether the character being downloaded is for use with portrait or landscape page orientation.                                                                                                    |  |  |  |  |  |
|                                    | 0 = Portrait<br>1 = Landscape                                                                                                    |  |  |  |  |  |
| left offset                        | The number of dots between the character cell reference<br>point (the first dot in the baseline) and the physical left edge<br>of the character pattern (the leftmost black point in the<br>character cell).                                                                                                    |  |  |  |  |  |
|                                    | The term "physical left" indicates the side of the character<br>that is closest to the left edge of the physical page. With<br>portrait orientation, this is the same as the left edge of the<br>character when it is viewed upright, but with landscape<br>orientation it corresponds to the top edge of the upright character.   |  |  |  |  |  |
| top offset                         | The number of dots between the character cell reference<br>point (the first dot in the baseline) and the physical top edge<br>of the character pattern (the topmost black point in the<br>character cell).                                                                                                    |  |  |  |  |  |
|                                    | The term "physical top" indicates the side of the character<br>that is closest to the top edge of the physical page. With<br>portrait orientation, this is the same as the top edge of the<br>character when it is viewed upright, but with landscape<br>orientation it corresponds to the right edge of the upright<br>character. |  |  |  |  |  |
| character width                    | The overall width of the character pattern in dots in the range 0 to 128.                                                                                                    |  |  |  |  |  |
| character height                   | The overall height of the character pattern in dots.                                                                                                    |  |  |  |  |  |
| delta X                            | With a proportional character, the amount by which the active position moves when the character is printed. Specify the value that is $4 \times the$ number of dots movement for the character being downloaded.                                                                                                    |  |  |  |  |  |
| character data                     | Raster scan data for the character being downloaded. The first byte sent corresponds to the upper lefthand corner of the character pattern, and the last byte corresponds to the lower righthand corner (see Figure 7-6).                                                                                                    |  |  |  |  |  |

|            | MSB   |     |   |   | L   | .SB | IN | ISE | 3 |   |   |   | LS | SB |   | M | SB |   |   |   |   | LS | SВ | M | SB | 5 |   |    |      | LS  | В |
|------------|-------|-----|---|---|-----|-----|----|-----|---|---|---|---|----|----|---|---|----|---|---|---|---|----|----|---|----|---|---|----|------|-----|---|
| Top row    | 76    | 5   | 4 | 3 | 2   | 10  | 7  | 6   | 5 | 4 | 3 | 2 | 1  | 0  |   | 7 | 6  | 5 | 4 | 3 | 2 | 1  | 0  | 7 | 6  | 5 | 4 | 3  | 2    | 1   | 0 |
|            | First | byt | e |   |     |     |    |     |   |   |   |   |    |    |   |   |    |   |   |   |   |    |    |   |    |   |   |    |      |     |   |
|            |       |     |   |   |     |     |    |     |   |   |   |   |    |    | : |   |    |   |   |   |   |    |    |   |    |   |   |    |      |     |   |
|            | MSB   |     |   |   | L   | SB  | N  | ISE | 5 |   |   |   | LS | βB |   | M | SB |   |   |   |   | LS | в  | М | SB |   |   |    | i    | LS  | В |
| Bottom row | 76    | 5   | 4 | 3 | 2 1 | 0   | 7  | 6   | 5 | 4 | 3 | 2 | 1  | 0  |   | 7 | 6  | 5 | 4 | 3 | 2 | 1  | 0  | 7 | 6  | 5 | 4 | 3  | 2    | 1   | 0 |
|            |       |     |   |   |     |     | ,  |     |   |   |   |   |    |    |   |   |    |   |   |   |   |    |    |   |    |   |   | La | st I | byt | e |

### Figure 7-6 Arrangement of Bytes for Character Data

# Example

The following program downloads the portrait "p" shown in Figure 7-4.

1000 'Reset printer 1010 LPRINT CHR\$(27);"E"; 1020 WIDTH LPRINT 255 1030 'Download portrait p 1040 'Specify 5 as font ID 1050 LPRINT CHR\$(27);"\*c5D"; 1060 'Create font descriptor 1070 LPRINT CHR\$(27);")s26W"; 1080 LPRINT CHR\$(0);CHR\$(26);CHR\$(0); :'Bytes 0-2 : Font type = 1 (8-bit) 1090 LPRINT CHR\$(1); 1100 LPRINT CHR\$(0);CHR\$(0); :'Bvtes 4-5 1110 LPRINT CHR\$(0);CHR\$(35); :'Baseline position = 35 dots 1120 LPRINT CHR\$(0);CHR\$(30); :'Cell width = 30 :'Cell height = 50 1130 LPRINT CHR\$(0);CHR\$(50); 1140 LPRINT CHR\$(0); :'Orientation =0 (portrait) 1150 LPRINT CHR\$(0); :'Spacing = 0 (fixed) :'Symbol set = Kana-8 1160 LPRINT CHR\$(0);CHR\$(12); 1170 (8K - 267 = 1 \* 256 + 12):'Pitch =  $4 \times 30 \text{ dots} = 120$ 1180 LPRINT CHR\$(0);CHR\$(120); 1190 LPRINT CHR\$(0);CHR\$(200); :'Height =  $4 \times 50$  dots = 2001200 LPRINT CHR\$(0);CHR\$(0);CHR\$(0); :'Bytes 20-22 1210 LPRINT CHR\$(0); :'Style = 0 (upright) 1220 LPRINT CHR\$(0); :'Stroke weight = 0 (normal) 1230 LPRINT CHR\$(1); :'Typeface = 1 (Pica) 1240 'Specify character code 1250 LPRINT CHR\$(27);"\*c112E"; :""p" -> 112 (<70>) 1260 'Download character data 1270 'Character descriptor 1280 LPRINT CHR\$(27);"s121W"; :'No. descriptor bytes = 121 1290 LPRINT CHR\$(4);CHR\$(0);CHR\$(14);CHR\$(1); :'Bytes 0-3 1300 LPRINT CHR\$(0); :'Orientation = 0 (portrait) 1310 LPRINT CHR\$(0); :'Byte 5 1320 LPRINT CHR\$(0);CHR\$(3); :'Left offset = 3 dots 1330 LPRINT CHR\$(0);CHR\$(10); :'Top offset = 10 dots :'Character width = 23 dots 1340 LPRINT CHR\$(0);CHR\$(23); 1350 LPRINT CHR\$(0);CHR\$(35); :'Character height = 35 dots 1360 LPRINT CHR\$(0);CHR\$(120); :'Delta X = 120 (4 x 30 dots) 1370 'Raster scan data 1380 LPRINT CHR\$(&HFE);CHR\$(&HF);CHR\$(&H0); 1390 LPRINT CHR\$(&HFE);CHR\$(&H3F);CHR\$(&HC0); 1400 LPRINT CHR\$(&HFE);CHR\$(&H7F);CHR\$(&HE0); 1410 LPRINT CHR\$(&H1E);CHR\$(&HF3);CHR\$(&HF0); 1420 LPRINT CHR\$(&H1F);CHR\$(&HC0);CHR\$(&HF8); 1430 LPRINT CHR\$(&H1F);CHR\$(&H80);CHR\$(&HFC);

.

| 1440 LPRINT CHR\$(&H1F):CHR\$(&H0):CHR\$(&HFC):  |
|--------------------------------------------------|
| 1450 LPRINT CHR\$(&H1E):CHR\$(&H0):CHR\$(&H7C):  |
| 1460 LPRINT CHR\$(&H1E):CHR\$(&H0):CHR\$(&H3E):  |
| 1470 LPRINT CHR\$(&H1E):CHR\$(&H0):CHR\$(&H3E):  |
| 1480 LPRINT CHR\$(&H1E):CHR\$(&H0):CHR\$(&H3E):  |
| 1490 LPRINT CHR\$(&H1E):CHR\$(&H0):CHR\$(&H3E):  |
| 1500 LPRINT CHR\$(&H1E):CHR\$(&H0):CHR\$(&H3E):  |
| 1510 LPRINT CHR\$(&H1F):CHR\$(&H0):CHR\$(&H3C):  |
| 1520 LPRINT CHR\$(&H1E):CHR\$(&H0):CHR\$(&H3C):  |
| 1530 LPRINT CHR\$(&H1E):CHR\$(&H0):CHR\$(&H3C):  |
| 1540 LPRINT CHR\$(&H1E):CHR\$(&H0):CHR\$(&H38):  |
| 1550 LPRINT CHR\$(&H1E):CHR\$(&H0):CHR\$(&H78):  |
| 1560 LPRINT CHR\$(&H1E):CHR\$(&H0):CHR\$(&H70):  |
| 1570 LPRINT CHR\$(&H1F):CHR\$(&H0):CHR\$(&HF0):  |
| 1580 LPRINT CHR\$(&H1F):CHR\$(&HC3):CHR\$(&HC0)  |
| 1590 LPRINT CHR\$(&H1F):CHR\$(&HFF):CHR\$(&H80); |
| 1600 LPRINT CHR\$(&H1E):CHR\$(&HFF):CHR\$(&H0);  |
| 1610 LPRINT CHR\$(&H1E):CHR\$(&HEC):CHR\$(&H0):  |
| 1620   PRINT CHR\$(&H1F) CHR\$(&H0) CHR\$(&H0)   |
| 1630 LPRINT CHR\$(&H1E):CHR\$(&H0):CHR\$(&H0):   |
| 1640 LPRINT CHR\$(&H1E):CHR\$(&H0):CHR\$(&H0):   |
| 1650 LPRINT CHR\$(&H1E):CHR\$(&H0):CHR\$(&H0):   |
| 1660 LPRINT CHR\$(&H1F) CHR\$(&H0) CHR\$(&H0)    |
| 1670 LPRINT CHR\$(&H1E):CHR\$(&H0):CHR\$(&H0):   |
| 1680 LPRINT CHR\$(&H1E):CHR\$(&H0):CHR\$(&H0):   |
| 1690 LPRINT CHR\$(&H1E):CHR\$(&H0):CHR\$(&H0):   |
| 1700 LPRINT CHR\$(&HFF):CHR\$(&HC0):CHR\$(&HO):  |
| 1710 LPRINT CHR\$(&HFF):CHR\$(&HCO):CHR\$(&HO):  |
| 1720 LPRINT CHR\$(&HFF):CHR\$(&HCO):CHR\$(&HO):  |
| 1730 'Binary representation of raster scan data  |
| 1740 /1111-1110-0000-1111-0000-0000              |
| 1750 '1111-1110-0011-1111-1100-0000              |
| 1760 '1111-1110-0111-1111-1110-0000              |
| 1770 '0001-1110-1111-0011-1111-0000              |
| 1780 '0001-1111-1100-0000-1111-1000              |
| 1790 '0001-1111-1000-0000-1111-1100              |
| 1800 '0001-1111-0000-0000-1111-1100              |
| 1810 '0001-1110-0000-0000-0111-1100              |
| 1820 '0001-1110-0000-0000-0011-1110              |
| 1830 '0001-1110-0000-0000-0011-1110              |
| 1840 '0001-1110-0000-0000-0011-1110              |
| 1850 '0001-1110-0000-0000-0011-1110              |
| 1860 '0001-1110-0000-0000-0011-1110              |
| 1870 '0001-1110-0000-0000-0011-1100              |
| 1880 '0001-1110-0000-0000-0011-1100              |
| 1890 '0001-1110-0000-0000-0011-1100              |
| 1900 '0001-1110-0000-0000-0011-1000              |
| 1910 '0001-1110-0000-0000-0111-1000              |
| 1920 '0001-1110-0000-0000-0111-0000              |
| 1930 '0001-1111-0000-0000-1110-0000              |
| 1940 '0001-1111-1100-0011-1100-0000              |
| 1950 '0001-1111-1111-1111-1000-0000              |

| 1960 | ′0001-1110-1111-1111-0000-0000                      |
|------|-----------------------------------------------------|
| 1970 | '0001-1110-0011-1100-0000-0000                      |
| 1980 | '0001-1110-0000-0000-0000-0000                      |
| 1990 | '0001-1110-0000-0000-0000-0000                      |
| 2000 | '0001-1110-0000-0000-0000-0000                      |
| 2010 | '0001-1110-0000-0000-0000-0000                      |
| 2020 | '0001-1110-0000-0000-0000-0000                      |
| 2030 | '0001-1110-0000-0000-0000-0000                      |
| 2040 | '0001-1110-0000-0000-0000-0000                      |
| 2050 | '0001-1110-0000-0000-0000-0000                      |
| 2060 | '1111-1111-1100-0000-0000-0000                      |
| 2070 | '1111-1111-1100-0000-0000-0000                      |
| 2080 | '1111-1111-1100-0000-0000-0000                      |
| 2090 | LPRINT CHR\$(27);"(5X";                             |
| 2100 | LPRINT CHR\$(27);"(2@";                             |
| 2110 | LPRINT CHR\$(27);"(8K";"abcdefghijklmnopqrstuvwxyz" |
| 2120 | LPRINT CHR\$(12);                                   |
| 2130 | END                                                 |

# **Raster Graphics Commands**

This section describes the four commands that are used to produce graphics by controlling the printing of individual dots. Graphics produced in this manner in the LaserJet + emulation mode are called raster graphics. At the end of this section is a sample program using these commands.

The LaserJet+ emulation mode's raster graphics function lets you control printing of individual dots in a series of raster scanning lines. This is done by sending binary raster graphics data to the printer; each byte (8 bits) of raster graphics data controls the settings of eight print dots in one raster scanning line.

For example, the following sequence of binary data could be sent to the printer to print a sine wave.

| Byte<br>1 | 2                                                                                        | 3                                                                                                    | 4                                                                                                    | 5                                                                                                    | 6                                                                                                    | 7                                                                                                    | 8                                                                                                    |
|-----------|------------------------------------------------------------------------------------------|----------------------------------------------------------------------------------------------------|----------------------------------------------------------------------------------------------------|----------------------------------------------------------------------------------------------------|----------------------------------------------------------------------------------------------------|----------------------------------------------------------------------------------------------------|----------------------------------------------------------------------------------------------------|
| 00000000  | 00000000                                                                                 | 00000011                                                                                                    | 11100000                                                                                                    | 00000000                                                                                                    | 00000000                                                                                                    | 00000011                                                                                                    | 11100000                                                                                                    |
| 00000000  | 00000000                                                                                 | 00001100                                                                                                    | 00011000                                                                                                    | 00000000                                                                                                    | 0000000                                                                                                    | 00001100                                                                                                    | 00011000                                                                                                    |
| 00000000  | 00000000                                                                                 | 00110000                                                                                                    | 00000110                                                                                                    | 00000000                                                                                                    | 00000000                                                                                                    | 00110000                                                                                                    | 00000110                                                                                                    |
| 00000000  | 00000000                                                                                 | 01000000                                                                                                    | 0000001                                                                                                    | 00000000                                                                                                    | 00000000                                                                                                    | 01000000                                                                                                    | 0000001                                                                                                    |
| 1000000   | 00000000                                                                                 | 1000000                                                                                                    | 00000000                                                                                                    | 1000000                                                                                                    | 00000000                                                                                                    | 10000000                                                                                                    | 00000000                                                                                                    |
| 01000000  | 00000001                                                                                 | 00000000                                                                                                    | 00000000                                                                                                    | 0100000                                                                                                    | 00000001                                                                                                    | 00000000                                                                                                    | 00000000                                                                                                    |
| 00110000  | 00000110                                                                                 | 00000000                                                                                                    | 00000000                                                                                                    | 00110000                                                                                                    | 00000110                                                                                                    | 00000000                                                                                                    | 00000000                                                                                                    |
| 00001100  | 00011000                                                                                 | 00000000                                                                                                    | 00000000                                                                                                    | 00001100                                                                                                    | 00011000                                                                                                    | 00000000                                                                                                    | 00000000                                                                                                    |
| 00000011  | 11100000                                                                                 | 00000000                                                                                                    | 00000000                                                                                                    | 00000011                                                                                                    | 11100000                                                                                                    | 0000000                                                                                                    | 00000000                                                                                                    |
|           | Byte<br>1<br>00000000<br>0000000<br>0000000<br>1000000<br>0110000<br>0001100<br>00000110 | Byte         2           00000000         00000000           00000000         00000000           00000000         00000000           00000000         00000000           00000000         00000000           00000000         00000000           00000000         00000000           00000000         00000001           00000010         000000110           00001100         00011000           00000011         11100000 | Byte         2         3           0000000         0000000         0000110           00000000         0000000         0011000           00000000         0000000         0100000           00000000         0000000         0100000           00000000         0000000         1000000           0100000         0000011         0000000           00001100         0000000         0000000           0000011         1100000         0000000 | Byte         3         4           0000000         0000000         0000011         11100000           00000000         0000000         0000110         0001100           00000000         0000000         0110000         00000110           00000000         0000000         0110000         00000110           0000000         0000000         1000000         0000000           0100000         0000001         0000000         0000000           0100000         0000110         0000000         0000000           0000110         0000000         0000000         0000000           0000011         1110000         0000000         0000000 | Byte         3         4         5           0000000         0000000         0000011         11100000         0000000           00000000         0000000         0000110         0000000         0000000           00000000         0000000         0000000         0000000         0000000           00000000         0000000         0100000         0000000         0000000           0000000         0000000         0000000         0000000         0000000           0000000         0000000         0000000         0000000         0110000           00000110         0001100         0000000         0000000         0001100           00000111         1100000         0000000         0000000         0000000 | Byte         2         3         4         5         6           00000000         00000000         00000001         1100000         00000000         00000000           00000000         00000000         0000110         1000000         00000000         00000000           00000000         00000000         00000000         00000000         00000000         0000000           00000000         00000000         00000000         00000000         00000000         00000000           00000000         00000000         00000000         00000000         00000000         00000000           00000000         00000000         00000000         00000000         0000000         0000000           00000000         00000000         00000000         0000000         0000000         0000000           00000000         00000000         00000000         00000000         00000000         0000000           00000000         00000000         00000000         00000000         00000000         00000000           00000000         00000000         00000000         00000000         00000000         00000000           000000000         00000000         00000000         00000000         00000000         00000000 | Byte         2         3         4         5         6         7           00000000         00000000         00000011         1100000         00000000         00000010         00000000         00000010         00000000         00000010         00000000         00000110         00000000         00000000         00000110         00000000         00000000         00000110         00000000         00000000         00000000         00000000         00000000         00110000         00000000         00110000         00000000         00110000         00000000         00110000         00110000         00000000         00110000         00000000         10000000         00000000         10000000         00000000         00000000         00000000         00000000         00000000         00000000         00000000         00000000         00000000         00000000         00000000         00000000         00000000         00000000         00000000         00000000         00000000         00000000         00000000         00000000         00000000         00000000         00000000         00000000         00000000         00000000         00000000         00000000         00000000         00000000         00000000         00000000         00000000         00000000         00000000         < |

When programming, the data would ordinarily be coded in decimal or hexadecimal format rather than binary. In these formats, values of individual bytes for the first scanning line would be:

| Byte | Binary   | Decimal | Hexadecimal   |
|------|----------|---------|---------------|
| 1    | 00000000 | 0       | <00>          |
| 2    | 0000000  | 0       | <00>          |
| 3    | 00000011 | 3       | <03>          |
| 4    | 11100000 | 224     | < <b>E</b> 0> |
| 5    | 0000000  | 0       | <00>          |
| 6    | 0000000  | 0       | <00>          |
| 7    | 00000011 | 3       | <03>          |
| 8    | 11100000 | 224     | < <b>E</b> 0> |

You can select any of four different print resolutions for raster graphics printing: 75 dpi, 100 dpi, 150 dpi, or 300 dpi. At lower resolutions, each bit of binary data controls the setting of a rectangular cluster of dots.

Four commands are used for processing raster graphics data. These commands must be sent to the printer in the order listed.

- Select Raster Graphics Resolution
- Start Raster Graphics
- □ Transfer Raster Graphics
- □ End Raster Graphics

The SELECT RASTER GRAPHICS RESOLUTION command is required only when changing the raster graphics resolution; the other commands must be sent to the printer with each block of raster graphics data. One block of raster graphics data may consist of any number of lines, each of which must begin with a TRANSFER RASTER GRAPHICS command. You cannot include any text data in a block of raster scanning data; however, you can include text data between blocks. The END RASTER GRAPHICS command is required at the end of each block.

In summary, the sequence of commands to transfer a block of raster graphics data five lines long would be:

Select Raster Graphics Resolution Start Raster Graphics Transfer Raster Graphics (first line) Transfer Raster Graphics (second line) Transfer Raster Graphics (third line) Transfer Raster Graphics (fourth line) Transfer Raster Graphics (fifth line) End Raster Graphics

The rest of this section explains the syntax and rules for using the four raster graphics commands.

# **Select Raster Graphics Resolution**

| Function  |     | This com<br>data. Phy<br>graphics                                                                 | mand set<br>/sical dot<br>data.                                         | s the prin<br>patterns       | nt resolut<br>correspor | ion for ra<br>nd to eac | ister grap<br>h bit of r | hics<br>aster |  |  |  |  |
|-----------|-----|---------------------------------------------------------------------------------------------------|-------------------------------------------------------------------------|------------------------------|-------------------------|-------------------------|--------------------------|---------------|--|--|--|--|
|           |     | At 75 dots per inch (dpi), sixteen dots, four across and four down, are printed for each "1" bit. |                                                                         |                              |                         |                         |                          |               |  |  |  |  |
|           |     | At 100 of printed for                                                                             | lpi, nine (<br>or each "                                                | dots, thre<br>1″ bit.        | e across                | and three               | e down, a                | are           |  |  |  |  |
|           |     | At 150 of for each                                                                                | lpi, four (<br>"1" bit.                                                 | dots, two                    | across a                | nd two c                | lown, are                | printed       |  |  |  |  |
|           |     | At 300 a                                                                                          | lpi, one c                                                              | lot is prin                  | nted for e              | ach "1" t               | pit.                     |               |  |  |  |  |
| Format    |     | ESC * t                                                                                           | # R                                                                     |                              |                         |                         |                          |               |  |  |  |  |
| Parameter |     |                                                                                                   |                                                                         |                              |                         |                         |                          |               |  |  |  |  |
|           | # - | The print<br># = 75<br># = 10<br># = 15<br># = 30<br>Default =                                    | : resolutio<br>: 75 dpi<br>0: 100 d<br>0: 150 d<br>0: 300 d<br>= 75 dpi | on for ras<br>pi<br>pi<br>pi | ter graphi              | ics data.               |                          |               |  |  |  |  |
| Example   |     | This exa<br>per inch.                                                                             | nple sets                                                               | the raste                    | er graphic              | s resolut               | ion to 10                | 0 dots        |  |  |  |  |
|           |     | <1B>                                                                                              | <2A>                                                                    | <74>                         | <31>                    | <30>                    | <30>                     | <52>          |  |  |  |  |
|           |     | ESC                                                                                               | *                                                                       | t                            | 1                       | 0                       | 0                        | R             |  |  |  |  |

**Note:** This command is ignored unless it is received prior to the START RASTER GRAPHICS command

### **Start Raster Graphics**

| Function  |     | This command switches printing to the raster graphics mode<br>and designates the starting position for raster graphics<br>printing. After receiving this command, the next data sent to<br>the printer must be raster graphics data. |
|-----------|-----|----------------------------------------------------------------------------------------------------|
|           |     | The vertical position at which raster graphics printing starts is always the same as the current vertical location of the active position. The horizontal starting position is determined by the value of parameter $#$ .            |
| Format    |     | ESC * r # A                                                                                                    |
| Parameter |     |                                                                                                    |
|           | # - | Horizontal starting position of raster graphics printing.<br># = 0: Printing starts from the left edge of the printing area.<br># = 1: Printing starts from the current horizontal location of<br>the active position.               |

#### Notes:

- 1 When parameter # = 1, no raster graphics data is printed to the left of the current active position.
- **2** Once the printer receives the START RASTER GRAPHICS command, no changes in resolution or left graphics margin are possible until raster graphics printing is ended with the END RASTER GRAPHICS command.

### **Transfer Raster Graphics**

| Function      | This command specifies the number of bytes of raster<br>graphics data to be printed in the current raster graphics line.<br>This command must be sent to the printer with each line of<br>raster graphics data. |
|---------------|----------------------------------------------------------------------------------------------------|
| Format        | ESC * b # W raster-data                                                                                                    |
| Parameter     |                                                                                                    |
| # -           | The number of bytes of binary raster data.                                                                                                    |
| raster-data - | Binary data for one raster graphics scanning line. Dots<br>corresponding to "1" bits print, and those corresponding to<br>"0" bits do not print.                                                                |

#### Notes:

- 1 After execution of this command, the active position moves down one dot (the actual distance varies according to the selected raster graphics resolution) and to the left graphics margin on the next graphics line
- 2 This command ignores all text margins (top, bottom, left, and right).

### **End Raster Graphics**

 Function
 This command ends transfer of raster graphics data.

 Format
 ESC \* r B

# Example

The following program prints the sine wave shown at the beginning of this section.

| 10<br>20<br>30 | WIDTH LPRINT 255<br>'Select Raster Graphics Resolution<br>LPRINT CHR\$(27):"*T758". |                                         |
|----------------|-------------------------------------------------------------------------------------|-----------------------------------------|
| 40             | Start Raster Grabics                                                                | .,,,,,,,,,,,,,,,,,,,,,,,,,,,,,,,,,,,,,, |
| 50             | I PRINT CHR\$(27)·**r $\Omega\Delta^{T}$ ·                                          | ·'From left edue                        |
| 60             | FOR $I = 1$ TO 9                                                                    | ·'9 lines                               |
| 70             | Transfer Raster Granhics                                                            | . • 11100                               |
| 80             | LPRINT CHR\$(27):"*b8W":                                                            |                                         |
| 90             | FOR $J = 1$ TO 8                                                                    |                                         |
| 100            | READ A                                                                              |                                         |
| 110            | LPRINT CHR\$(A);                                                                    |                                         |
| 120            | NEXT J                                                                              |                                         |
| 130            | NEXT                                                                                |                                         |
| 140            | 'End Raster Graphics                                                                |                                         |
| 150            | LPRINT CHR\$(27);"*rB";                                                             |                                         |
| 160            | LPRINT CHR\$(12);                                                                   |                                         |
| 170            | END                                                                                 |                                         |
| 180            | 'Raster graphics data                                                               |                                         |
| 190            | DATA 0,0,3,224,0,0,3,224                                                            | :'Data for line 1                       |
| 200            | DATA 0,0,12,24,0,0,12,24                                                            | :'Data for line 2                       |
| 210            | DATA 0,0,48,6,0,0,48,6                                                              | :'Data for line 3                       |
| 220            | DATA 0,0,64,1,0,0,64,1                                                              | :'Data for line 4                       |
| 230            | DATA 128,0,128,0,128,0,128,0                                                        | :'Data for line 5                       |
| 240            | DATA 64,1,0,0,64,1,0,0                                                              | :'Data for line 6                       |
| 250            | DATA 48,6,0,0,48,6,0,0                                                              | :'Data for line 7                       |
| 260            | DATA 12,24,0,0,12,24,0,0                                                            | :'Data for line 8                       |
| 270            | DATA 3,224,0,0,3,224,0,0                                                            | :'Data for line 9                       |
|                |                                                                                     |                                         |

# **Advanced Graphics Commands**

Whereas raster graphics commands produce graphics by controlling the printing of individual dots, advanced graphics commands allow you to print ruled lines, predefined patterns, or shading. This section describes the advanced graphics commands.

To use the advanced graphics functions, four steps are generally required:

- Move the active position to the top left edge of the graphic pattern printing area. This is done with any of the movement commands described in Section 4.
- Specify the pattern size (both horizontal and vertical).
   Commands used to do this are:
  - □ Set Horizontal Rule/Pattern Size (in Dots)
  - □ Set Horizontal Rule/Pattern Size (in Decipoints)
  - □ Set Vertical Rule/Pattern Size (in Dots)
  - □ Set Vertical Rule/Pattern Size (in Decipoints)
- Specify the gray scale density or pattern ID. This is done with the DESIGNATE PATTERN ID command.

Note: This step is not necessary when printing ruled lines.

□ Print the ruled line or pattern with the PRINT RULE/PATTERN command.

# Set Horizontal Rule/Pattern Size (in Dots)

| Function  |     | This con<br>pattern i<br>right ang<br>orientatio | nmand sp<br>n dots. V<br>les to th<br>on, it para | ecifies the<br>Vith portra<br>e direction<br>allels the | e horizont<br>ait orienta<br>1 of pape<br>direction | al size of<br>ation, this<br>r feed; w<br>of paper | a rule or<br>dimension i<br>ith landscap<br>feed. | is at<br>e |
|-----------|-----|--------------------------------------------------|---------------------------------------------------|---------------------------------------------------------|-----------------------------------------------------|----------------------------------------------------|---------------------------------------------------|------------|
| Format    |     | ESC * c                                          | # A                                               |                                                         |                                                     |                                                    |                                                   |            |
| Parameter |     |                                                  |                                                   |                                                         |                                                     |                                                    |                                                   |            |
|           | # - | Number                                           | of dots (                                         | 1 dot =                                                 | 1/300 in                                            | ch).                                               |                                                   |            |
|           |     | The defa<br>the printe                           | ult, effec<br>er is reset                         | tive when<br>with the H                                 | i the pow<br>lard Reset                             | ver is turr<br>t button o                          | ied on or wl<br><sup>•</sup> ESC E, is O.         | hen        |
| Example   |     | This exa<br>(1/10 in                             | mple sets<br>ch).                                 | the horiz                                               | zontal pat                                          | tern size                                          | to 30 dots                                        |            |
|           |     | <1B>                                             | <2A>                                              | <63>                                                    | <33>                                                | <30>                                               | <41>                                              |            |
|           |     | ESC                                              | *                                                 | C                                                       | 3                                                   | 0                                                  | А                                                 |            |

**Note:** Horizontal sizes exceeding the page width are valid; however, that portion of the rule or pattern extending outside the page is not printed.

# Set Horizontal Rule/Pattern Size (in Decipoints)

| Function  |     | This command specifies the horizontal size of a rule or<br>pattern in decipoints. With portrait orientation, this dimension<br>is at right angles to the direction of paper feed; with<br>landscape orientation, it parallels the direction of paper feed.                                                         |
|-----------|-----|----------------------------------------------------------------------------------------------------|
| Format    |     | ESC * c # H                                                                                                    |
| Parameter |     |                                                                                                    |
|           | # - | Number of decipoints (1 decipoint $= 1/720$ inch). If the number of decipoints specified is not an integral multiple of $1/300$ inch (the size of one dot), the fraction is rounded up. The default, effective when the power is turned on or when the printer is reset with the Hard Reset button or ESC E, is 0. |
| Example   |     | This example sets the horizontal pattern size to 72 decipoints $(1/10 \text{ inch})$ .                                                                                                    |
|           |     | <1B> <2A> <63> <37> <32> <48>                                                                                                    |
|           |     | ESC * c 7 2 H                                                                                                    |

**Note:** Horizontal sizes exceeding the page width are effective; however, that portion of the rule or pattern extending outside the page is not printed.

### Set Vertical Rule/Pattern Size (in Dots)

| Function  |     | This command specifies the vertical size of a rule or pattern<br>in dots. With portrait orientation, this dimension parallels the<br>direction of paper feed; with landscape orientation, it is at<br>right angles to the direction of paper feed. |
|-----------|-----|----------------------------------------------------------------------------------------------------|
| Format    |     | ESC * c # B                                                                                                    |
| Parameter |     |                                                                                                    |
|           | # - | Number of dots (1 dot $= 1/300$ inch).<br>The default, effective when the power is turned on or when<br>the printer is reset with the Hard Reset button or ESC E, is 0.                                                                            |
| Example   |     | This example sets the vertical pattern size to 30 dots (1/10 inch).                                                                                                    |
|           |     | <1B> <2A> <63> <33> <30> <42>                                                                                                    |
|           |     | ESC * c 3 0 B                                                                                                    |

**Note:** Vertical sizes exceeding the page length are valid; however, that portion of the rule or pattern extending outside the page is not printed.

### Set Vertical Rule/Pattern Size (in Decipoints)

| Function  |     | This con<br>in decipo<br>parallels<br>orientatio                                                                                                    | nmand sp<br>bints. Wit<br>the direc<br>on, it is a | ecifies the<br>h portrait<br>tion of pa<br>it right ar | e vertical<br>orientatio<br>aper feed;<br>ngles to t | size of a<br>on, this d<br>with lan<br>he directi | rule or p<br>limension<br>Idscape<br>on of pap | attern<br>ber feed. |
|-----------|-----|----------------------------------------------------------------------------------------------------|----------------------------------------------------|--------------------------------------------------------|------------------------------------------------------|---------------------------------------------------|------------------------------------------------|---------------------|
| Format    |     | ESC * c                                                                                                    | # V                                                |                                                        |                                                      |                                                   |                                                |                     |
| Parameter |     |                                                                                                    |                                                    |                                                        |                                                      |                                                   |                                                |                     |
|           | # - | Number of decipoints (1 decipoint $= 1/720$ inch). If the number of decipoints specified is not an integral multiple of $1/300$ inch (the size of one dot), the fraction is rounded up. |                                                    |                                                        |                                                      |                                                   |                                                |                     |
|           |     | The defa<br>the print                                                                                                    | ult, effec<br>er is reset                          | tive wher<br>with the H                                | n the pow<br>Hard Reset                              | /er is turi<br>t button o                         | ned on or<br>r ESC E, is                       | when<br>0.          |
| Example   |     | This exa<br>(1/6 inc                                                                                                    | mple sets<br>h).                                   | the vert                                               | ical patte                                           | rn size to                                        | 120 dec                                        | ipoints             |
|           |     | <1B>                                                                                                    | <2A>                                               | <63>                                                   | <31>                                                 | <32>                                              | <30>                                           | <56>                |
|           |     | ESC                                                                                                    | *                                                  | C                                                      | 1                                                    | 2                                                 | 0                                              | ٧                   |

**Note:** Vertical sizes exceeding the page length are valid; however, that portion of the rule or pattern extending outside the page is not printed.

### **Designate Pattern ID**

 Function
 This command designates the type of pattern to be printed.

 Format
 ESC \* c # G

 Parameter
 # The meaning of the value specified by this parameter varies

 The meaning of the value specified by this parameter varies according to the type of pattern specified in the PRINT/RULE PATTERN command.

If the PRINT RULE/PATTERN command defines a gray scale pattern, parameter # specifies the shading density ranging from 1 to 100 percent. (See Figure 9-1 for examples of the gray scale shading densities.)

If the PRINT RULE/PATTERN command defines a predefined pattern, parameter # specifies one of six predefined patterns, numbered 1 to 6. (See Figure 9-2 for examples of the predefined patterns.)

### Figure 9-1 Gray Scale Shading Densities

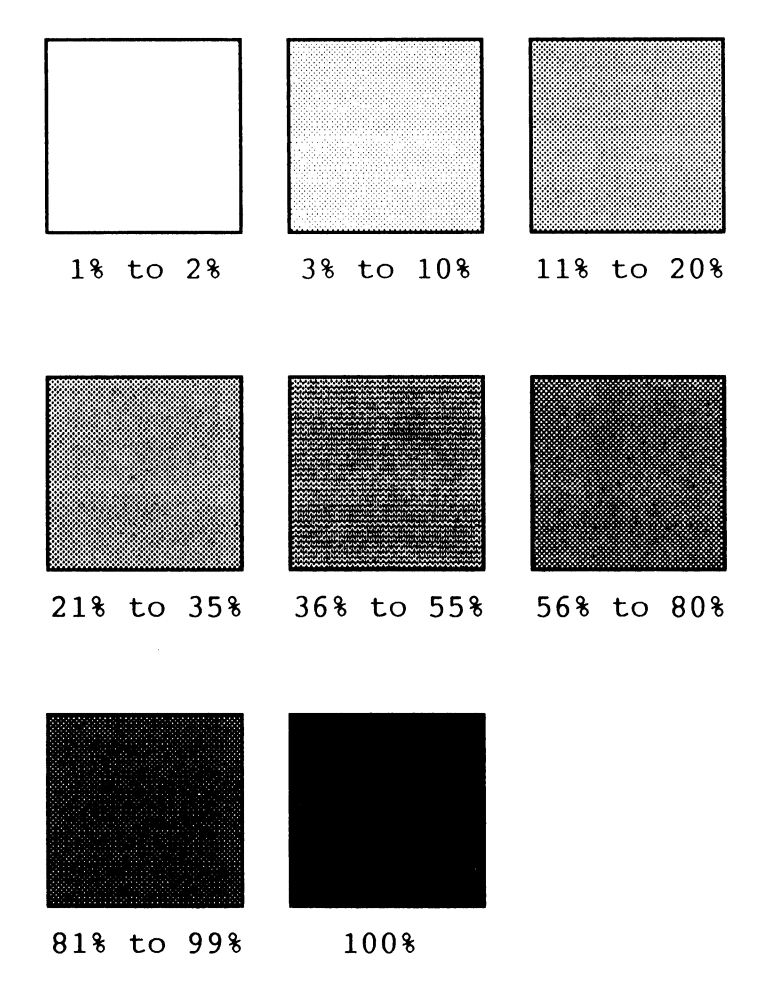

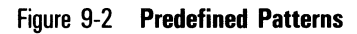

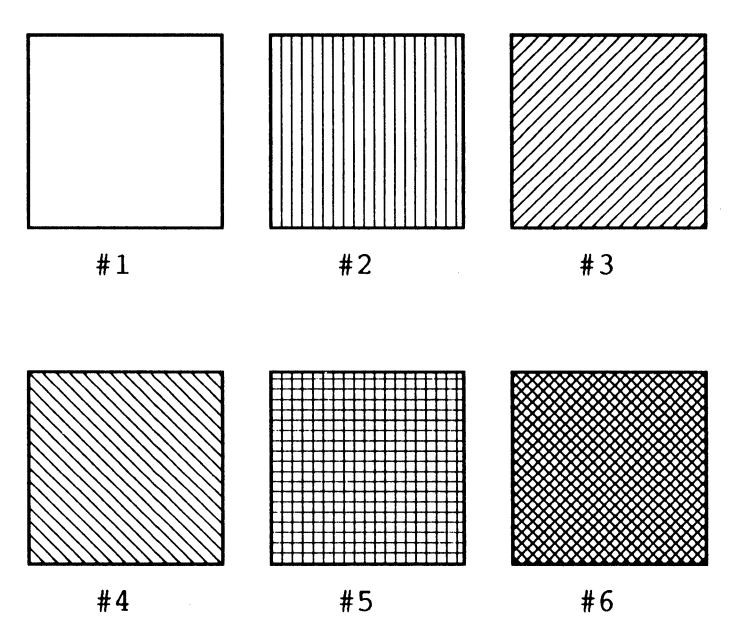

### Notes:

- 1 This command is not required when printing ruled lines.
- **2** The designated pattern or gray scale shading is printed with the PRINT RULE/PATTERN command.

### **Print Rule/Pattern**

Function This command prints the rule or pattern designated by the DESIGNATE PATTERN ID command. Printing starts at the current active position, filling the rectangular area whose dimensions are specified with the SET HORIZONTAL/ VERTICAL RULE/PATTERN SIZE commands with the designated pattern.

Format

ESC \* c # P

#### Parameter

# - Type of pattern.
# = 0: Rule
# - 2: Cray coole p

# = 2: Gray scale pattern

# = 3: Predefined pattern

#### Examples

 This example prints a ruled line measuring 15 dots (1/20 inch) horizontally and 1800 dots (6 inches) vertically. The rule is printed starting at the position which is 600 dots (2 inches) from the top of the printable area and 300 dots (1 inch) from its left edge.

- 100 'Changing the active position
- 110 LPRINT ČHR\$(27);"\*p300X";:'300 dots from left edge
- 120 LPRINT CHR\$(27);"\*p600Y";:'600 dots from top edge
- 130 'Pattern size specification
- 140 LPRINT CHR\$(27);"\*c15A";;'15 dots horizontally
- 150 LPRINT CHR\$(27);"\*c1800B";:'1800 dots vertically
- 160 'Print pattern
- 170 LPRINT CHR\$(27);"\*cOP";:'Print rule
- 180 END

- 2. This example moves the active position to 300 dots (1 inch) from the top and left edges of the printable area, sets the rule/pattern size to 100 dots horizontally and 200 dots vertically, selects predefined pattern number 6, then prints the pattern in the predefined area.
- 100 'Changing the active position
- LPRINT CHR\$(27);"\*p300X";:'300 dots from left edge LPRINT CHR\$(27);"\*p300Y";:'300 dots from top edge 110
- 120
- 130 'Pattern size specification
- LPRINT CHR\$(27);"\*c100A";;'100 dots horizontally LPRINT CHR\$(27);"\*c200B";:'200 dots vertically 140
- 150
- 160 'Pattern ID designation
- LPRINT CHR\$(27);"\*c6G";:'Pattern 6 170
- 180 'Print pattern
- 190 LPRINT CHR\$(27);"\*c3P";:'Print predefined pattern
- 200 END

# **Macro Commands**

This section provides a detailed explanation of the commands used to create macros. An example of their use follows the explanation of the MACRO CONTROL command.

Macros are combinations of escape sequences and/or print data that are stored in printer memory, then invoked for printing with just a few commands. They perform functions similar to the forms overlay commands in the Diablo 630 emulation.

Once defined, macros make it possible to do complicated tasks without sending lengthy command sequences to the printer. Any data — including raster graphics, advanced graphics, and other escape sequences — can be included in a macro definition. You can define up to 32 macros at any given time.

The LaserJet+ emulation mode supports two types of macros: temporary and permanent. Temporary macros are deleted by the RESET command (ESC E), but permanent macros are not affected by RESET.

**Note:** Both types of macros are lost when the printer's power is turned off or the printer is reset using the Hard Reset button on the indicator panel.

Macros can be nested; that is, one macro can include commands that invoke another macro. Such nesting is possible to two levels.

In general, two commands are involved in defining and invoking macros:

- □ The DESIGNATE MACRO ID command must be sent to the printer to identify the pertinent macro whenever a macro is defined, invoked, or deleted.
- □ The MACRO CONTROL command starts and ends macro definition, invokes and deletes macros, and assigns the temporary or permanent attribute to defined macros.

# **Designate Macro ID**

| Function  |     | This con<br>must be<br>operatior | nmand sp<br>sent to t<br>n with the | ecifies a<br>he printe<br>e MACRO | macro ID<br>r before i<br>CONTRO | number.<br>nitiating a<br>L comma | This commai<br>iny other ma<br>nd. | nd<br>cro |
|-----------|-----|----------------------------------|-------------------------------------|-----------------------------------|----------------------------------|-----------------------------------|------------------------------------|-----------|
| Format    |     | ESC & f                          | # Y                                 |                                   |                                  |                                   |                                    |           |
| Parameter |     |                                  |                                     |                                   |                                  |                                   |                                    |           |
|           | # - | The ID n                         | umber of t                          | he pertine                        | nt macro i                       | n the rang                        | e from 0 to 3                      | 1.        |
| Example   |     | This exa<br>applies t            | mple des<br>o an ens                | ignates m<br>uing MAC             | acro num<br>RO CONT              | ber 15 as<br>'ROL com             | s the macro<br>mand.               | that      |
|           |     | <1B>                             | <26>                                | <66>                              | <31>                             | <35>                              | <59>                               |           |
|           |     | ESC                              | &                                   | f                                 | 1                                | 5                                 | Y                                  |           |

### **Macro Control**

| Function  |     | This command executes one of the macro control functions. |
|-----------|-----|-----------------------------------------------------------|
| Format    |     | ESC & f # X                                               |
| Parameter |     |                                                           |
|           | # - | The number of the desired macro control function. These   |

# - The number of the desired macro control function. These functions are listed in Table 10-1 and explained following the table.

### Table 10-1 Macro Control Functions

| #  |   | Macro Control Function                   |
|----|---|------------------------------------------|
| 0  | * | Start macro definition                   |
| 1  |   | End macro definition                     |
| 2  | * | Execute macro                            |
| 3  | * | Call macro                               |
| 4  | * | Enable automatic macro overlay           |
| 5  |   | Disable automatic macro overlay          |
| 6  |   | Delete all macros                        |
| 7  |   | Delete all temporary macros              |
| 8  | * | Delete specified macro                   |
| 9  | * | Designate specified macro as "temporary" |
| 10 | * | Designate specified macro as "permanent" |
|    |   |                                          |

**Note:** For functions marked by an asterisk (\*), the MACRO CONTROL command must be preceded by the DESIGNATE MACRO ID command to specify the desired macro.

### **Descriptions of the Macro Control Functions**

### Start/End Macro Definition (# = 0 or 1)

These functions establish a temporary macro under the ID number specified by the preceding DESIGNATE MACRO ID command. Steps to establishing a macro with these functions are:

- □ Execute the DESIGNATE MACRO ID (ESC & f # Y) command to specify the macro number.
- □ Execute the MACRO CONTROL command with 0 specified in the # field start macro definition.
- $\square$  Send data to be included in the macro to the printer.
- Execute the MACRO CONTROL command with 1 specified in the # field to end macro definition.

All data sent to the printer between the Start and End functions is included in the macro definition.

#### Execute Macro (# = 2)

This function initiates all print operations registered under the macro ID number specified by the preceding DESIGNATE MACRO ID command. With this function, changes in any of the following printer conditions during macro execution will be maintained after macro execution is completed.

Page length Page orientation Number of copies Margins Perforation skip mode Line termination End-of-line wrap Font attributes HMI (character pitch) Primary font selection Font ID Character code Macro ID VMI (line spacing) Horizontal rule spacing Vertical rule size Underline mode Graphics resolution Graphics mode Graphics left margin Pattern ID

### Call Macro (# = 3)

This function acts in the same manner as the Execute Macro function, but after macro operation is completed, all of the printer conditions listed for that function, except the active position, are restored to the states they were in before the function was invoked.

#### Enable Automatic Macro Overlay (# = 4)

This function automatically calls the macro specified by the preceding DESIGNATE MACRO ID command in each page printed. If automatic macro overlay is currently enabled for some other macro, overlay by that macro is superseded by the macro specified.

When automatic macro overlay is enabled, current settings of the following printer variables become effective each time that macro is automatically invoked.

- o Overlay
- D Page length
- Orientation
- □ Number of copies
- D Position stack

In addition, the default settings given in Table 10-2 become effective during macro operation.

| Printer Variable        | Default Setting                      |
|-------------------------|--------------------------------------|
| Top margin              | 1/2 inch from top of page            |
| Text length setting     | 1/2 inch from bottom of page         |
| Left margin             | Leftmost printable position          |
| Right margin            | Rightmost printable position         |
| Perforation skip mode   | ON                                   |
| End-of-line wrap        | OFF                                  |
| Font attributes         | Printer default values               |
| HMI                     | Printer default value                |
| Primary font            | Printer default value                |
| Secondary font          | Printer default value                |
| Font ID                 | 0                                    |
| Character code          | 0                                    |
| Macro ID                | 0                                    |
| Current active position | Intersection of top and left margins |
| VMI (line spacing)      | 6 lines per inch                     |
| Horizontal rule size    | 0                                    |
| Vertical rule size      | 0                                    |
| Underline mode          | OFF                                  |
| Graphics resolution     | 75 dots per inch                     |
| Graphics mode           | OFF                                  |
| Pattern ID              | 0                                    |
| Line termination        | 0                                    |

| Гable | 10-2 | Default | Settings | During | Macro | Operation |
|-------|------|---------|----------|--------|-------|-----------|
|-------|------|---------|----------|--------|-------|-----------|

After macro operation is completed, all of the above variables are restored to the values they held before the function was invoked.

Automatic macro overlay remains effective until disabled with the Disable Automatic Macro Overlay function (# = 5).

**Note:** Automatic macro overlay is also disabled by changing the page length or orientation, unless such changes are made by the macro being executed. If page length or orientation is changed from within the macro, after macro operation has been completed they are automatically restored to the values they held before the function was invoked.

### Disable Automatic Macro Overlay (# = 5)

This function turns off the automatic macro overlay function for the current page and all following pages.

**Note:** Any change in page length or orientation will — except when made from within a macro — also turn off automatic macro overlay; however, in this case the function is disabled after the page is printed.

### Delete All Macros (# = 6)

This function deletes all macros, both temporary and permanent. If received while automatic macro overlay is enabled, automatic overlay ceases.

### Delete All Temporary Macros (# = 7)

This function deletes all temporary macros. If any temporary macros are involved in automatic macro overlay, automatic overlay ceases.

#### Delete Specified Macro (# = 8)

This function deletes the macro specified by the preceding DESIGNATE MACRO ID command.

#### Designate Specified Macro as "Temporary" (# = 9)

This function assigns the "temporary" attribute to the macro specified by the preceding DESIGNATE MACRO ID command.

#### Designate Specified Macro as "Permanent" (# = 10)

This function assigns the "permanent" attribute to the macro specified by the preceding DESIGNATE MACRO ID command.

# Example

The following program example defines a macro that selects Prestige Elite as the primary character set, then calls the macro to change the character set.

10 'Sample macro definition/execution 20 'Reset printer 30 LPRINT CHR\$(27);"E"; 40 WIDTH LPRINT 255 50 'Specify macro ID 60 LPRINT CHR\$(27);"&f1Y"; :'Macro ID = 1 70 'Start macro definition 80 LPRINT CHR\$(27);"&fOX"; 90 'Send macro data for primary font selection to printer 100 LPRINT CHR\$(27);"&I00"; : 'Page orientation = 0 (portrait) 110 LPRINT CHR\$(27);"(8U"; :'Symbol set = 8U (Roman-8) 120 LPRINT CHR\$(27);"(s12H"; :'Pitch = 12 (12 cpi)130 LPRINT CHR\$(27);"(s10V"; :'Height = 10 (10 point) :'Style = 0 (upright) 140 LPRINT CHR\$(27);"(s0"; 150 LPRINT CHR\$(27);"(s0B"; :'Stroke weight = 0 (medium) 160 LPRINT CHR\$(27);"(s2T"; :'Typeface = 2 (Prestige Elite 12) 170 'End of macro data 180 'End macro definition 190 LPRINT CHR\$(27);"&f1X"; 200' 210 'Specify macro ID 220 LPRINT CHR\$(27);"&f1Y"; :'Macro ID = 1 230 'Execute macro 240 LPRINT CHR\$(27);"&f2X"; 250 LPRINT "Primary font: Prestige Elite 12";CHR\$(12); 260 END

# **Diagnostic Commands**

The diagnostic commands are used to reset the printer, perform an interface self-test, and print control codes.

The RESET command is useful for restoring the printer to a known state before sending print data. The INTERFACE SELF-TEST checks the interface for possible errors. The commands which print embedded control codes are useful for detecting errors in input data.

### Reset

| Function | This command prints any data in the buffer and resets all<br>programmable features to their default values. No data is<br>lost, and communication between the host and the printer is<br>not interrupted. Fonts and macros are retained in memory. |
|----------|----------------------------------------------------------------------------------------------------|
| Format   | ESC E                                                                                                    |

**Note:** Normally, this command would be sent when the use of one computer function or software package has been completed and another is to be executed.

# **Interface Self-Test**

 Function
 When the printer receives this command, it stops processing data, prints any data in the buffer, and then performs an interface self-test. If no errors are detected, the printer resumes operation on a new page.

 Format
 FSC z

# **Start Display Functions Mode**

Function

Format

This command disables execution of other escape sequences and control codes and, instead, prints them as blanks. This command is useful when debugging and looking for errors. ESC Y

**Note:** The only codes not affected by this command are the CR code, which is executed as a carriage return and line feed, and the function-termination ESC Z code. ESC Z is printed as a blank space followed by a "Z", after which all other functions are re-enabled.

# **End Display Functions Mode**

| Function | This command disables the START DISPLAY FUNCTIONS MODE command. This is the default setting for this feature. |
|----------|----------------------------------------------------------------------------------------------------|
| Format   | ESC Z                                                                                                    |

# Ignore Control Codes and Escape Sequences (Transparent Print Data)

| Function  |     | This com<br>codes, in<br>number o<br>with spa | nmand ign<br>Icluding C<br>of bytes.<br>Ices. | ores all e<br>R and ES<br>Control c | escape se<br>C Z, that<br>odes in th | quences a<br>appear i<br>nose byte | and contro<br>n the des<br>s are repl | ol<br>ignated<br>aced |
|-----------|-----|-----------------------------------------------|-----------------------------------------------|-------------------------------------|--------------------------------------|------------------------------------|---------------------------------------|-----------------------|
| Format    |     | ESC & p                                       | # X                                           |                                     |                                      |                                    |                                       |                       |
| Parameter |     |                                               |                                               |                                     |                                      |                                    |                                       |                       |
|           | # - | The num sequence                              | ber of by<br>es will be                       | tes for w<br>ignored.               | hich cont                            | rol codes                          | and esca                              | ipe                   |
| Example   |     | This exa<br>the subs                          | mple igno<br>equent 1(                        | res contr<br>066 bytes              | ol codes ;<br>;.                     | and escap                          | oe sequen                             | ces in                |
|           |     | <1B>                                          | <26>                                          | <70>                                | <31>                                 | <30>                               | <36>                                  | <36>                  |
|           |     | ESC                                           | &                                             | р                                   | 1                                    | 0                                  | 6                                     | 6                     |
|           |     | <58>                                          |                                               |                                     |                                      |                                    |                                       |                       |
|           |     | Х                                             |                                               |                                     |                                      |                                    |                                       |                       |
.

## **Command Summary**

#### **Page Formatting Commands**

Set Page Length (Paper Size) Set Top Margin Set Text Length Set Left Margin Clear Left and Right Margins Perforation Skip Mode ON/OFF Set HMI Set Lines Per Inch Set VMI Set Page Orientation

#### **Movement Commands**

Move AP Horizontally (By Columns) Move AP Horizontally (By Decipoints Move AP Horizontally (By Dots) Move AP Vertically (By Lines) Move AP Vertically (By Decipoints) Move AP Vertically (By Dots) Half Line Feed Push/Pop Position

#### Word Processing Commands

Set Line Termination Mode Enable/Disable Automatic End-of-Line Wrap Start Automatic Underlining End Automatic Underlining Set Number of Copies Paper Input Control Sequence

#### ESC & | # P ESC & | # E ESC & | # F ESC & a # L ESC & a # M ESC 9 ESC & | # L ESC & k # H ESC & | # D ESC & | # C ESC & | # 0

Sequence

ESC & a # C ESC & a # H ESC \* p # X ESC & a # R ESC & a # V ESC \* p # Y ESC -ESC & f # S

#### Sequence

ESC & k # G ESC & s # C ESC & d D ESC & d @ ESC & I # X ESC & I # H

| Font Control and Management Commands              | Sequence               |
|---------------------------------------------------|------------------------|
| Set Page Orientation                              | ESC &   # 0            |
| Select Symbol Set, Primary Font                   | ESC ( # letter         |
| Select Symbol Set, Secondary Font                 | ESC) # letter          |
| Select Proportional/Fixed Space, Primary          | ESC (s # P             |
| Select Proportional/Fixed Space, Secondary        | ESC)s#P                |
| Set Character Pitch, Primary Font                 | ESC (s # H             |
| Set Character Pitch, Secondary Font               | ESC)s#H                |
| Set/Cancel Compressed Pitch                       | ESC & k # S            |
| Set Character Height, Primary Font                | ESC (s # V             |
| Set Character Height, Secondary Font              | ESC)s#V                |
| Select Character Style, Primary Font              | ESC (s # S             |
| Select Character Style, Secondary Font            | ESC)s#S                |
| Select Stroke Weight, Primary Font                | ESC (s#B               |
| Select Stroke Weight, Secondary Font              | ESC)s#B                |
| Select Typeface, Primary Font                     | ESC (s # T             |
| Select Typeface, Secondary Font                   | ESC)s#T                |
| Specify Font ID                                   | ESC * c # D            |
| Font and Character Control                        | ESC * c # F            |
| Designate Download Font as Primary                | ESC (# X               |
| Designate Download Font as Secondary              | ESC)#X                 |
| Set Primary Font Defaults                         | ESC ( # @              |
| Set Secondary Font Defaults                       | ESC)# @                |
| Font Definition Commands                          | Sequence               |
| Create Font Descriptor                            | ESC)s#W                |
| Specify Character Code                            | ESC <sup>*</sup> c # E |
| Download Character                                | ESC (s # W             |
| Raster Graphics Commands                          | Sequence               |
| Salast Pastar Granhice Resolution                 | ESC * + # P            |
| Stort Poster Graphics nestilution                 |                        |
| Statt haster Oraphics<br>Transfer Paster Cranhice |                        |
| End Poster Graphics                               |                        |
| Litu haster braphics                              | 130 1 0                |
| Advanced Graphics Commands                        | Sequence               |
| Set Horizontal Rule/Pattern Size (in Dots)        | ESC * c # A            |
| Set Horizontal Rule/Pattern Size (in Decipoints)  | ESC * c # H            |
| Set Vertical Rule/Pattern Size (in Dots)          | ESC * c # B            |
| Set Vertical Rule/Pattern Size (in Decipoints)    | ESC * c # V            |
| Designate Pattern ID                              | ESC * c # G            |
| Print Rule/Pattern                                | ESC * c # P            |

| Sequence    |
|-------------|
| ESC & f # Y |
| ESC & f # X |
| Sequence    |
| ESC E       |
| ESC z       |
| ESC Y       |
| ESC Z       |
| ESC & p # X |
|             |

۰.

## **Roman-8 Symbol Set Characters and Locations**

Roman-8 is the symbol set for all fonts that come with the LaserJet+ emulation. To use other fonts and symbol sets with your LaserJet+ emulation, you must download them into the printer.

Tables B-1 and B-2 display the Roman-8 characters and their hexadecimal and decimal locations.

| Hex | Dec | Char          | Hex | Dec | Char | Hex | Dec | Char         | Hex | Dec | <u>Char</u> |
|-----|-----|---------------|-----|-----|------|-----|-----|--------------|-----|-----|-------------|
|     |     |               |     |     |      |     |     |              |     |     |             |
| 00  | 000 | NUL           | 20  | 032 | SP   | 40  | 064 | 6            | 60  | 096 | •           |
| 01  | 001 | SOH           | 21  | 033 | 1    | 41  | 065 | Α            | 61  | 097 | a           |
| 02  | 002 | STX           | 22  | 034 | "    | 42  | 066 | В            | 62  | 098 | b           |
| 03  | 003 | ETX           | 23  | 035 | #    | 43  | 067 | С            | 63  | 099 | С           |
| 04  | 004 | EOT           | 24  | 036 | \$   | 44  | 068 | D            | 64  | 100 | d           |
| 05  | 005 | ENQ           | 25  | 037 | 8    | 45  | 069 | Е            | 65  | 101 | е           |
| 06  | 006 | ACK           | 26  | 038 | &    | 46  | 070 | F            | 66  | 102 | f           |
| 07  | 007 | BEL           | 27  | 039 | 1    | 47  | 071 | G            | 67  | 103 | g           |
| 80  | 800 | BS            | 28  | 040 | (    | 48  | 072 | Н            | 68  | 104 | h           |
| 09  | 009 | HT            | 29  | 041 | )    | 49  | 073 | I            | 69  | 105 | i           |
| 0A  | 010 | $\mathbf{LF}$ | 2A  | 042 | *    | 4A  | 074 | J            | 6A  | 106 | j           |
| 0в  | 011 | VT            | 2B  | 043 | +    | 4B  | 075 | Κ            | 6B  | 107 | k           |
| 0C  | 012 | FF            | 2C  | 044 | ,    | 4C  | 076 | $\mathbf{L}$ | 6C  | 108 | 1           |
| 0D  | 013 | CR            | 2D  | 045 | -    | 4 D | 077 | М            | 6D  | 109 | m           |
| 0E  | 014 | SO            | 2E  | 046 | •    | 4 E | 078 | N            | 6 E | 110 | n           |
| 0F  | 015 | SI            | 2F  | 047 | /    | 4 F | 079 | 0            | 6 F | 111 | 0           |
| 10  | 016 | DLE           | 30  | 048 | 0    | 50  | 080 | Р            | 70  | 112 | р           |
| 11  | 017 | DC 1          | 31  | 049 | 1    | 51  | 081 | Q            | 71  | 113 | q           |
| 12  | 018 | DC2           | 32  | 050 | 2    | 52  | 082 | R            | 72  | 114 | r           |
| 13  | 019 | DC 3          | 33  | 051 | 3    | 53  | 083 | S            | 73  | 115 | s           |
| 14  | 020 | DC4           | 34  | 052 | 4    | 54  | 084 | Т            | 74  | 116 | t           |
| 15  | 021 | NAK           | 35  | 053 | 5    | 55  | 085 | U            | 75  | 117 | u           |
| 16  | 022 | SYN           | 36  | 054 | 6    | 56  | 086 | v            | 76  | 118 | v           |
| 17  | 023 | ETB           | 37  | 055 | 7    | 57  | 087 | W            | 77  | 119 | W           |
| 18  | 024 | CAN           | 38  | 056 | 8    | 58  | 088 | Х            | 78  | 120 | х           |
| 19  | 025 | EM            | 39  | 057 | 9    | 59  | 089 | Y            | 79  | 121 | У           |
| 1A  | 026 | SUB           | 3A  | 058 | :    | 5A  | 090 | Z            | 7A  | 122 | z           |
| 1B  | 027 | ESC           | 3B  | 059 | ;    | 5B  | 091 | [            | 7B  | 123 | {           |
| 1C  | 028 | FS            | 3C  | 060 | <    | 5C  | 092 | $\backslash$ | 7C  | 124 |             |
| 1D  | 029 | GS            | 3D  | 061 | =    | 5D  | 093 | 1            | 7 D | 125 | j.          |
| 1E  | 030 | RS            | 3E  | 062 | >    | 5E  | 094 | ^            | 7 E | 126 | ~           |
| 1F  | 031 | US            | 3F  | 063 | ?    | 5F  | 095 |              | 7F  | 127 | *           |

#### Table B-1 Roman-8 Symbol Set (Primary)

#### Notes:

- **1** Character positions for the primary font are the same as the standard ASCII character set.
- 2 Column one contains the ASCII control codes.

| <u>Hex</u> | Dec | Char | Hex        | Dec  | Char | Hex        | Dec | Char | Hex | Dec | Char   |
|------------|-----|------|------------|------|------|------------|-----|------|-----|-----|--------|
| 0.0        | 100 |      | • •        | 1.00 |      | <b>a</b> 0 | 100 | ^    | -   |     | 6      |
| 80         | 128 |      | AU         | 160  | 2    | CU         | 192 | a    | EO  | 224 | A<br>ĩ |
| 81         | 129 |      | AI         | 161  | Â    | CI         | 193 | e    | EI  | 225 | A      |
| 82         | 130 |      | A2         | 162  | A    | C2         | 194 | Ö    | E2  | 226 | a      |
| 83         | 131 |      | A3         | 163  | Ē    | C3         | 195 | û    | E3  | 227 | Ð      |
| 84         | 132 |      | A4         | 164  | E    | C4         | 196 | à    | E4  | 228 | đ      |
| 85         | 133 |      | A5         | 165  | Ê    | C5         | 197 | é    | E5  | 229 | Í      |
| 86         | 134 |      | A6         | 166  | Ï    | C6         | 198 | 0    | E6  | 230 | Ĭ      |
| 87         | 135 |      | <b>A</b> 7 | 167  | I    | C7         | 199 | ú    | E7  | 231 | Ó      |
| 88         | 136 |      | A8         | 168  | ·    | C8         | 200 | à    | E8  | 232 | õ      |
| 89         | 137 |      | A9         | 169  |      | С9         | 201 | è    | E9  | 233 | 0      |
| 8A         | 138 |      | AA         | 170  | ^    | CA         | 202 | ò    | EA  | 234 | õ      |
| 8B         | 139 |      | AB         | 171  | ••   | СВ         | 203 | ù    | EB  | 235 | Ŝ      |
| 8C         | 140 |      | AC         | 172  |      | CC         | 204 | ä    | EC  | 236 | š      |
| 8D         | 141 |      | AD         | 173  | Ù    | CD         | 205 | ë    | ED  | 237 | Ú      |
| 8E         | 142 |      | AE         | 174  | Û    | CE         | 206 | ö    | EΕ  | 238 | Ÿ      |
| 8F         | 143 |      | AF         | 175  | £    | CF         | 207 | ü    | EF  | 239 | ÿ      |
| 90         | 144 |      | в0         | 176  | _    | D0         | 208 | Å    | F0  | 240 | Þ      |
| 91         | 145 |      | B1         | 177  |      | D1         | 209 | î    | F1  | 241 | þ      |
| 92         | 146 |      | В2         | 178  |      | D2         | 210 | Ø    | F2  | 242 | -      |
| 93         | 147 |      | в3         | 179  | 0    | D3         | 211 | Æ    | F3  | 243 |        |
| 94         | 148 |      | в4         | 180  | Ç    | D4         | 212 | å    | F4  | 244 |        |
| 95         | 149 |      | B5         | 181  | ç    | D5         | 213 | í    | F5  | 245 |        |
| 96         | 150 |      | В6         | 182  | Ñ    | D6         | 214 | ø    | F6  | 246 | _      |
| 97         | 151 |      | В7         | 183  | ñ    | D7         | 215 | æ    | F7  | 247 | 14     |
| 98         | 152 |      | в8         | 184  | i    | D8         | 216 | Ä    | F8  | 248 | 3      |
| 99         | 153 |      | в9         | 185  | ż    | D9         | 217 | ì    | F9  | 249 | a      |
| 9A         | 154 |      | BA         | 186  | ¤    | DA         | 218 | ö    | FA  | 250 | Q      |
| 9B         | 155 |      | BB         | 187  | £    | DB         | 219 | Ü    | FB  | 251 | "      |
| 9C         | 156 |      | BC         | 188  | ¥    | DC         | 220 | É    | FC  | 252 |        |
| 9D         | 157 |      | BD         | 189  | S    | DD         | 221 | ï    | FD  | 253 | »      |
| 9E         | 158 |      | BE         | 190  | Ē    | DE         | 222 | β    | FE  | 254 | ±      |
| 9F         | 159 |      | BF         | 191  | ¢    | DF         | 223 | Ô    | FF  | 255 |        |

#### Table B-2 Roman-8 Symbol Set (Secondary)

Note: Locations in Table B-2 that are blank do not have characters assigned to them.

## **Mode Setting Table**

Table C-1 shows the mode settings that are supported in the LaserJet+ emulation mode. Note the following differences between these mode settings and those that are supported in the Diablo 630 emulation mode:

- □ The LaserJet+ mode supports only two print orientation modes, word processing portrait and landscape. There is no provision for a separate data processing mode such as the one supported by the Diablo 630 emulation.
- □ With the LaserJet+ emulation mode, line pitch depends on the selected font; it cannot be selected by changing the mode setting.
- Only an emulation card font can be selected as the default font. Default to a cartridge font is not possible.

The procedure for changing mode settings is exactly the same as when using the printer in the resident Diablo 630 mode. For information about setting the printer modes, consult the *AP 9215-1 Printer Installation and Operations Guide*.

| Mode             | Values                                                                                                    |
|------------------|----------------------------------------------------------------------------------------------------|
| Host Interface   | Parallel, ACK In Busy<br>Parallel, ACK Out Busy<br>Serial, DTR<br>Serial, DTR + XON/XOFF<br>Serial, XON/XOFF |
| Emulation Mode   | Internal (D630)<br>Option                                                                                    |
| Printer Mode     | WP-Portrait<br>WP-Landscape                                                                                  |
| Line Termination | CR=CR, LF=LF<br>CR=NL, LF=LF<br>CR=CR, LF=NL<br>CR=NL, LF=NL                                                 |
| Auto Wrap Around | Enable<br>Disable                                                                                            |
| Current CPI      | 10 CPI<br>12 CPI<br>16.7 CPI<br>Depends on Font                                                              |

Table C-1 LaserJet + Emulation Mode Settings

| Current Font     | Courier 10 LJ<br>Prestige Elite 12 LJ<br>Letter Gothic 16.7 LJ<br>Century PS LJ                                                                                                    |
|------------------|----------------------------------------------------------------------------------------------------|
| Nationality      | U.S.A.                                                                                                    |
| Serial Baud Rate | 150 baud<br>300 baud<br>600 baud<br>1200 baud<br>2400 baud<br>4800 baud<br>9600 baud<br>19200 baud                                                                                                    |
| Serial Data Form | <ul> <li>8 bits 1 stop none</li> <li>8 bits 1 stop odd</li> <li>8 bits 1 stop even</li> <li>8 bits 2 stop none</li> <li>8 bits 2 stop odd</li> <li>8 bits 2 stop odd</li> <li>8 bits 2 stop even</li> <li>7 bits 1 stop none</li> <li>7 bits 1 stop odd</li> <li>7 bits 1 stop even</li> <li>7 bits 1 stop mark</li> <li>7 bits 1 stop space</li> <li>7 bits 2 stop odd</li> <li>7 bits 2 stop odd</li> <li>7 bits 2 stop odd</li> <li>7 bits 2 stop odd</li> <li>7 bits 2 stop mark</li> <li>7 bits 2 stop mark</li> <li>7 bits 2 stop mark</li> <li>7 bits 2 stop mark</li> <li>7 bits 2 stop mark</li> <li>7 bits 2 stop mark</li> <li>7 bits 2 stop mark</li> <li>7 bits 2 stop mark</li> <li>7 bits 2 stop space</li> </ul> |
| Serial I/F Mode  | Half duplex mode<br>Full duplex mode                                                                                                    |
| Page Origin      | Printable area<br>Paper edge                                                                                                    |
| Endless Feed     | Enable<br>Disable                                                                                                    |

#### Notes:

- **1** If fonts are switched from the indicator panel, they may not operate as expected, depending on your application software.
- 2 Upon entering the LaserJet + emulation mode, the permanent settings for the following Diablo 630 modes will remain effective unless they are changed along with the emulation mode: Host Interface, Nationality, Page Origin, Endless Feed.

# Appendix D

## aserJet + Emulation Card Fonts

Figure D-1 LaserJet + Emulation Card Fonts (Part 1 of 2)

<u>Courier 10 LJ:</u> !"#\$%&'()\*+,-./0123456789:;<=>?@ABCDEFGHIJKLMNOP QRSTUVWXYZ[\]^\_'abcdefghijklmnopqrstuvwxyz{|}~<sup>®</sup>Å ÂÈÊËÎÏ´`^```ÙÛ₤<sup>¯</sup>°ÇçÑñ;¿¤£¥§ƒ¢âêôûáéóúàèòùäëöüÅîØÆ åíøæÄìÖÜÉïβÔÁÃãĐđÍÌÓÒÕõŠšÚŸÿ₽þ—½½ª♀«■»±

#### P.Elite 12 LJ:

!"#\$%&'()\*+,-./0123456789:;<=>?@ABCDEFGHIJKLMNOP QRSTUVWXYZ[\]^\_'abcdefghijklmnopqrstuvwxyz{|}-%À ÂÈÊÊÎÏ´``^``ÙÛ£<sup>-</sup>°ÇçÑñ!¿¤£¥§ƒçâêôûáéóúàèòùäëöüÅiØÆ åíøæÄìÖÜÉïβÔÁÃaĐdÍÌÓÒÕõŠšÚŸÿPþ-½½<sup>ao</sup>«■»±

#### L.GOTHIC 16.7 LJ:

!"#\$%&'()\*+,-./0123456789:;<=>?@ABCDEFGHIJKLMNOP QRSTUVWXYZ[\]^\_'abcdefghijklmnopqrstuvwxyz{|}-wÀ AÈÉËÎÏ´``````ŪŪ፪<sup>--</sup>`ÇçÑñi¿¤£Y§f¢âêôûãéôúãeôùäëöüÅîØÆ åíøæÄìÖÜÉïβÔÂÃãĐđĨÌÔÕÕõŠšŰŸÿÞþ-指2<sup>82</sup>«■»±

 $\begin{array}{l} \hline \underline{Century \ PS \ LJ:} \\ \label{eq:product} \\ \label{eq:product} & \label{eq:product} \\ \label{eq:product} \\ \label{eq:product}$ 

## Glossary

An acronym or name in parentheses at the beginning of a definition in this glossary indicates the following:

- ANDIPS: The definition is taken from the American National Dictionary for Information Processing Systems (American National Standards Committee X3, Information Processing Systems, 1982).
- □ ISO: The definition is approved by the International Organization for Standardization Technical Committee 97, Subcommittee 1.
- Kroenke: The definition is taken from *Business Computer Systems: An* Introduction by David M. Kroenke (Mitchell: Santa Cruz, California, 1981).

active position (AP). A numerical pointer that at any given time indicates the location of one dot within the maximum printable area.

American Standard Code for Information Interchange (ASCII). An 8-bit code in which seven bits indicate the character and the eighth bit verifies the character's accuracy.

AP. Active position.

ASCII. American Standard Code for Information Interchange (pronounced askey).

**Backspace (BS).** A single-byte ASCII control code that moves the active position one column width to the left. The corresponding hexadecimal code is <08>.

baseline. The imaginary line on which the characters in a font "rest."

**baud rate.** The speed of data transmission from a computer to a peripheral device, such as a printer, or from one device to another, measured in bits per second.

**binary.** A system of numbers that has two as its base and uses only combinations of the digits zero (0) and one (1).

binary digit. Synonymous with bit.

**bit.** 1. The smallest unit of information transfer recognized by a computer, having a value of either zero (0) or one (1). Characters are composed of seven or eight bits. 2. (ISO) *Synonym for* binary digit.

bit image graphics. Synonymous with raster graphics.

BS. Backspace.

**buffer.** (Kroenke) An area of printer memory used as a temporary holding place for data.

**byte.** A computer storage unit equivalent to eight bits (one character) of information.

**Carriage Return (CR).** A single-byte ASCII control code that moves the active position to the left margin of the same line. In the LaserJet + emulation, if the Line Termination mode has been set for CR=NL or the SET LINE TERMINATION MODE command has been set to 1 or 3, the active position also moves to the next line. The corresponding hexadecimal code is <OD>.

character cell. The rectangular space allotted for each character in a font.

character cell reference point. The first dot in the baseline.

**character pitch.** In printing, a measure of the number of characters that can fit in an inch. Sometimes referred to as simply "pitch."

character set. Synonymous with symbol set.

command. An instruction to the printer to perform a specific action.

**control code.** A single-byte ASCII character that can be embedded in a file to instruct the printer to perform a certain action.

cpi. Characters per inch.

cps. Characters per second.

CR. Carriage Return.

decipoint. In printing, a unit of measure equal to 1/10 point or 1/720 inch.

**default.** A predetermined value the system uses, or action the system takes, unless it receives an instruction to use an alternate value or perform an alternate action.

**download.** To transmit data from a host computer to the memory of another system or device. For example, to download font data from a host computer to a printer.

dpi. Dots per inch.

**effective printable area.** 1. The area on a sheet of paper to which printing is restricted as determined by page length, perforation skip, and top, left, and right margin settings. 2. *Contrast with* maximum printable area, unprintable area.

emulate. 1. (ANDIPS, ISO) To imitate one system with another, primarily by hardware, so that the imitating system accepts the same data, executes the same programs, and achieves the same results as the imitated system.
2. Specifically in this manual, to imitate the command set of another printer.

emulation. See printer emulation, resident emulation.

**emulation card.** 1. A small card packaged in plastic which contains the command set of another printer. When the card is installed in the AP 9215-1 printer, it allows the AP 9215-1 to imitate the other printer and use its commands. 2. *See also* printer emulation.

ESC. Escape.

**Escape (ESC).** A single-byte ASCII control code that initiates an escape sequence. The corresponding hexadecimal code is <1B>.

**escape sequence.** A series of characters beginning with the control code ESC (decimal 27 or hexadecimal <1B>) that activates a printer function.

FF. Form feed.

**fixed spacing.** 1. *Synonym for* monospacing. 2. A method of printing text so that the amount of horizontal space for each character is equal regardless of its width. 3. *Contrast with* proportional spacing.

font. 1. A group of characters (letters, number, symbols, and so on) that share certain characteristics, such as size and style. An example of a font is Courier 10. 2. *See also* typeface, resident font.

Form Feed (FF). A single-byte ASCII control code that prints out any data in the printer buffer, ejects the sheet of paper, and advances the active position to the top margin on the next page. In the LaserJet + emulation, if the Line Termination mode has been set for LF=NL or the SET LINE TERMINATION MODE command has been set to 2 or 3, the active position also moves to the left margin. The corresponding hexadecimal code is < OC>.

**full duplex.** 1. Pertaining to a mode of data communication which allows independent, simultaneous transmission and reception of data. 2. *Contrast with* half duplex.

h. Hexadecimal.

**half duplex.** 1. Pertaining to a mode of data communication in which transmission is alternating and unidirectional (one way at a time). 2. *Contrast with* full duplex.

hard reset. Synonym for reset.

hex. Hexadecimal.

**hexadecimal (h or hex).** A number based on 16 digits. Hexadecimal means 16: (HEX=6) + (DEC=10). Programmers use hexadecimal numbers as a shorthand method for representing binary numbers. Each four bits of binary is converted to a single hexadecimal digit.

HMI. Horizontal motion index.

**horizontal motion index (HMI).** 1. The distance the active position moves across the page after each character. 2. *Synonymous with* horizontal motion increment in the Diablo 630 emulation.

**landscape.** 1. In printing, a page orientation in which the lines of type run parallel to the long side of the page. 2. *Contrast with* portrait.

LF. Line feed.

#### **Glossary-4**

**Line Feed (LF).** A single-byte ASCII control code that moves the active position down to the next print line without changing the horizontal position. In the LaserJet + emulation, if the Line Termination mode has been set for LF=NL or the SET LINE TERMINATION MODE command has been set to 2 or 3, the active position also moves to the left margin. The corresponding hexadecimal code is <0A>.

**line feed pitch.** In printing, a measure of the number of lines that can fit in a vertical inch.

lpi. Lines per inch.

**macro.** A combination of escape sequences and/or print data that is stored in printer memory, then invoked for printing with just a few commands. Macros perform functions similar to the forms overlay commands in the Diablo 630 emulation.

**maximum printable area.** 1. The area on a sheet of paper within which it is physically possible to print. 2. *Contrast with* effective printable area, unprintable area.

monospacing. Synonymous with fixed spacing.

**nest.** 1. To stack one command, loop, or other program structure inside another. 2. Specifically in this manual, to include commands in one macro that invoke another macro.

**orientation.** 1. In printing, the way the lines of type appear in relation to the sides of the page. 2. *See also* portrait, landscape.

**override.** To take precedence over, as when one printer command *overrides* - another.

page orientation. See orientation.

**parameter.** A variable or constant value that a system needs to execute and operation.

**perforation skip.** In printers which use fanfold (continuous) paper, the distance between the last print line on one page and the first print line on the next. The printer uses this measurement to skip over the perforations between the sheets of paper. In the LaserJet + emulation for the AP 9215-1 laser printer, this distance marks the bottom margin.

**physical left.** The side of a character closest to the left edge of the physical page. With portrait orientation, the left edge of the character when viewed upright; with landscape orientation, the top edge of the upright character.

**physical left edge.** When describing a character, the leftmost black point in the character cell.

**physical top.** The side of the character closest to the top edge of the physical page. With portrait orientation, the top edge of the character when viewed upright; with landscape orientation, the right edge of the upright character.

**physical top edge.** When describing a character, the topmost black point in the character cell.

pitch. See character pitch, line feed pitch.

point. In printing, a unit of measure equal to 1/72 inch.

**portrait.** 1. In printing, the page orientation in which the lines of type run parallel to the short side of the page. 2. *Contrast with* landscape.

primary character set. 1. Generally, characters located at hexadecimal code positions <20> through <7F>. The primary character set usually consists of the standard alphabet in both upper and lower case letters, the numbers 0 through 9, and standard symbols, such as the asterisk (\*) and ampersand (&). 2. *Contrast with* secondary character set.

**printable area.** 1. The rectangular portion of a sheet of paper that is able to receive print. In the AP 9215-1 printer, the printable area is less than the full paper size to allow for differences in mechanical tolerances in the print engine (registration and skew) and for sheet to sheet variations in the paper itself. 2. *See also* effective printable area, maximum printable area, unprintable area.

**printer emulation.** 1. A program which allows one printer to imitate another. 2. *See also* resident emulation.

**proportional spacing.** 1. A method of printing text so that the amount of horizontal space for each character is proportional to its width. For example, more space is allotted to the letter W than the letter I. 2. *Contrast with* fixed spacing.

**raster graphics.** 1. Graphics produced by controlling the printing of individual dots. 2. *Synonym for* bit image graphics.

reference point. See character cell reference point.

**reset.** 1. In this manual, to restore all printer modes and settings to the values they hold when the printer's power is turned on. 2. *Synonymous with* hard reset.

**resident emulation.** 1. The command set that comes with the printer. For the AP 9215-1, the resident emulation imitates a Diablo 630 printer. 2. *See also* printer emulation.

**resident font.** 1. A font that is provided in the memory of the printer or printer emulation. 2. *See also* font.

**secondary character set.** 1. Generally, characters located at hexadecimal code positions <A0> through <FF>. The more unusual symbols, accents, and diacritical marks are usually in the secondary character set. 2. *Contrast with* primary character set.

Shift In (SI). 1. A single-byte ASCII control code that switches printing to the primary character font. The corresponding hexadecimal code is <0F>. 2. *Contrast with* Shift Out.

Shift Out (SO). 1. A single-byte ASCII control code that switches printing to the secondary character font. The corresponding hexadecimal code is <0E>. 2. *Contrast with* Shift In.

SI. Shift In.

SO. Shift Out

symbol set. 1. *Synonym for* character set. 2. A group of characters that are mapped to locations in the printer's memory.

**text length.** The number of lines that can be printed between the top margin and the point at which printing moves to the next page.

**typeface.** 1. A group of characters (letters, numbers, symbols, and so on) that share certain design characteristics. Courier is an example of a typeface. 2. *See also* font.

**unprintable area.** 1. The area on a sheet of paper within which it is impossible to print. This area allows for differences in mechanical tolerances in the print engine (registration and skew) and for sheet to sheet variations in the paper itself. 2. *Contrast with* effective printable area, maximum printable area.

**vertical motion index (VMI).** 1. The distance the active position moves down the page after each line. 2. *Synonymous with* vertical motion increment in the Diablo 630 emulation.

VMI. Vertical motion index.

### Index

#### A

active position (AP), 4-1, Glossary-1 moving horizontally, 4-2 to 4-4 moving vertically, 4-5 to 4-8 advanced graphics commands, Section 9, A-2 AP (see active position)

#### B

Backspace (BS), 2-2, Glossary-1 bit image graphics (*see* raster graphics) BS (*see* Backspace)

#### C

Carriage Return (CR), 2-2, 5-2, Glossary-2 character descriptor, 7-7 to 7-12, (figs.) 7-8, 7-9, 7-10 downloading, 7-7 to 7-12, (example) 7-13 to 7-15 height, setting, 6-6 pitch, setting, 6-5 style, selecting, 6-7 character sets (see symbol sets) **CLEAR LEFT AND RIGHT MARGINS, 3-8** commands (see the type of command, such as movement commands, or the name of the specific command, such as SET HMI) compressed pitch, setting, 6-5 control codes, 2-1 to 2-2, Glossarv-2 entering, 2-1 ignoring, 11-3 single-byte ASCII, 2-2 CR (see Carriage Return) CREATE FONT DESCRIPTOR, 7-2 to 7-6, (figs.) 7-2, 7-3 n decipoints, 4-3, 4-6, Glossary-2

default margins, 3-1 to 3-2 DESIGNATE DOWNLOAD FONT AS PRIMARY, 6-12 DESIGNATE DOWNLOAD FONT AS SECONDARY, 6-13 DESIGNATE MACRO ID, 10-2 DESIGNATE PATTERN ID, 9-4 to 9-6 diagnostic commands, Section 11, A-3 DISABLE TEXT LENGTH SETTING (*see* PERFORATION SKIP MODE ON/OFF) display functions mode, 11-2 DOWNLOAD CHARACTER, 7-7 to 7-12

#### E

emulation Diablo 630, 1-1 LaserJet + activating, 1-3 things to be aware of when using, 1-2 printer, 1-1, Glossary-5 resident, 1-1, Glossary-5 emulation card, 1-1, Glossary-2 installing, 1-2 removing, 1-4 ENABLE/DISABLE AUTOMATIC END-OF-LINE WRAP, 5-2 **END AUTOMATIC UNDERLINING, 5-3 END DISPLAY FUNCTIONS MODE, 11-2 END RASTER GRAPHICS**, 8-5 ESC (*see* Escape) Escape (ESC), 2-2, 2-3, Glossary-3 escape sequences, Glossary-3 combining, 2-4 entering, 2-1 format of, 2-3 to 2-4 ianorina, 11-3

#### F

FF (see Form Feed) fixed spacing (monospacing), Glossary-3 selecting, 6-4 FONT AND CHARACTER CONTROL, 6-11 font control and management commands, Section 6, A-2 font definition commands, Section 7, A-2 font descriptor, creating, 7-2 to 7-6, (figs.) 7-2, 7-3 fonts characteristics. 6-1 to 6-2 Diablo 630 resident, 6-1 downloading, 6-12 to 6-13, 7-7 to 7-12 in font cartridges, 6-1 LaserJet + emulation card, 6-1, (figs.) D-1, D-2 primary 6-2, 6-5, 6-12, 6-14 secondary 6-2, 6-5, 6-13, 6-15 selectina examples of commands, 6-9 from the indicator panel, C-2 setting defaults, 6-14 to 6-15, C-1 specifying identification numbers, 6-10 Form Feed (FF), 2-2, 5-2, Glossary-3

#### G

```
graphics (see raster graphics, advanced graphics)
gray scale shading densities, (fig.) 9-5
н
HALF-LINE FEED, 4-8
HMI (see horizontal motion index)
horizontal motion index (HMI), Glossary-3
  settina. 3-9
L
IGNORE CONTROL CODES AND ESCAPE SEQUENCES (TRANSPARENT
PRINT DATA), 11-3
INTERFACE SELF-TEST, 11-2
italic print, 6-7
L
LF (see Line Feed)
Line Feed (LF), 2-2, 5-2, Glossary-4
line feed pitch, C-1, Glossary-4
  setting, 3-10
line termination modes, setting, 5-2
lines per page, allowable, 3-4
Μ
macro, 10-1, Glossary-4, (example) 10-7
  commands, Section 10, A-3
  control functions, 10-2 to 10-6
  designating ID, 10-2
  nesting, 10-1, Glossary-4
MACRO CONTROL, 10-2 to 10-6
margins
  clearing, 3-8
  default, 3-1 to 3-2
  setting 3-5, 3-6 to 3-8
mode setting, LaserJet+, C-1 to C-2
monospacing (see fixed spacing)
MOVE AP HORIZONTALLY (BY COLUMNS), 4-2
MOVE AP HORIZONTALLY (BY DECIPOINTS), 4-3 to 4-4
MOVE AP HORIZONTALLY (BY DOTS), 4-4
MOVE AP VERTICALLY (BY DECIPOINTS), 4-6 to 4-7
MOVE AP VERTICALLY (BY DOTS), 4-7 to 4-8
MOVE AP VERTICALLY (BY LINES), 4-5
movement commands, Section 4, A-1
multiple copies, 5-3
```

#### 0

```
orientation (page orientation), 3-11, Glossary-4
  available modes in the LaserJet + emulation, C-1
  setting, 3-11, 6-3
Ρ
page formatting commands, Section 3, A-1
page orientation (see orientation)
PAPER INPUT CONTROL, 5-4
paper size, comparing AP 9215-1 and LaserJet +, 3-1 to 3-3
patterns
  designating ID, 9-4 to 9-6
  predefined, (fig.) 9-6
  printing, 9-7 to 9-8
  setting size. 9-2 to 9-3
perforation skip, 3-8, Glossary-4, (fig.) 3-3
PERFORATION SKIP MODE ON/OFF (DISABLE TEXT LENGTH SETTING),
3-8
pitch (see character pitch, compressed pitch, line feed pitch)
point, 6-6, Glossarv-5
printable area, (fig.) 3-3, Glossary-5
proportional spacing, Glossary-5
  selecting, 6-4
PUSH/POP POSITION, 4-8 to 4-9
R
raster graphics (bit image graphics), 8-1 to 8-2, Glossary-5, (example) 8-6
  commands, Section 8, A-2
  ending, 8-5
  selecting resolution, 8-3
  starting, 8-4
  transferring, 8-5
reset, Glossary-5
RESET, 11-2
```

#### Roman-8 symbol set (see symbol sets, Roman-8)

rules printing, 9-7 to 9-8

setting size, 9-2 to 9-3

#### S

SELECT CHARACTER STYLE (UPRIGHT/ITALIC), 6-7 SELECT PROPORTIONAL/FIXED SPACING, 6-4 SELECT RASTER GRAPHICS RESOLUTION, 8-3 SELECT STROKE WEIGHT, 6-7 SELECT SYMBOL SET (CHARACTER SET), 6-3 to 6-4 SELECT TYPEFACE, 6-8 SET CHARACTER HEIGHT (POINT SIZE), 6-6 SET CHARACTER PITCH, 6-5 SET HMI, 3-9 SET HORIZONTAL RULE/PATTERN SIZE (IN DECIPOINTS), 9-2 SET HORIZONTAL RULE/PATTERN SIZE (IN DOTS), 9-2 SET LEFT MARGIN, 3-6 to 3-7 SET LINE TERMINATION MODE, 5-2 SET LINES PER INCH, 3-10 SET NUMBER OF COPIES, 5-3 SET PAGE LENGTH (PAPER SIZE), 3-4 SET PAGE ORIENTATION, 3-11, 6-3 SET PRIMARY FONT DEFAULTS, 6-14 SET RIGHT MARGIN, 3-7 to 3-8 SET SECONDARY FONT DEFAULTS, 6-15 SET TEXT LENGTH, 3-6 SET TOP MARGIN, 3-5 SET VERTICAL RULE/PATTERN SIZE (IN DECIPOINTS), 9-3 SET VERTICAL RULE/PATTERN SIZE (IN DOTS), 9-3 SET VMI, 3-10 to 3-11 SET/CANCEL COMPRESSED PITCH, 6-5 Shift In (SI), 2-2, 6-2, Glossary-6 Shift Out (SO), 2-2, 6-2, Glossary-6 SI (*see* Shift In) SI (*see* Shift Out) SPECIFY CHARACTER CODE, 7-7 SPECIFY FONT ID, 6-10 START AUTOMATIC UNDERLINING, 5-3 START DISPLAY FUNCTIONS MODE, 11-2 START RASTER GRAPHICS, 8-4 stroke weight, selecting, 6-7 symbol sets (character sets), Glossary-6 Roman-8, (tables) B-2, B-3 setting, 6-3 to 6-4

Index-6

#### Т

```
text length, 3-6, 3-8, Glossary-6, (fig.) 3-3
TRANSFER RASTER GRAPHICS, 8-5
TRANSPARENT PRINT DATA (see IGNORE CONTROL CODES AND
ESCAPE SEQUENCES)
typefaces (see also fonts)
codes, 6-8
selecting, 6-8
```

#### U

```
underlining, 5-3
```

#### V

vertical motion index (VMI), Glossary-6 setting, 3-10 to 3-11 vertical spacing, setting, 3-10 to 3-11 VMI (*see* vertical motion index)

#### W

word processing commands, Section 5, A-1

## Help Us To Help You

| Publication Title                                                                     |                                                                                                    |                    |
|---------------------------------------------------------------------------------------|----------------------------------------------------------------------------------------------------|--------------------|
| Form Number                                                                           | Date                                                                                                    |                    |
| Unisys Corporation is interested in y improve the quality of your Product<br>Addition | your comments and suggestions regarding this manual. We<br>t Information. Please check type of suggestion:                  | e will use them to |
| Comments                                                                              |                                                                                                    |                    |
|                                                                                       |                                                                                                    |                    |
| ,<br>Name                                                                             |                                                                                                    |                    |
| Title                                                                                 | Сотралу                                                                                                    |                    |
| Address (Street, City, State, Zip)                                                    |                                                                                                    |                    |
| Telephone Number                                                                      |                                                                                                    |                    |
| Publication Title                                                                     |                                                                                                    |                    |
|                                                                                       |                                                                                                    |                    |
| Unisys Corporation is interested in y<br>improve the quality of your Product          | your comments and suggestions regarding this manual. We there are the suggestion of suggestion of suggestion of suggestion. | e will use them to |
| Addition                                                                              | □ Deletion □ Revision                                                                                                    | 🗆 Err              |
| Comments                                                                              |                                                                                                    | <u> </u>           |
|                                                                                       |                                                                                                    |                    |
|                                                                                       |                                                                                                    |                    |
| Name                                                                                  |                                                                                                    |                    |
| Title                                                                                 | Company                                                                                                    |                    |
| Address (Street, City, State, Zip)                                                    |                                                                                                    |                    |
| Telephone Number                                                                      |                                                                                                    |                    |

## **BUSINESS REPLY MAIL**

First Class

Permit No. 817

Detroit, MI 48232

Postage Will Be Paid By Addressee

Unisys Corporation ATTN: Corporate Product Information P.O. Box 418 Detroit, MI 48232-9975 USA

#### hlallahahdalladdhhahdahdahdahdah

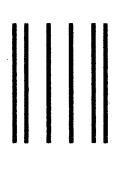

## **BUSINESS REPLY MAIL**

First Class

Permit No. 817

Detroit, MI 48232

Postage Will Be Paid By Addressee

Unisys Corporation ATTN: Corporate Product Information P.O. Box 418 Detroit, MI 48232-9975 USA

#### 

No Postage necessary if mailed in the United States

No Postage necessary if mailed in the United States